## QCELLS

# INSTALLATION MANUAL

| MODEL    | EUROPE                  | AUSTRALIA             |
|----------|-------------------------|-----------------------|
| SYSTEM   | Q.HOME+ E               | ESS HYB-G2            |
| INVERTER | Q.VOLT-G2 HYB-4.6kW.1.1 | Q.VOLT-G2 HYB-5kW.1.1 |
| BATTERY  | Q.SAVE-G2 4kWh B1.1.1   |                       |
|          | Q.SAVE-G26              | 6.3kWh B1.1.1         |

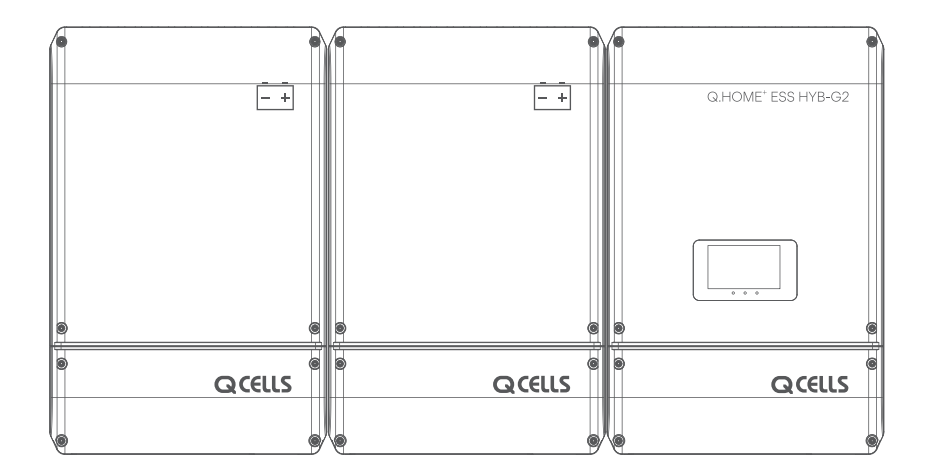

#### NOTICE

ĺ,

• Do not operate with other components not approved by the ESS systems.

(Connecting other products in parallel to Q.HOME<sup>+</sup> ESS HYB-G2 may result in abnormal operation.)

- The internet connection is required to use all functions of the ESS system.
- If you have a problem, please contact the Q CELLS After Sales Service.
- The Specifications of the product may be modified without prior notice to improve product quality.

## TABLE OF CONTENTS

| Table of       | Contents                                       | i                |
|----------------|------------------------------------------------|------------------|
| Table of       | Tables                                         | iv               |
| Table of       | Figures                                        | V                |
| 1. Inform      | nation in this manual                          | 1                |
| 1.1            | About this Manual                              | 1                |
| 1.2            | Target Group                                   | <u>1</u>         |
| 1.3            | Additional Information                         | 1                |
| ⊥.4            | Symbols Used                                   | <u>_</u>         |
| 2. Safety      | /                                              | 4                |
| 2.1            | Intended Use                                   | 4                |
| 2.1.1          | MEN Link (Only for Australia)                  | 4                |
| 2.1.2          | Network System Connection Diagram              | 5                |
| 2.2            | Safety Precautions                             | 7                |
| 2.3            | Product Overview                               | 8                |
| 2.3.1          | INVERTER Product Overview                      | 8                |
| 2.3.2          | Battery Product Overview                       | 9                |
| 2.3.3          | Basic Specifications (Europe)                  | LO               |
| 2.3.4          | Basic Specifications (Australia & New Zealand) | <u>۱۱</u>        |
| 2.3.0<br>2.4   | Grounding the PV INVERTER                      | 12 12            |
| 2.4            | Laith Fault Alanni                             | IZ               |
| 3. Packa       | are Removal and Inspection                     | 13               |
| 3.1            | Package Removal                                | 13               |
| 3.1.1          | Removing the INVERTER Enclosure Package        | 13               |
| 3.1.2          | Removing the Battery Enclosure Package         | 14               |
| 3.1.3          | Checking Components on the Packing List        | 15               |
| 3.2            | Checking for Damage in Delivery                | 17               |
| 3.3            | Identifying Q.HOME+ ESS HYB-G2                 | 17               |
|                | ation                                          | 10               |
| 4. II ISLAII   | Selection of Installation Location             | 10               |
| 4.1            | Dimensions                                     | <u>1</u> 9<br>20 |
| 4.1.2          | Ambient Conditions and Temperatures            | 20               |
| 4.1.3          | Environmental Checks                           | 20               |
| 4.1.4          | Position (Location Selection)                  | 21               |
| 4.2            | Mounting Instructions                          | 22               |
| 4.3            | Floor Mount - Mounting Instructions            | 25               |
|                |                                                |                  |
| 5. Electr      |                                                | 26               |
| 5.L            | I NE OVERVIEW OT Electrical Connection         | 2/               |
| D.L.L          | Electrical System Connection                   | 2/               |
| 0.1.2<br>F 1 0 | Cable Cland Specification                      | //               |
| О.Т.О<br>Б 1 Л | Cable Glaid Specification $O_{\rm M}$          | 28<br>28         |
| 52             | Opening the Front Case Cover                   |                  |
| 5.3            | Battery Connections                            |                  |
| 0.0            |                                                | 01               |

| 5.4       | A Connection Method of the DC Line from the PV               |    |
|-----------|--------------------------------------------------------------|----|
| 5.5       | Circuit Breaker                                              |    |
| 5.5.1     | AC Circuit Breaker and DC Disconnect Switch                  |    |
| 5.5.2     | RCD (residual current device) Leakage Circuit Breaker        |    |
| 5.6       | Connection Method between Grid and Load                      |    |
| 5.6.1     | Feature and Size of Cable                                    |    |
| 5.6.2     | Grid Connection Method                                       |    |
| 5.6.3     | Load Connection Method                                       | 38 |
| 5.6.4     | Battery Connection Method                                    |    |
| 5.7       | A Connecting Method of DRM Connection (Only for Australia)   |    |
| 5.8       | An Installation Method of Energy Meter Electrical Connection | 41 |
| 5.9       | Closing the Front Case Cover                                 |    |
| 6. Com    | munication Connection                                        |    |
| 6.1       | Internet Connection                                          |    |
| 6.1.1     | Components                                                   |    |
| 6.1.2     | Connection Block Diagram                                     |    |
| 6.1.3     | Connection Method                                            |    |
| 6.2       | The Communication Terminal                                   |    |
| 6.3       | Energy Meter Connection                                      |    |
| 6.3.1     | RS-485 Interface                                             |    |
| 6.3.2     | Connection Energy Meter                                      |    |
| 6.4       | Recommended Energy Meter List                                |    |
| 7. Enteri | ing Initial Installation Information                         |    |
| 7.1       | Information Input Administrator                              |    |
| 7.2       | System Information Input Stage                               |    |
| 7.3       | PC Direct Connection and Local Setting Value                 |    |
| 7.3.1     | PC Direct Connection Flow                                    |    |
| 7.3.2     | LAN Cable Connection between PC and System                   |    |
| 7.3.3     | SIM (System Install Manager) Connection                      |    |
| 7.3.4     | SIM(System Install Manager) Battery Installing               | 54 |
| 7.3.5     | Battery Installation Process with HMI                        | 56 |
| 7.3.6     | Installation Settings                                        | 58 |
| 7.3.7     | Checking the settings information                            | 64 |
| 7.4       | Web Page Connection                                          | 65 |
| 7.4.1     | Web Page Connection                                          | 65 |
| 7.4.2     | Product Registration                                         | 67 |
| 8. Oper   | ating Test                                                   |    |
| 8.1       | LED Indications                                              | 69 |
| 8.2       | Starting the System                                          | 69 |
| 8.2.1     | Loading Screen & Update Screen                               | 69 |
| 8.2.2     | Home Screen Configuration Information                        | 70 |
| 8.3       | Turning off the System                                       | 72 |
| 8.4       | Descriptions of Operation Mode                               | 72 |
| 8.4.1     | Status Description                                           | 72 |
| 8.5       | Information Display                                          | 73 |
| 8.5.1     | PV Information Display                                       | 73 |
| 8.5.2     | Grid Information Display                                     |    |

| 8.5.3     | Load Information Display                          | 75  |
|-----------|---------------------------------------------------|-----|
| 8.5.4     | Battery Information Display                       | 76  |
| 8.5.5     | System Information Display                        | 77  |
| 8.5.6     | Error Information Display                         | 78  |
| 9. Proble | m Confirmation                                    |     |
| 9.1       | General Events                                    |     |
| 9.1.1     | INVERTER General Events (Protection)              |     |
| 9.1.2     | Battery General Events (Protection)               |     |
| 9.1.3     | System General Events (Protection)                |     |
| 10. Maint | tenance                                           | 98  |
| 10.1      | Cleaning the Cover                                | 98  |
| 10.2      | Checking and Exchanging Various Components        | 98  |
| 10.2.1    | Fuse Check                                        | 98  |
| 10.2.2    | Input / Output Terminal Check                     | 98  |
| 10.2.3    | DC Link Check                                     | 98  |
| 10.3      | Battery Maintenance                               | 99  |
| 10.3.1    | Checking Battery Problem                          | 99  |
| 10.3.2    | Battery Exchange Procedure                        |     |
| 10.4      | I he List of Replaceable Parts                    | 100 |
| 10.4.1    | LI-ION Battery module                             | 100 |
| 10.4.2    | PV Connector                                      |     |
| 11. Tech  | nical Specifications                              |     |
| 12. Disas | sembly                                            |     |
| 12.1      | Disassembly                                       |     |
| 12.1.1    | Removing Electric Connection                      |     |
| 12.1.2    | Disassembling the Main Body of Q.HOME+ ESS HYB-G2 |     |
| 12.2      | Packaging                                         |     |
| 12.3      | Storage                                           |     |
| 12.4      | Disposal                                          |     |
| 12.5      | Transportation                                    |     |
| 13. Cont  | act                                               |     |

## TABLE OF TABLES

| [Table 1-1 : Symbol Description 1 ]                                 |     |
|---------------------------------------------------------------------|-----|
| [Table 1-2 : Symbol Description 2]                                  | 3   |
| [Table 1-3 : Symbol Description (Battery)]                          | 3   |
| [ Table 2-1 : Part Description of INVERTER ]                        | 8   |
| [Table 2-2 : Part Description of Battery Pack ]                     | 9   |
| [ Table 2-3 : Basic Specifications (Europe) ]                       | 10  |
| [ Table 2-4 : Basic Specifications (Australia & New Zealand)]       | 11  |
| [Table 3-1 : Component Description of INVERTER ]                    | 15  |
| [ Table 3-2 : Component Description of Battery Pack ]               | 16  |
| [Table 3-3 : Component Description of Option ]                      | 16  |
| [ Table 4-1 : Screw Specification ]                                 |     |
| [ Table 5-1 : Power Line Specification ]                            | 27  |
| [ Table 5-2 : Cable Gland Specification ]                           | 28  |
| [ Table 5-3 : Component Description of INVERTER ]                   | 28  |
| [ Table 5-4 : Component Description of Battery Pack ]               | 29  |
| [ Table 5-5 : Front Case Open Process ]                             | 30  |
| [ Table 5-6 : Circuit breaker and DC Disconnection Switch ]         | 36  |
| [ Table 5-7 : RCD Leakage circuit breaker description ]             | 36  |
| [ Table 5-8 : Insulation Strip Lengths ]                            | 37  |
| [ Table 5-9 : DRMs Supported by the INVERTER ]                      | 40  |
| [ Table 6-1 : Description of Short Bar Location ]                   | 45  |
| [ Table 6-2 : Recommended Meter List ]                              | 46  |
| [ Table 6-3 : Recommended Meter List ]                              | 47  |
| [ Table 8-1 : LED Indications ]                                     | 69  |
| [ Table 8-2 : Screen Configuration Information ]                    | 70  |
| [ Table 8-3 : Status Description ]                                  | 72  |
| [ Table 8-4 : PV Information Display Description ]                  | 73  |
| [ Table 8-5 : Grid Information Display Description ]                | 74  |
| [ Table 8-6 : Load Information Display Description ]                | 75  |
| [ Table 8-7 : Battery Information Display Description ]             | 76  |
| [Table 8-8 : System Information Display Description ]               | 77  |
| [ Table 8-9 : Error Information Display Description ]               | 78  |
| [ Table 9-1 : INVERTER General Events Warning List ]                | 89  |
| [ Table 9-2 : Battery Operation General Events List ]               | 96  |
| [ Table 9-3 : System General Events Protection List ]               | 97  |
| [ Table 10-1 : Replaceable Parts List ]                             | 100 |
| [ Table 11-1 : Technical Specifications (Europe) ]                  | 102 |
| [ Table 11-2 : Technical Specifications (Australia & New Zealand) ] | 104 |
| [ Table 11-3 : Maximum Charge Current Limit ]                       | 105 |
| [ Table 11-4 : Maximum Discharge Current Limit ]                    | 106 |

## TABLE OF FIGURES

| [Figure 2-1 : MEN Link (Only for Australia) ]                             | 4  |
|---------------------------------------------------------------------------|----|
| [Figure 2-2 : TN-S Network System Connection Diagram (Single-Phase) ]     | 5  |
| [Figure 2-3 : TT Network System Connection Diagram (Single-Phase) ]       | 5  |
| [Figure 2-4 : TN-S Network System Connection Diagram (Three-Phase)]       | 6  |
| [Figure 2-5 : TT Network System Connection Diagram (Three-Phase) ]        | 6  |
| [Figure 2-6 : Part View of INVERTER ]                                     | 8  |
| [Figure 2-7 : Part View of Battery Pack ]                                 | 9  |
| [Figure 2-8 : Work on the Ring Terminal ]                                 | 12 |
| [Figure 2-9 : Ring Terminal (10R6-4) ]                                    | 12 |
| [Figure 2-10 : Double Grounding Point of Q.HOME <sup>+</sup> ESS HYB-G2 ] | 12 |
| [Figure 3-1 : Process for the INVERTER Enclosure Package Removal ]        | 13 |
| [Figure 3-2 : Process for the Battery Enclosure Package Removal ]         | 14 |
| [ Figure 3-3 : Packing List of INVERTER ]                                 | 15 |
| [Figure 3-4 : Packing List of Battery Pack ]                              | 16 |
| [Figure 3-5 : Option List ]                                               | 16 |
| [Figure 3-6 : INVERTER Name Plate (Europe)]                               | 18 |
| [Figure 3-7 : INVERTER Name Plate (Australia & New Zealand) ]             | 18 |
| [Figure 3-8 : Battery Name Plate ]                                        | 18 |
| [Figure 3-9 : DRM Name Plate ]                                            | 18 |
| [Figure 4-1 : Dimension of Q.HOME <sup>+</sup> ESS HYB-G2 ]               | 20 |
| [Figure 4-2 : Minimum Clearance for Q.HOME <sup>+</sup> ESS HYB-G2 ]      | 21 |
| [Figure 4-3 : Restriction for the Surface Gradient ]                      | 21 |
| [Figure 4-4 : Bracket on the Wall in Step 1, 2]                           | 22 |
| [Figure 4-5 : Bracket on the Wall in Step 3 ]                             | 23 |
| [Figure 4-6 : Bracket on the Wall in Step 4 ]                             | 23 |
| [Figure 4-7 : Bracket on the Wall in Step 5 ]                             | 24 |
| [Figure 4-8 : Bracket on the Wall in Step 6 ]                             | 24 |
| [ Figure 4-9 : Floor Mount Part List]                                     | 25 |
| [ Figure 4-10 : Floor Mount assembly Step 1-7]                            | 26 |
| [Figure 5-1: PV Connections]                                              | 27 |
| [ Figure 5-2 : INVERTER Bottom View ]                                     | 28 |
| [Figure 5-3 : INVERTER Front inside View ]                                | 28 |
| [Figure 5-4 : Battery Bottom View ]                                       | 29 |
| [Figure 5-5 : Battery Front inside View ]                                 | 29 |
| [Figure 5-6 : Outside of Q.HOME <sup>+</sup> ESS HYB-G2 ]                 |    |
| [Figure 5-7 : Inside of Q.HOME⁺ ESS HYB-G2 ]                              | 32 |
| [Figure 5-8 : Battery Pack and INVERTER Connection ]                      | 32 |
| [Figure 5-9 : Cable Gland of Q.HOME <sup>+</sup> ESS HYB-G2 ]             | 32 |
| [Figure 5-10 : BMS Communication Wire Connection]                         | 33 |
| [Figure 5-11 : PV Connector (Female) and PV Line (Male) ]                 | 34 |
| [Figure 5-12 : Wire Connection and Disconnection ]                        | 34 |
| [Figure 5-13 : PV Connector Connection (MC4 Type Connector Connection)]   | 35 |
| [Figure 5-14 : Power Cable Connection to the AC Connector]                | 38 |
| [Figure 5-15 : Power Cable Connection to the Load Connector]              | 38 |
| [Figure 5-16 : Power Cable Connection to the Load Connector ]             | 39 |
| [Figure 5-17 : Ground Location of Grid and Load ]                         | 39 |
| [Figure 5-18 : Battery Pack Switch ]                                      | 39 |
| [Figure 5-19 : DRM Connection Method ]                                    | 40 |
| [Figure 5-20 : Electric Cable Connection for Energy Meter Installation ]  |    |
| [Figure 5-21 · Outside of INVERTER and Battery Case ]                     |    |

| [Figure 5-22 : Front Cover Assembly Process 1 ]                        | 42  |
|------------------------------------------------------------------------|-----|
| [Figure 5-23 : Front Cover Assembly Process 2 ]                        | 43  |
| [Figure 6-1 : Internet Connection ]                                    | 44  |
| [Figure 6-2 : RJ45 Cable ]                                             | 44  |
| [Figure 6-3 : RJ45 External Connector Assembly ]                       | 44  |
| [Figure 6-4 : Communication Terminal ]                                 | 45  |
| [Figure 6-5 : Out Connector Board Wire Connection Method ]             | 46  |
| [Figure 6-6 : Energy Meter Connection Method ]                         | 47  |
| [Figure 6-7 : Energy Meter Connection Method ]                         | 47  |
| [Figure 7-1 : Setting Laptop IP ]                                      | 49  |
| [Figure 7-2 : Connecting Short Bar ]                                   | 49  |
| [Figure 7-3 : Initial Setup Page ]                                     | 50  |
| [Figure 7-4 : Select product ]                                         | 65  |
| [ Figure 7-5 : Select warranty ]                                       | 66  |
| [Figure 7-6 : Select country ]                                         | 66  |
| [Figure 7-7 : Main page - Login ]                                      | 67  |
| [Figure 7-8 : Main page - User Manual ]                                | 68  |
| [ Figure 7-9 : Main page - User Manual Download ]                      | 68  |
| [Figure 8-1 : LCD Location ]                                           | 69  |
| [Figure 8-2 : Initial Indication Screen on Power On ]                  | 69  |
| [Figure 8-3 : Update Screen ]                                          | 69  |
| [Figure 8-4 : Standby State Indication Screen before the EMS Command ] | 70  |
| [Figure 8-5 : Home Menu Structure ]                                    | 71  |
| [Figure 8-6 : PV Information Display ]                                 | 73  |
| [Figure 8-7 : Grid Information Display ]                               | 74  |
| [Figure 8-8 : Load Information Display ]                               | 75  |
| [Figure 8-9 : Battery Information Display ]                            | 76  |
| [Figure 8-10 : System Information Display ]                            | 77  |
| [Figure 8-11 : Error Information Display ]                             | 78  |
| [Figure 10-1 : PV Connector (MC4 Type)]                                | 100 |
| [Figure 11-1 : Derating Curve ]                                        | 105 |

## 1.1 About this Manual

This is the installation manual for the Q.HOME<sup>+</sup> ESS HYB-G2. Please read this installation and user manual carefully before installing and operating the Q.HOME<sup>+</sup> ESS HYB-G2. It contains important safety instructions. The warranty will be void if you fail to follow the instructions in this manual.

## 1.2 Target Group

Electricians and qualified technicians who are allowed to install and to connect electrical systems.

## 1.3 Additional Information

The user manual and installation manual can be downloaded from the product download section at "https://www.q-cells.com".

The specifications of the product can be changed for improvement without notice. Also, the software can be updated automatically without notice over the Internet.

## 1.4 Symbols Used

| Symbols | Description                                                                                               |  |
|---------|----------------------------------------------------------------------------------------------------|--|
|         | CAUTION                                                                                                   |  |
|         | This symbol indicates a hazardous situation which could result in a light injury, if not avoided.         |  |
| $\land$ | NOTICE                                                                                                    |  |
|         | This symbol indicates a hazardous situation which could result in damage to the property, if not avoided. |  |
|         | INFORMATION                                                                                               |  |
| i       | This symbol indicates valuable tips for optimum installation and operation of the product.                |  |
| 4       | DANGER                                                                                                    |  |
|         | High touch current, earth connection essential befoer connecting supply                                   |  |

| Symbols  | Description                                                                                                    |
|----------|----------------------------------------------------------------------------------------------------|
| <u> </u> | Beware dangerous voltage.<br>The ESS operates at high voltage. All works related to the ESS can only<br>be performed by an electrical technician. |
|          | Beware of hot surface.<br>The INVERTER can become hot during operation.<br>Avoid contact during operation.                                        |
|          | Follow the guidelines in all relevant documents enclosed along with the INVERTER.                                                                 |
| X        | Do not dispose of the INVERTER with household wastes.<br>For further information on disposal, refer to this installation manual<br>provided.      |
| CE       | The CE Indication :<br>The relevant equipment complies with the requirements in the<br>EC guidelines.                                             |

[Table 1-1: Symbol Description 1]

| Symbols           | Description                                            | Symbols     | Description                                                                        |
|-------------------|--------------------------------------------------------|-------------|------------------------------------------------------------------------------------|
|                   | Direct current                                         |             | Refer to the operating instructions                                                |
| $\sim$            | Alternating current                                    |             | On (supply)                                                                        |
| $\overline{\sim}$ | Both direct and alternating current                    | $\bigcirc$  | Off (supply)                                                                       |
| $3\sim$           | Three-phase alternating current                        |             | Equipment protected<br>throughout by double insulation<br>or reinforced insulation |
| $3N\sim$          | Three-phase alternating current with neutral conductor | $\bigwedge$ | Caution : Risk of Electric Shock                                                   |
|                   | Earth terminal                                         |             | Caution : Hot Surface                                                              |
|                   | Protective conductor terminal                          |             | Caution : Risk of Danger                                                           |
| $\rightarrow$     | Frame or chassis terminal                              |             | In position of a bi-stable<br>push control                                         |

| Symbols       | Description                              | Symbols                    | Description                                                                                |
|---------------|------------------------------------------|----------------------------|--------------------------------------------------------------------------------------------|
|               | Out position of a bi-stable push control | $\leftrightarrow$          | Bidirectional terminal rating                                                              |
| $\rightarrow$ | Input terminal or rating                 | $\mathbf{A}(\mathbf{i})$   | Caution : Risk of Electric Shock<br>and Energy Storage Timed<br>Discharge                  |
| $\rightarrow$ | Output terminal or rating                | $\textcircled{\textbf{O}}$ | Caution : Risk of Hearing Damage<br>and Wear Hearing Protection<br>Wear hearing protection |

[Table 1-2: Symbol Description 2]

| Symbols | Description                                                                                                    |
|---------|----------------------------------------------------------------------------------------------------|
|         | Energy Storage Device<br>To help avoid burns of electric shock :<br>- Service by qualified personnel only<br>- Disconnect main power before maintenance<br>- Turn off the Battery System before maintenance |
|         | Electric shock hazard<br>Do not remove cover or disassemble.                                                                                                    |
|         | Explosive gas<br>Do not expose to flame, incinerate, puncture, or impact                                                                                                    |
|         | Shield eyes<br>Wear safety goggles at ALL times (Installation, maintenance, etc.)                                                                                                    |
|         | Electrolyte hazard<br>Do not contact eyes, skin or clothing.<br>If it happens, Flush with water and seek medical aid immediately.                                                                           |
|         | Do not dispose in trash<br>Transport legally. Follow manufacturer's instructions for disposal.<br>Please recycle Lithium ion Battery. Do not discard.                                                       |
|         | Qualified technicians use this manual for service and replacement.                                                                                                    |

[Table 1-3 : Symbol Description (Battery)]

## 2. Safety

## 2.1 Intended Use

#### NOTICE

The Q.HOME<sup>+</sup> ESS HYB-G2 is intended for residential use only.
The Q.HOME<sup>+</sup> ESS HYB-G2 should not be used for commercial or building.

The Q.HOME<sup>+</sup> ESS HYB-G2 is designed for residential use. It is a single-phase, Grid-connected system of solar energy sources and Li-Ion Battery energy storage.

The Q.HOME<sup>+</sup> ESS HYB-G2 uses solar energy power connected to the input/output terminal installed on the side of the device in order to :

- 1) charge the Li-Ion Battery energy storage,
- 2) provide a supply to the household load, and
- 3) convert direct current (DC) electricity of the Battery to alternating current (AC) to discharge as household single-phase load or electric system.

Inverters should not be installed in multiple phase combinations. This device should not be used for any purpose other than the purpose described in this installation manual. Any substitute use of this device, random change in any of its parts, and use of components other than sold or recommended by Q CELLS will nullify the product's guarantee. For example, Q CELLS Li-Ion Battery energy storage should not be replaced by other manufacturer's Battery storages. For further information on proper use of this device, contact the Q CELLS Service-Hotline.

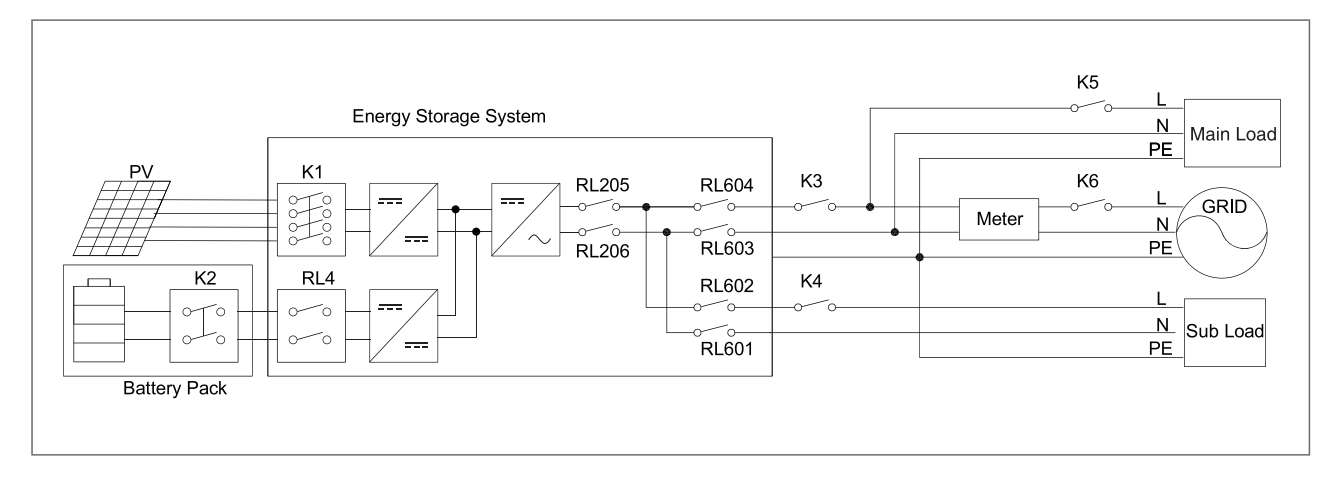

#### 2.1.1 MEN Link (Only for Australia)

#### [Figure 2-1: MEN Link]

- 1. K1 is PV input DC disconnection switch. K2 is battery DC disconnection switch, K3 is grid breaker, k5 is main load breaker. K6 is total grid breaker. K4 is sub\_load breaker.
- 2. MEN Link : The INVERTER maintains connection for the internal relay(RL206, RL603, RL601) on neutral wire when entering the off-gird mode.

#### 2.1.2 Network System Connection Diagram

#### 2.1.2.1 Single Phase

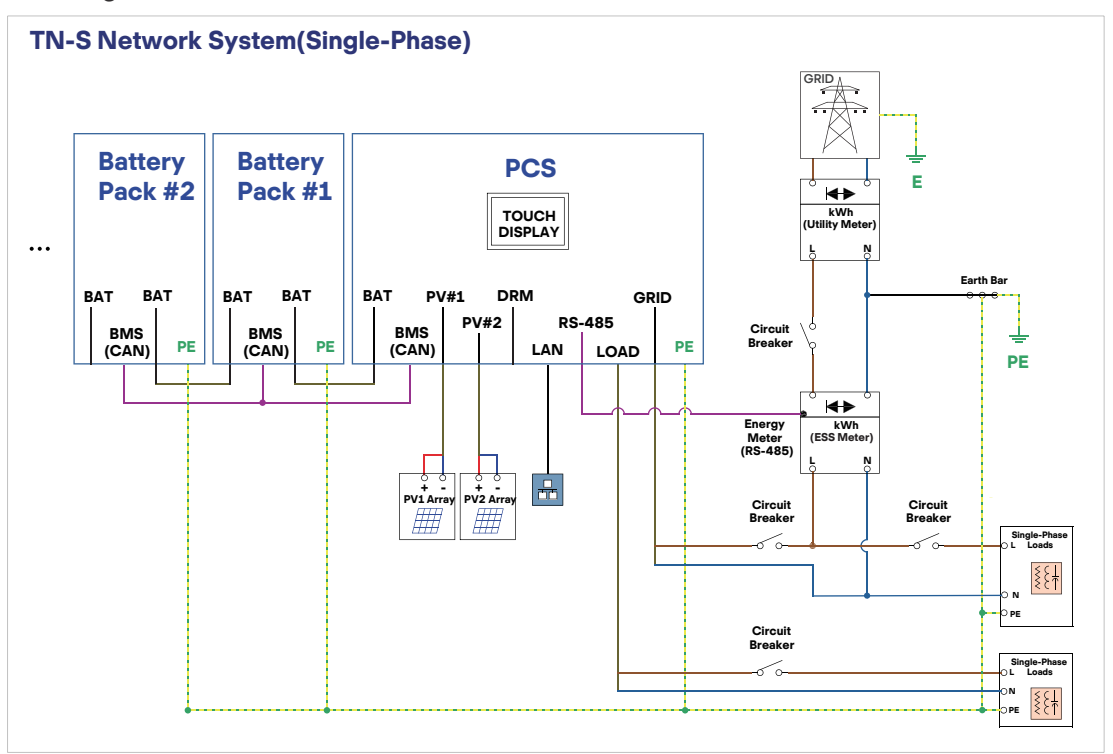

[Figure 2-2: TN-S Network System Connection Diagram (Single-Phase)]

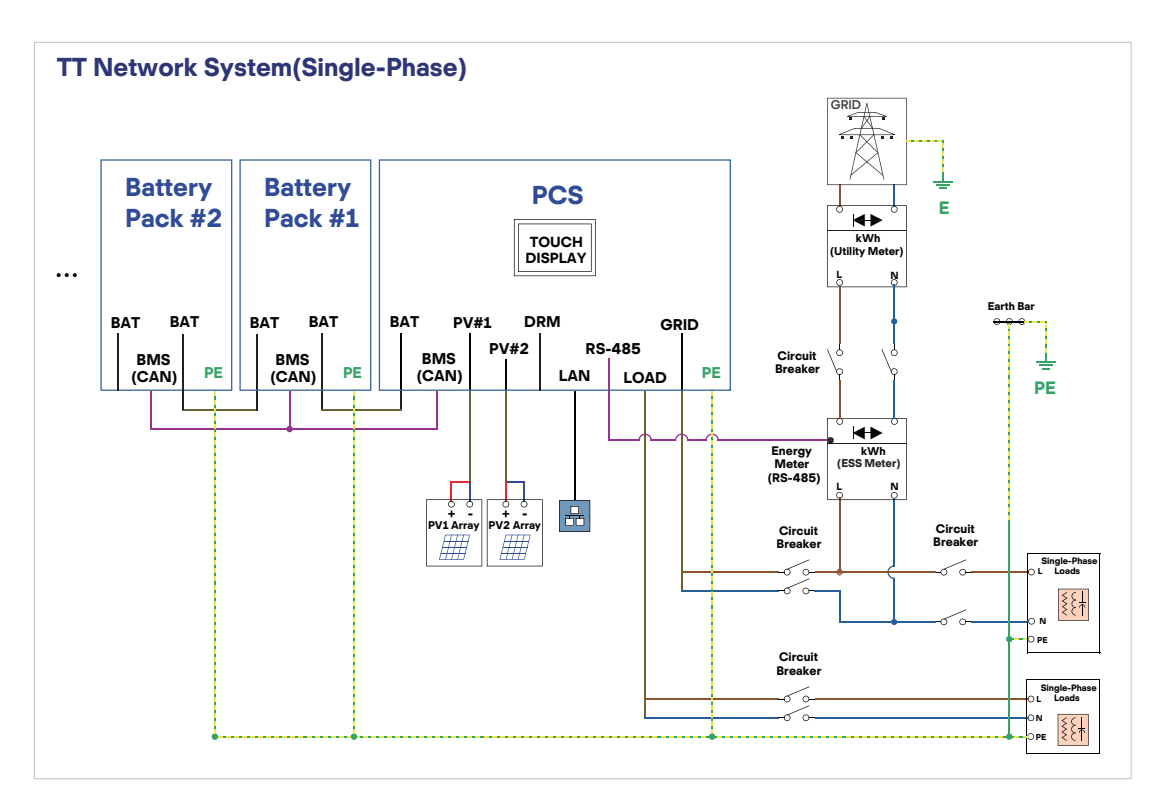

[Figure 2-3: TT Network System Connection Diagram (Single-Phase)]

#### 2.1.2.2 Three Phase

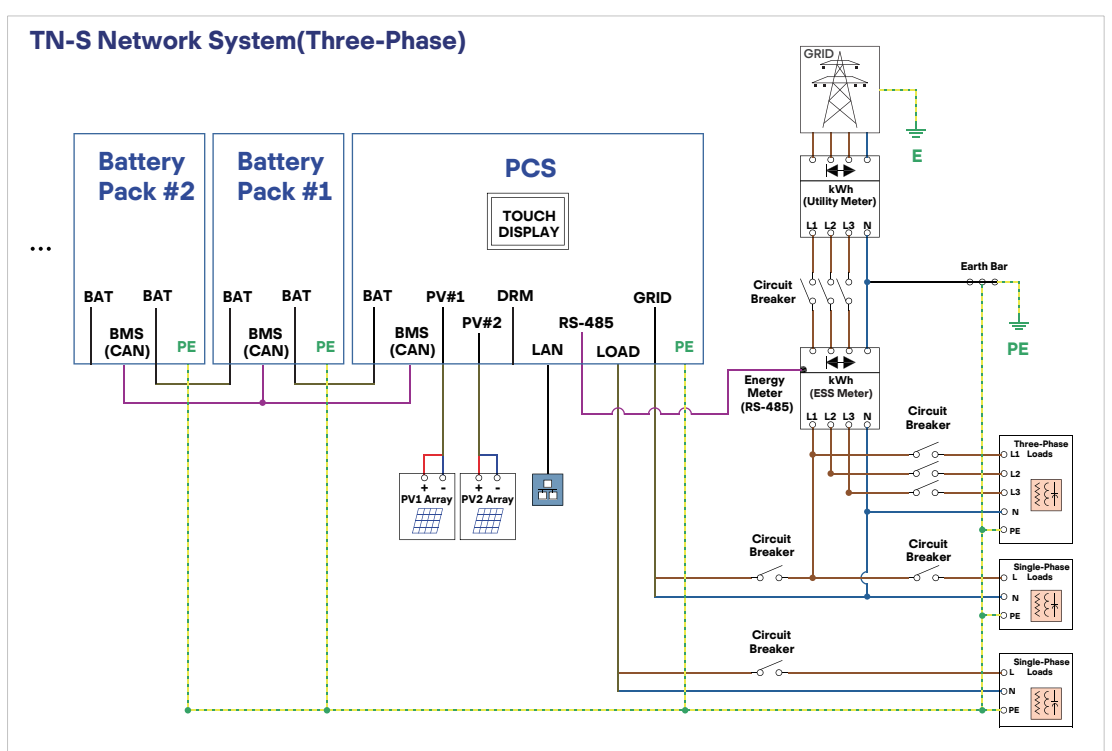

[Figure 2-4: TN-S Network System Connection Diagram (Three-Phase)]

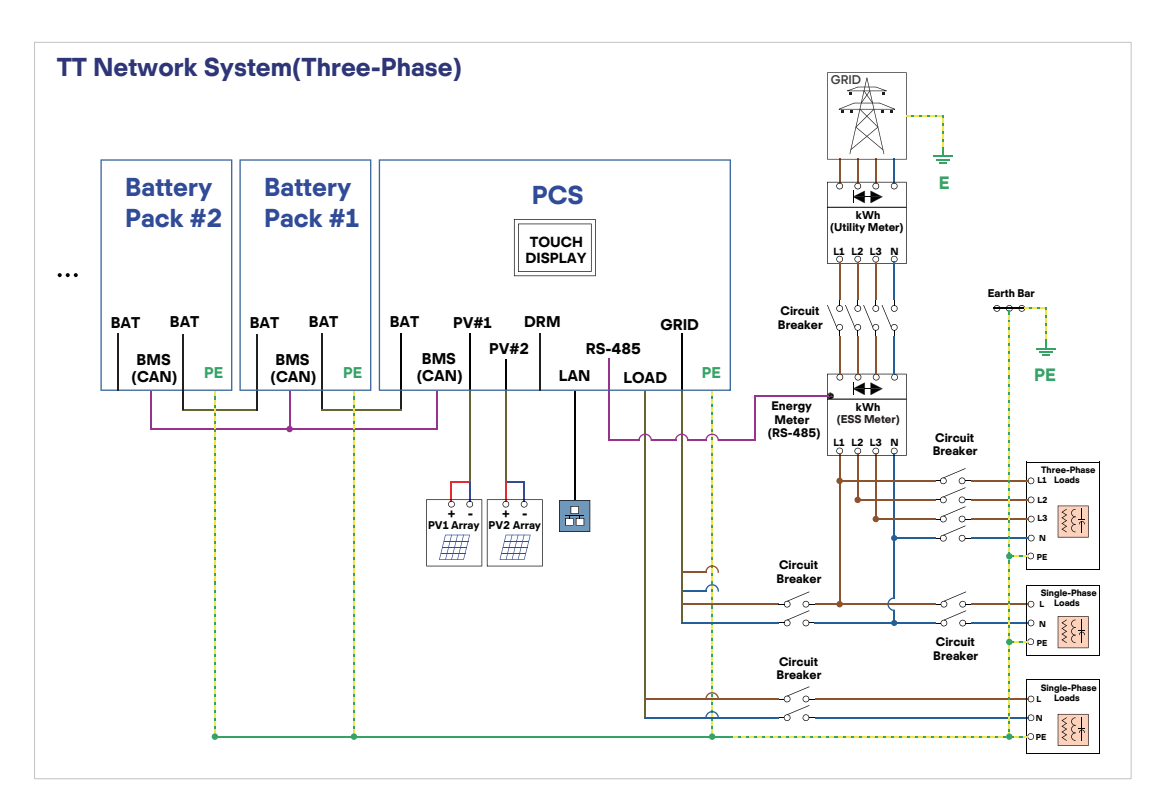

[Figure 2-5: TT Network System Connection Diagram (Three-Phase)]

## 2.2 Safety Precautions

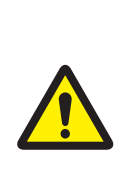

#### CAUTION

High voltages in power conditioning circuits. Lethal hazard of electric shock or serious burns. All work on the PV modules, INVERTER, converters, and Battery systems must be carried out by qualified personnel only. Wear rubber gloves and protective clothing (protective glasses and boots) when working on high voltage/high current systems such as INVERTER and Battery systems.

#### CAUTION

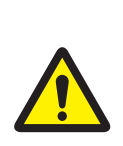

Li-Ion Battery energy storage system (ESS) outside. When assembling the system, do not intentionally short the positive (+) and negative (-) terminals with metallic object. All work on the ESS and electrical connections must be carried out by qualified personnel only. Q.HOME<sup>+</sup> ESS HYB-G2 provides a safe source of electrical energy when operated as intended and as designed. A potentially hazardous circumstance such as excessive heat or electrolyte mist may occur due to improper operating conditions, damage, misuse and/or abuse. The following safety precautions and the warning messages described in this section must be observed. If any of the following precautions are not fully understood, or if you have any questions, contact Customer Support for guidance (see chapter 13). The safety section may not include all regulations for your locale; personnel working with Q.HOME<sup>+</sup> ESS HYB-G2 must review applicable federal, state and local regulations as well as the industry standards regarding this product.

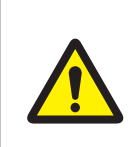

#### CAUTION

This product is intended to be used for PV source inputs and residential home Grids (AC 230V). If not used as intended, the protection provided by the equip -ment may be impaired.

#### CAUTION

This device is designed appropriate for two-PV string structure. Therefore, the PV string 1 and PV string 2 must be connected to PV input 1 and PV input 2, respectively. Do not split one PV string output for connecting it into the PV input terminal 1 and input terminal 2.

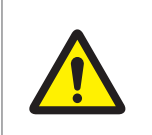

#### CAUTION

After disconnecting the INVERTER from Battery or PV, Wait 5minutes to discharge the INVERTER.

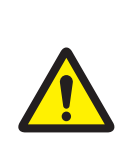

#### CAUTION

When the photovoltaic array is exposed to light, it supplies DC voltage to the Q.HOME<sup>+</sup> ESS HYB-G2. Do not touch the PV cable when it PV cable is connected to the PV arrays.

## 2.3 Product Overview

The Q.HOME<sup>+</sup> ESS HYB-G2 includes the PV INVERTER, Battery charger/discharger, Li-Ion Battery, and EMS. The basic operating modes consist of Stand-Alone (Back-up) mode, PV generation mode, PV generation + charge/discharge mode. The operation mode of this product is automatically determined by the EMS algorithm.

#### 2.3.1 INVERTER Product Overview

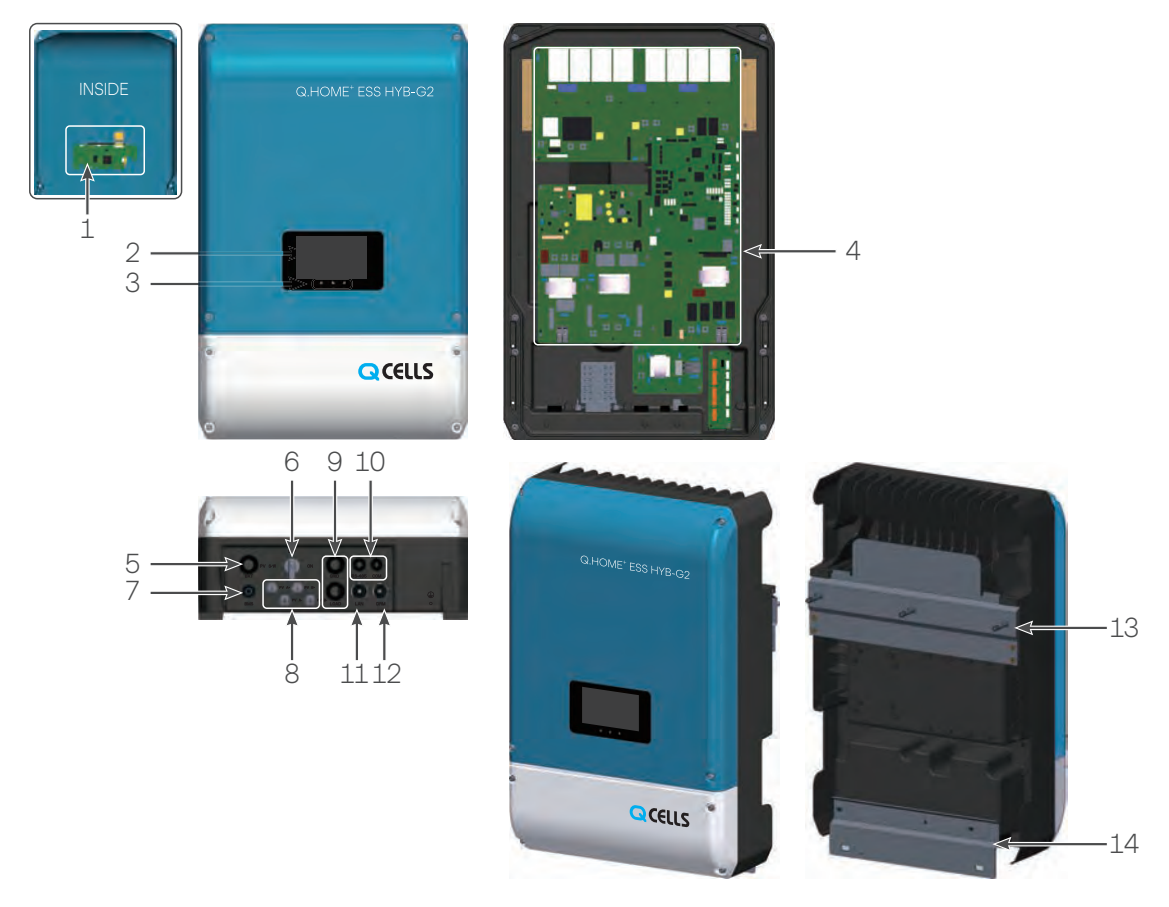

#### [Figure 2-6 : Part View of INVERTER]

| No.   | Description                                                |
|-------|------------------------------------------------------------|
| 1     | LCD Board                                                  |
| 2     | LCD Panel                                                  |
| 3     | LED Indications                                            |
| 4     | INVERTER (PV Inverter and Battery charger / discharger)    |
| 5     | Cable Gland for Battery                                    |
| 6     | DC Disconnection Switch (PV & Battery Isolator)            |
| 7     | Battery Communication                                      |
| 8     | PV Input Connector (MC4 type 2set)                         |
| 9     | AC Connector and Load Connector                            |
| 10    | PCS Communication                                          |
| 11    | Ethernet Communication                                     |
| 12    | Demand Response Mode / See 'page 40' for more information. |
| 13,14 | Bracket Connected Part                                     |

[ Table 2-1 : Part Description of INVERTER ]

### 2.3.2 Battery Product Overview

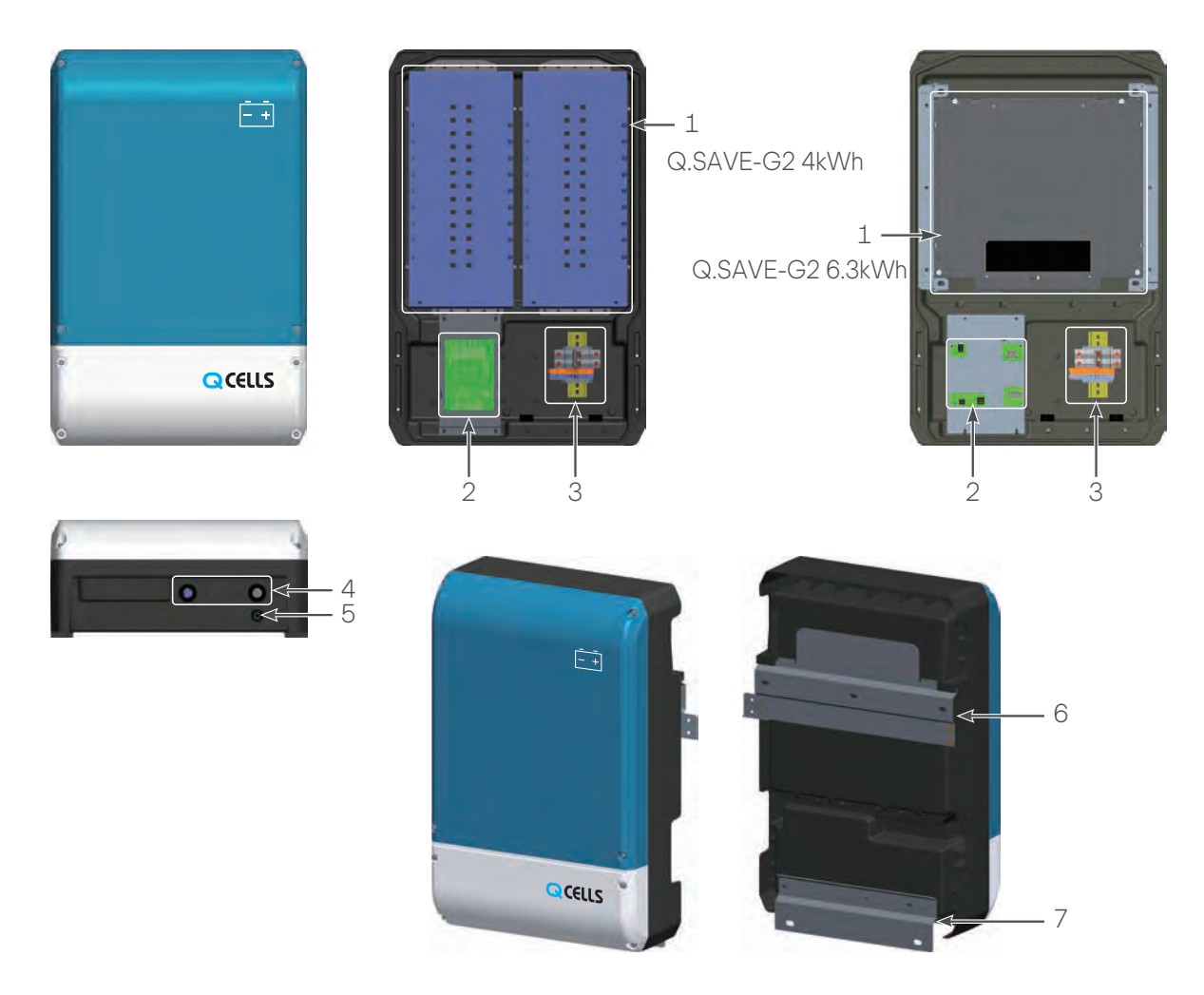

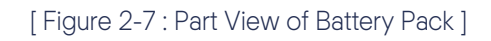

| No. | Description                     |
|-----|---------------------------------|
| 1   | Battery (Made by Samsung SDI)   |
| 2   | BMS Board (Made by Samsung SDI) |
| 3   | Terminal and Circuit Breaker    |
| 4   | Cable Gland for power cables    |
| 5   | BMS Communication Connector     |
| 6,7 | Bracket Connected Part          |

[Table 2-2 : Part Description of Battery Pack]

### 2.3.3 Basic Specifications (Europe)

| PV Generator Data (DC)                     |                                         |                           |                           |                        |
|--------------------------------------------|-----------------------------------------|---------------------------|---------------------------|------------------------|
| Max. input total power                     |                                         | 6.6 kWp                   |                           |                        |
| Max. inp                                   | ut power per strir                      | ng                        | 3.3 kWp                   |                        |
| Max. inp                                   | ut voltage                              |                           | 550 V                     |                        |
| Min. inpu                                  | it voltage / Initial                    | input voltage             | 125 V / 150 V per string  |                        |
| MPPT vc                                    | ltage range                             |                           | 125 V - 500 V             |                        |
| Max. inp                                   | ut current per stri                     | ng                        | 15 A per string           |                        |
| Number                                     | of independent N                        | MPPT trackers             | 2                         |                        |
|                                            |                                         | Battery [                 | Data (DC)                 |                        |
|                                            |                                         |                           | 1 Battery Pack            | 2 or more Battery Pack |
|                                            | Battery nomina                          | l capacity                | 4.0 kWh                   | 4.0 kWh x Pack         |
| Q.SAVE                                     | DOD (Depth of                           | f Discharge) Range        | 90                        | ) %                    |
| G2                                         | Battery voltage range / nominal voltage |                           | 176.4 Vdc - 225.12        | 2 Vdc / 203.84 Vdc     |
| 4kWh                                       | Wh Max. discharge current               |                           | 17                        | 7 A                    |
|                                            | Max. charge cu                          | irrent                    | 9.8 A                     | 17 A                   |
|                                            | Battery nominal capacity                |                           | 6.3 kWh                   | 6.3 kWh x Pack         |
| Q.SAVE                                     | Q.SAVE DOD (Depth of Discharge) Range   |                           | 90                        | ) %                    |
| G2 Battery voltage range / nominal voltage |                                         | 173.6 Vdc - 228.          | 2 Vdc / 202.7 Vdc         |                        |
| 6.3kWh                                     | Max. discharge                          | current                   | 15.6 A                    | 17 A                   |
|                                            | Max. charge cu                          | irrent                    | 15.6 A                    | 17 A                   |
| Battery D                                  | DC/DC converte                          | r data                    |                           |                        |
| Max obs                                    |                                         | Q.SAVE-G2 4kWh            | 2.0 kW                    | 3.0 kW                 |
| IVIAX. CITA                                | lige power                              | Q.SAVE-G2 6.3kWh          | 3.0 kW                    |                        |
| Max. disc                                  | charge power                            |                           | 3.0 kW                    |                        |
| Technology                                 |                                         | Non-I                     | solated                   |                        |
|                                            |                                         | Grid Connec               | tion Data (AC)            |                        |
| Rated po                                   | Rated power (at 230V, 50Hz)             |                           | 4.6 kW                    |                        |
| Max. output apparent AC power              |                                         | 4.6 kVA                   |                           |                        |
| Max. cur                                   | rent                                    |                           | 25 A                      |                        |
| Nominal                                    | Nominal AC voltage / range              |                           | 230 V / 184 VAC - 264 VAG | c                      |
| Rated power frequency / range              |                                         | 50 Hz / 47.5 Hz - 51.5 Hz | 2                         |                        |

[Table 2-3 : Basic Specifications (Europe)]

2.3.4 Basic Specifications (Australia & New Zealand)

|                               | PV Genera                               | tor Data (DC)            |                        |
|-------------------------------|-----------------------------------------|--------------------------|------------------------|
| Max. input total power        |                                         | 6.6 kWp                  |                        |
| Max. input power per string   |                                         | 3.3 kWp                  |                        |
| Max. input                    | voltage                                 | 550 V                    |                        |
| Min. input                    | voltage / Initial input voltage         | 125 V / 150 V per string |                        |
| MPPT volt                     | age range                               | 125 V - 500 V            |                        |
| Max. input                    | current per string                      | 15 A per string          |                        |
| Number of                     | f independent MPPT trackers             | 2                        |                        |
|                               | Rattery                                 | Data(DC)                 |                        |
|                               | Duttory                                 | 1 Battery Pack           | 2 or more Battery Pack |
|                               | Battery pominal capacity                | 4 0 kWh                  | 4 0 kW/h x Pack        |
|                               | DOD (Depth of Discharge) Range          | 90                       | ) %                    |
| O SAVE                        | Battery voltage range / nominal voltage | 176.4 Vdc - 225.12       | 2 Vdc / 203.84 Vdc     |
| G2                            | Max. discharge current                  | 17                       | 7 A                    |
| 4kWh                          | Max. charge current                     | 9.8 A                    | 17 A                   |
|                               | Max. charge power (Rated power)         | 2.0 kW (0.8 kW)          | 3.0 kW (0.8 kW x Pack) |
|                               | Short circuit current                   | 771.25 A (701 µs)        |                        |
|                               | Battery nominal capacity                | 6.3 kWh                  | 6.3 kWh x Pack         |
|                               | DOD (Depth of Discharge) Range          | 90                       | ) %                    |
| Q.SAVE                        | Battery voltage range / nominal voltage | 173.6 Vdc - 228.2        | 2 Vdc / 202.7 Vdc      |
| G2                            | Max. discharge current                  | 15.6 A                   | 17 A                   |
| 6.3kWh                        | Max. charge current                     | 15.6 A                   | 17 A                   |
|                               | Max. charge power (Rated power)         | 3.0 kW (1.25 kW x Pack)  |                        |
|                               | Short circuit current                   | 1070.5 A (0.4 ms)        |                        |
| Max. discha                   | arge power                              | 3.0 kW                   |                        |
| Battery tech                  | nnology                                 | Rechargeable Li-Ion      |                        |
| DC/DC cor                     | nverter technology                      | Non-Isolated             |                        |
| Over voltag                   | ge Category                             |                          |                        |
|                               | Grid Connec                             | ction Data (AC)          |                        |
|                               |                                         | Australia                | New Zealand            |
| Rated pov                     | ver (at 230V, 50Hz)                     | 5.0 kW                   |                        |
| Max. outpu                    | ut apparent AC power                    | 5.0 kVA                  |                        |
| Max. curre                    | ent                                     | 25 A                     |                        |
| Nominal A                     | C voltage / range                       | 230 V / 181              | Vac - 259 Vac          |
| Rated power frequency / range |                                         | 47 - 52 HZ               | 45 - 52 HZ             |

[Table 2-4 : Basic Specifications (Australia & New Zealand)]

### 2.3.5 Grounding the PV INVERTER

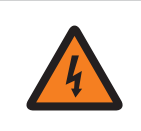

#### DANGER

High touch current, earth connection essential before connecting supply

The PV INVERTER complies with the local requirements for grounding the PV INVERTER. Q CELLS recommends connecting and grounding the PV INVERTER's frame and other electricity conducting surfaces in such a way that there is continuous conduction in order to achieve maximum protection for systems and persons. And the PV INVERTER's DC (+) pole and DC (-) pole are not permitted to be grounded.

#### \* Double Grounding Point

Q.HOME<sup>+</sup> ESS HYB-G2 must be connected to an additional ground on the enclosure. The grounding method on the enclosure is as follows :

- Bolts : SJ60-00126A
- SCREW-MACHINE : PH, +, WSP, M4, L12, NTR, SUS304
- Torque for fastening bolts : 1.2 1.8 Nm

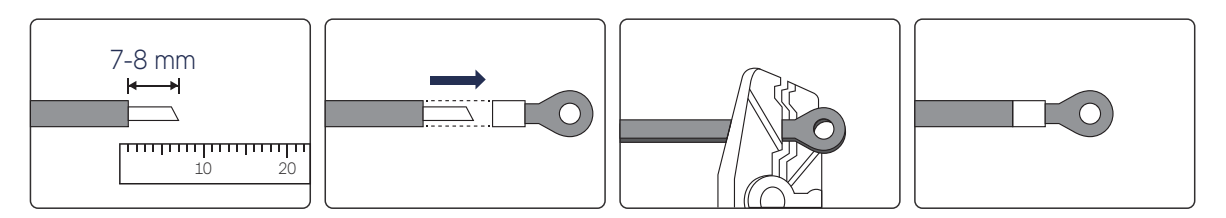

[Figure 2-8: Work on the ring terminal]

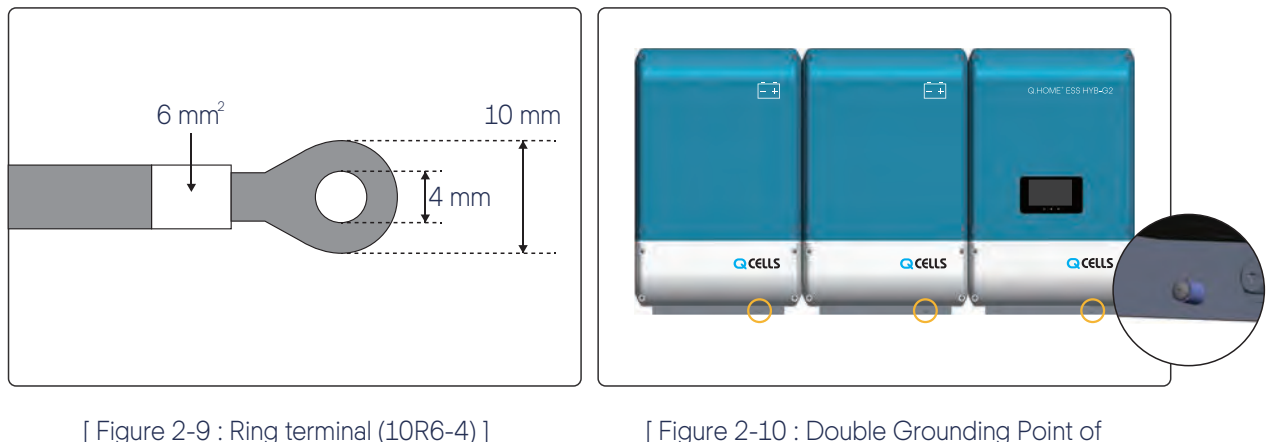

Q.HOME+ ESS HYB-G2 ]

### 2.4 Earth Fault Alarm

When an earth fault occurs, the inverter stops operation and notifies earth fault code to the installer and administrator. **Note**: This feature is only supported on models released in Australia.

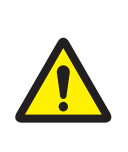

#### CAUTION

Included in this box are a Battery and printed circuit board. Therefore, special care must be taken in handling. Make sure to have at least two persons deliver and remove the package.

### 3.1 Package Removal

#### 3.1.1 Removing the INVERTER Enclosure Package

As shown in the [Figure 3-1], remove the package components from the enclosure in the following order.

- 1. Place the system on the installation location.
- 2. Turn the box upside down.
- 3. Open the box.
- 4. Remove the cover on the back of the product.
- 5. Remove the protective cover on the side of the product.
- 6. Prepare the lower bracket for the INVERTER. (3 Down Bracket Screws, 1 Down Bracket)
- 7. Assemble the lower bracket to the INVERTER.
- 8. Lift the INVERTER.

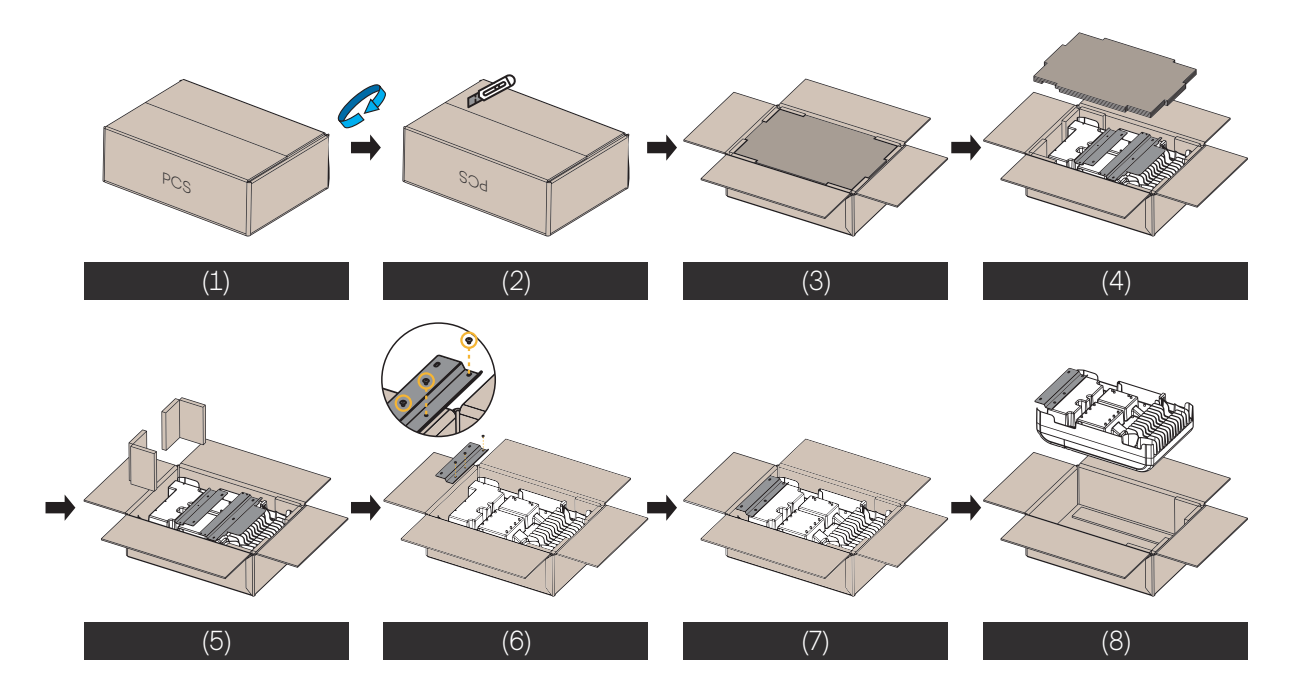

[Figure 3-1: Process for the INVERTER Enclosure Package Removal]

#### 3.1.2 Removing the Battery Enclosure Package

As shown in the [Figure 3-2], remove the package components from the enclosure in the following order.

- 1. Place the system on the installation location.
- 2. Turn the box upside down.
- 3. Open the box.
- 4. Remove the cover on the back of the product.
- 5. Remove the protective cover on the side of the product.
- 6. Prepare the lower bracket for the BATTERY. (3 Down Bracket Screws, 1 Down Bracket)
- 7. Assemble the lower bracket to the BATTERY.
- 8. Lift the BATTERY.

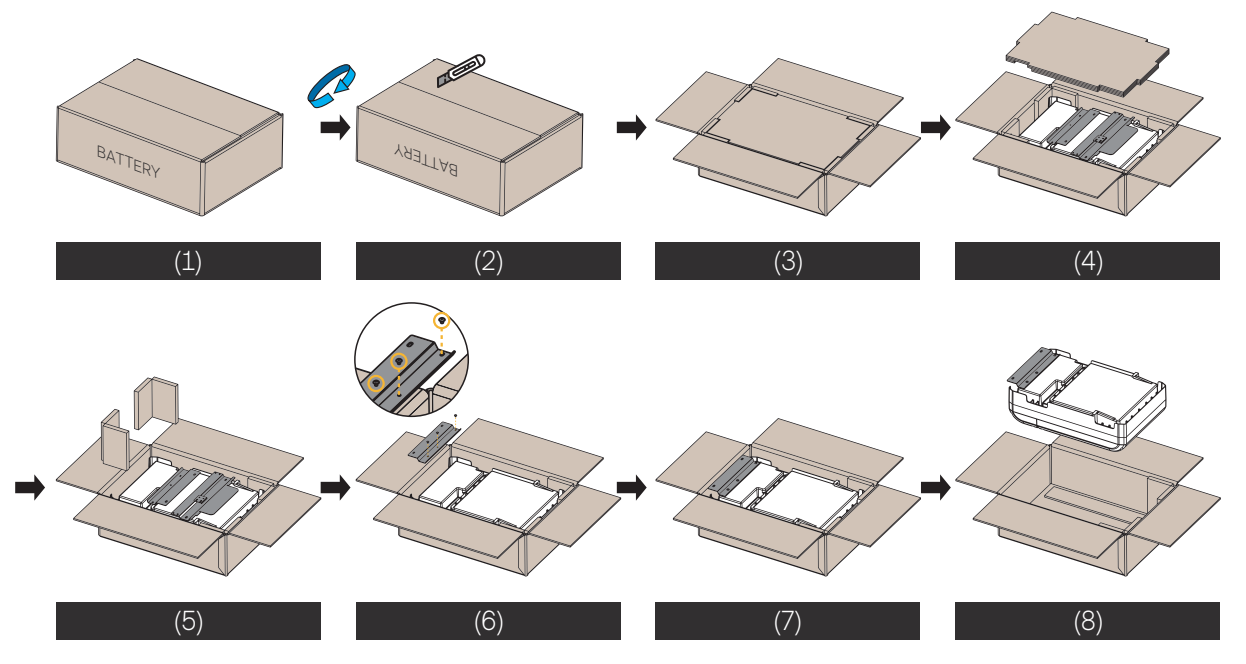

[Figure 3-2 : Process for the Battery Enclosure Package Removal]

#### 3.1.3 Checking Components on the Packing List

Once the product has been delivered, refer to the [Figure 3-3], [Figure 3-4], [Figure 3-5], [Table 3-1], [Table 3-2], and [Table 3-3] check the entire components included in the package and the correct number of the quantity listed in the table.

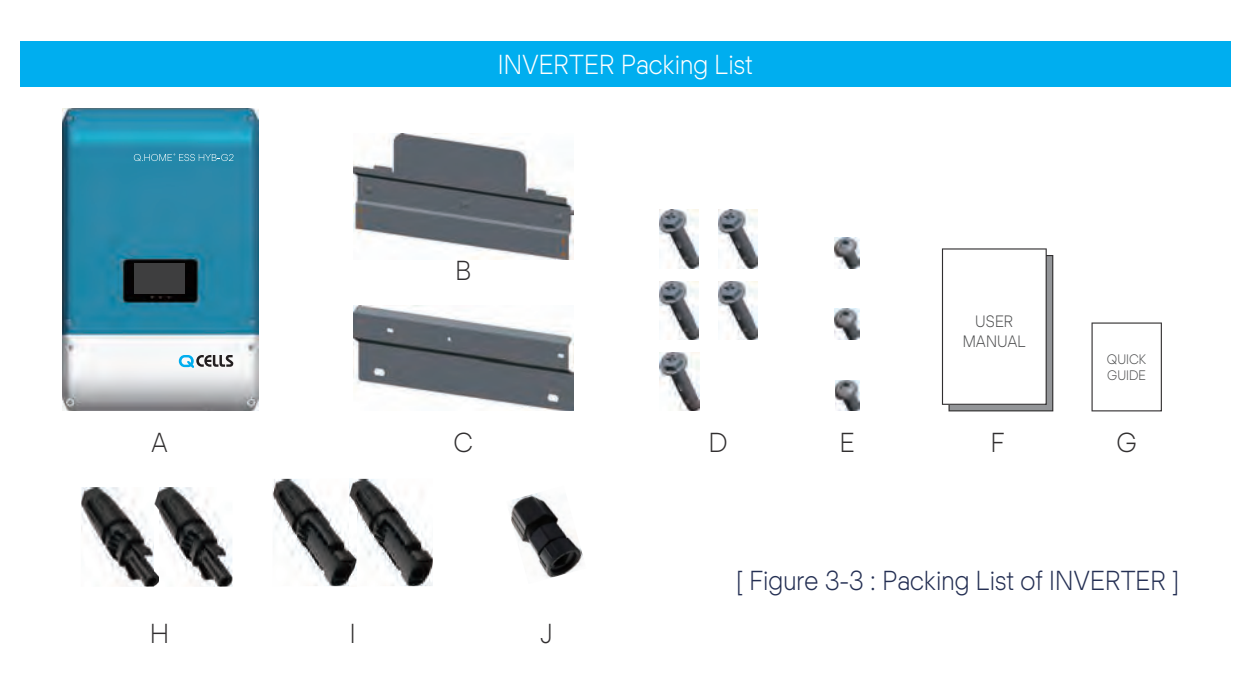

| No. | Part Name           | Code No.     | Quantity |
|-----|---------------------|--------------|----------|
| А   | INVERTER ASSY       | 0147000122CA | 1        |
| В   | Upper Wall Bracket  | 6447300054AD | 1        |
| С   | Lower Wall Bracket  | 6447300055AD | 1        |
| D   | Wall Mount Screw    | 67613074AAAD | 5        |
| E   | Down Bracket Screw  | 67613075AAAD | 3        |
| F   | User manual         | 6547310111AD | 1        |
| G   | Quick Guide         | 6547310114AD | 1        |
| Н   | PV Stick(+)         | 4925310128KD | 2        |
| I   | PV Stick(-)         | 4925310129KD | 2        |
| J   | RJ45 Sleeve Housing | 4635150094WD | 1        |

[Table 3-1: Component Description of INVERTER]

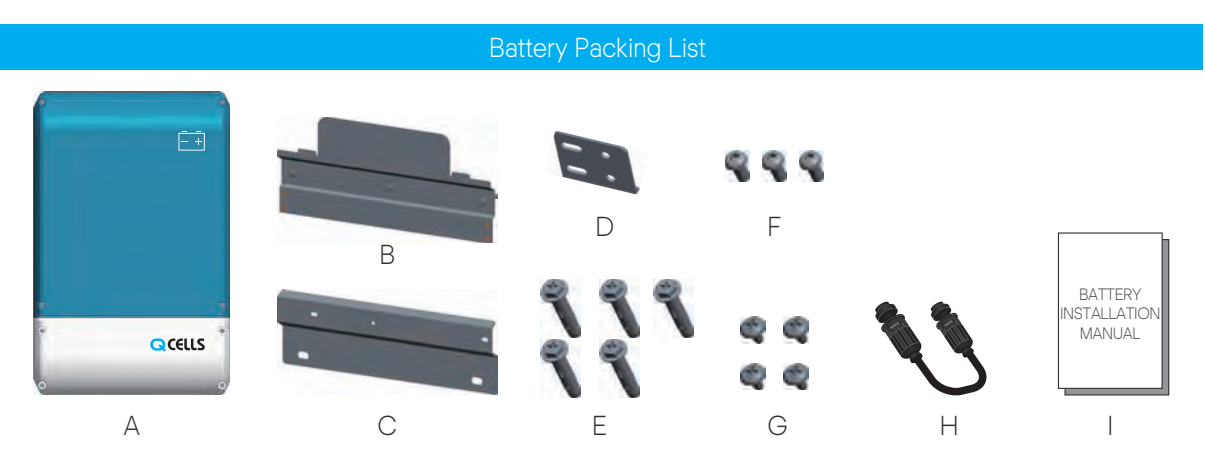

[Figure 3-4 : Packing List of Battery Pack]

| No. | Part Name                   | Code No.     | Quantity |
|-----|-----------------------------|--------------|----------|
| A   | Battery ASSY                | 0147000123CA | 1        |
| В   | Upper Wall Bracket          | 6447300054AD | 1        |
| С   | Lower Wall Bracket          | 6447300055AD | 1        |
| D   | Bridge Bracket              | 74190024AAAD | 1        |
| E   | Wall Mounting Screw         | 67613074AAAD | 5        |
| F   | Down Bracket Screw          | 67613075AAAD | 3        |
| G   | Bridge Screw                | 67613078AAAD | 4        |
| Н   | BMS Communication Cable     | 4635150030WD | 1        |
| I   | Battery Installation Manual | MHBAA092770  | 1        |

[Table 3-2: Component Description of Battery Pack]

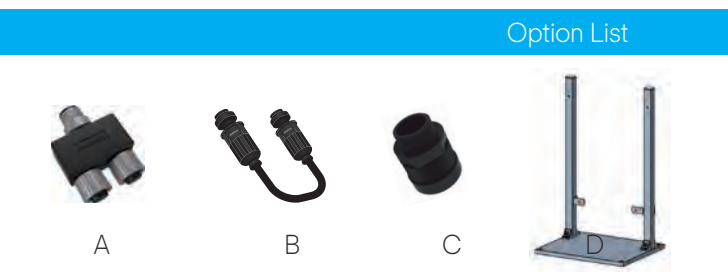

#### [Figure 3-5: Option List]

| No. | Part Name                                      | Code No.          | Quantity |
|-----|------------------------------------------------|-------------------|----------|
| *A  | T Distributor                                  | 752901202000000   | *        |
| В   | BMS Communication Cable (1m or 2m)             | 752647202000000 1 |          |
| *C  | Cable Gland for power cables                   | 75260320200000 *  |          |
| D   | Floor Mount (470 x 380 x 787 mm) for Europe    | 752904202000001   | 1        |
| D   | Floor Mount (470 x 380 x 787 mm) for Australia | 752904202000002   | 1        |

\* A : Adaptor

- If using more than one battery, a separate adaptor is required. (Adaptor is an accessory, requires separate purchase)

- 2 Batteries  $\rightarrow$  1ea / 3 Batteries  $\rightarrow$  2ea / 4 Batteries  $\rightarrow$  3ea / 5 Batteries  $\rightarrow$  4ea

\* C : Cable Gland

- INVERTER  $\rightarrow$  3ea (Grid, Load, Battery) / Battery  $\rightarrow$  2ea

[Table 3-3: Component Description of Option]

## 3.2 Checking for damage in Delivery

When opening the box that contains Q.HOME<sup>+</sup> ESS HYB-G2 in it, check for any possible damage caused in transit and ensure the correct number of the components therein. If there is a scratch on the enclosure, contact the Q CELLS after sales service for inspection and service.

## 3.3 Identifying Q.HOME+ ESS HYB-G2

Attached on the enclosure of this product is the Type Label where the identity of this product is described. For safe usage, make sure that the following product information is indicated on the Type Label.

- Device Type (Model)
- Serial Number (Serial No.)
- Device-specific characteristics
- Certification Lists
- Warnings and Notification

#### Q.HOME+ ESS HYB-G2

- Q.HOME<sup>+</sup> ESS HYB-G2
- Q CELLS ESS For Home with Hybrid Inverter G2

#### INVERTER

- G2 for Europe : Q.VOLT-G2 HYB-4.6kW.1.1
- HYB-4.6kW.1.1 : Hybrid Inverter rated power 4.6 kW single phase ver.1
- G2 for Australia : Q.VOLT-G2 HYB-5kW.1.1
- HYB-5kW.1.1 : Hybrid Inverter rated power 5 kW single phase ver.1

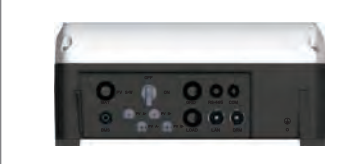

Q.VOLT-G2 HYB-4.6kW.1.1 : Model with DRM hole

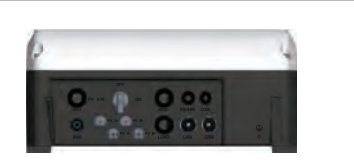

Q.VOLT-G2 HYB-5kW.1.1 : Model with DRM hole

#### BATTERY

- G2 for Europe : Q.SAVE-G2 4kWh B1.1.1, Q.SAVE-G2 6.3kWh B1.1.1
- G2 for Australia : Q.SAVE-G2 4kWh B1.1.1, Q.SAVE-G2 6.3kWh B1.1.1
- 4kWh B1.1.1 : nominal energy 4 kWh NMC cylinder battery ver.1
- 6.3kWh B1.1.1 : nominal energy 6.3 kWh NMC cylinder battery ver.1

The Type Label is shown in the [Figure 3-6], [Figure 3-7], [Figure 3-8] and [Figure 3-9].

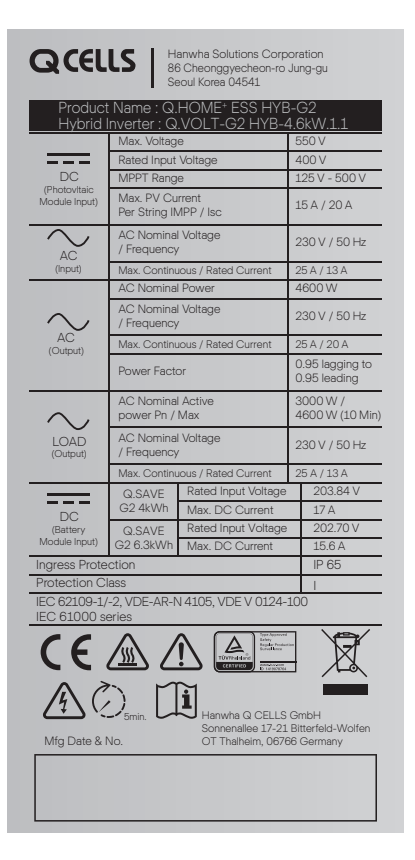

[Figure 3-6 : INVERTER Name Plate (Europe)]

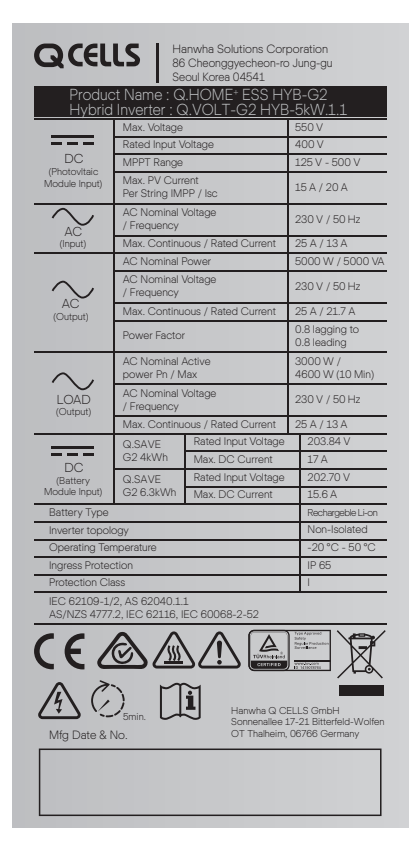

[Figure 3-7 : INVERTER Name Plate (Australia & New Zealand)]

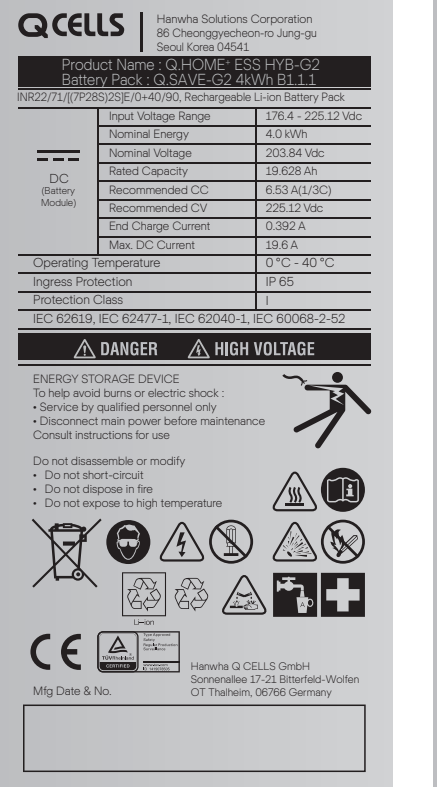

Q.SAVE-G2 4kWh

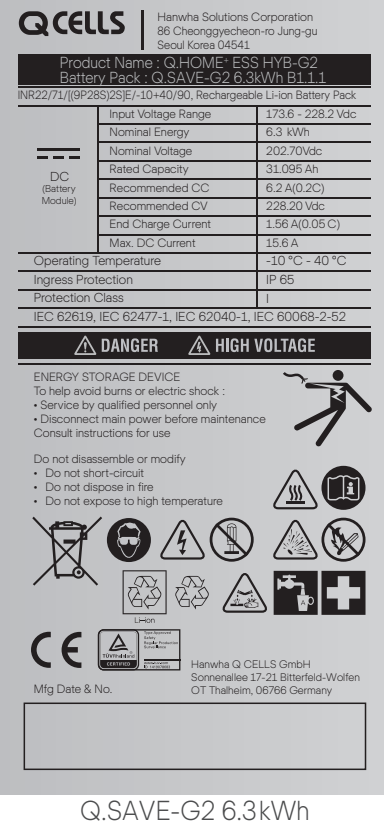

|       | DRM 1 | DRM 2 |
|-------|-------|-------|
| DRM 3 | DRM 4 | DRM 5 |
| DRM 6 | DRM 7 | DRM 8 |

[Figure 3-9 : DRM Name Plate]

## 4.1 Selection of Installation Location

| CAUTION                                                                                                    |
|----------------------------------------------------------------------------------------------------|
| Danger to life due to fire or explosion!<br>Danger to life due to high voltages!<br>Despite careful construction, a fire can occur with electrical devices.<br>Do not install the Q.HOME <sup>+</sup> ESS HYB-G2 on the following locations:<br>On flammable construction materials;<br>In potentially explosive areas; and<br>In areas where highly flammable materials are stored! |

| CAUTION                                                                                                    |
|----------------------------------------------------------------------------------------------------|
| Q.HOME <sup>+</sup> ESS HYB-G2 provides a safe source of electrical energy when operated as intended and as designed. A potentially hazardous circumstance such as excessive heat or electrolyte mist may occur due to improper operating conditions, damage, misuse and/or abuse. The following safety precautions and the warning messages described in this section must be observed. |
| If any of the following precautions are not fully understood, or if you have any questions, contact Customer Support for guidance. The Safety Section may not include all regulations for your locale; Personnel working with Q.HOME <sup>+</sup> ESS HYB-G2 must review applicable federal, state and local regulations as well as the industry standards regarding this product.       |

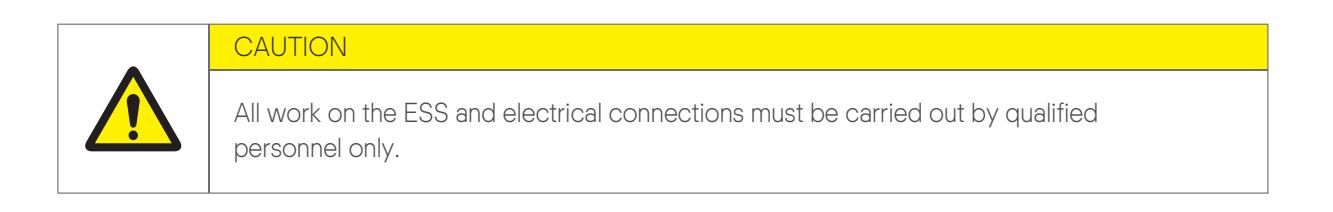

#### 4.1.1 Dimensions

Once the Q.HOME<sup>+</sup> ESS HYB-G2 has been assembled, its dimension is 467.6 x 721.6 x 212.5 mm. The [Figure 4-1] show the outer dimensions of the device after assembly, respectively.

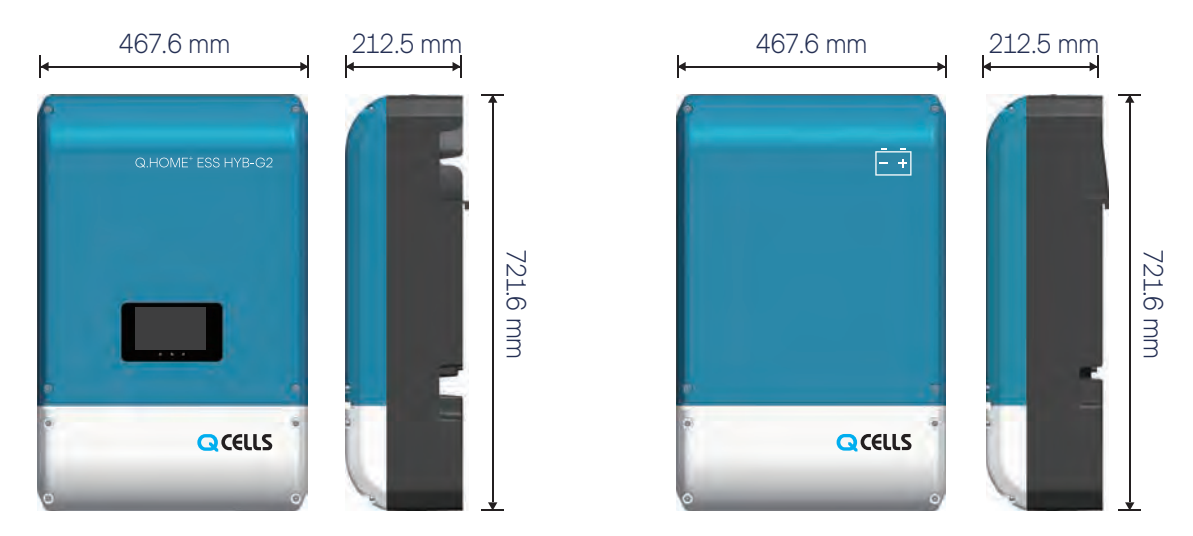

[Figure 4-1 : Dimension of Q.HOME+ ESS HYB-G2]

#### 4.1.2 Ambient Conditions and Temperatures

Check a proper installation location to install and remove the device easily at any time. This device must be located within reach distance. The ambient temperature of the installation location is -20 °C - 50 °C for the inverter, 0 °C - 40 °C (4 kWh) or -10 °C - 40 °C (6.3 kWh) for the battery.

#### 4.1.3 Environmental checks

When choosing installation location, observe the following conditions :

- The installation location must be easily accessible.
- Prevent access to the installation location by children.
- Installation of the unit in a location exposed to solar rays must be avoided as it may cause :
- power limitation phenomena in the INVERTER (with a resulting decreased energy production by the system)
- premature wear of the electrical/electromechanical components
- premature wear of the mechanical components (gaskets) and of the user interface (display)
- reduction in performance, lifetime and possible damage of the Battery pack
- Always ensure that the flow of air around the INVERTER is not blocked so as to prevent overheating.
- Do not install in locations where flammable substances or gases may be present.
- You can install in locations with a constant presence of water and/or high humidity level, but not recommended.
- Do not install in rooms where people live or where the prolonged presence of people or animals is expected, because of the noise that the INVERTER produces during operation.

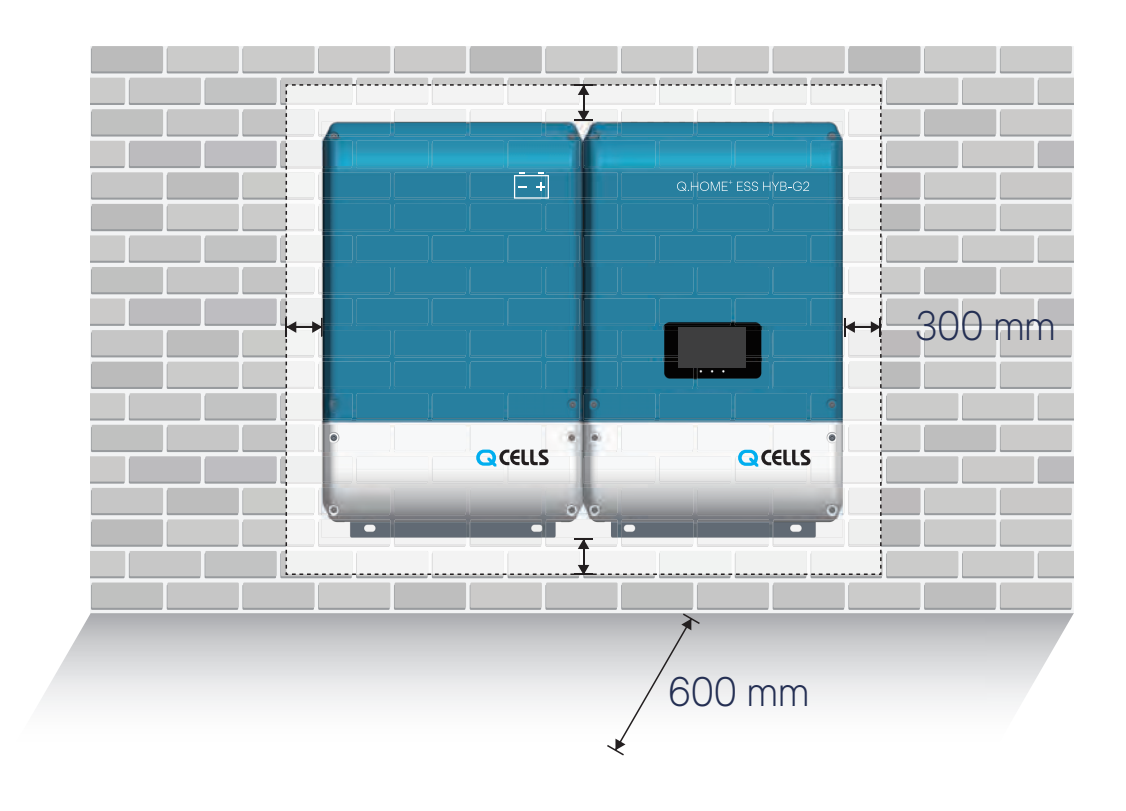

[Figure 4-2 : Minimum Clearance for Q.HOME+ ESS HYB-G2]

#### 4.1.4 Position (Location Selection)

When choosing the place of installation, observe the following conditions:

- Install on a wall or strong structure capable of bearing the weight of the equipment.
- If possible, install at eye-level so that the display can be seen easily.
- Install at a height that considers the heaviness of the equipment. Failure to meet this condition could result in problems during servicing, unless suitable means are provided to carry out the operation.
- Install vertically with a maximum inclination of 5° (backward). If this condition cannot be met, the INVERTER could undergo derating due to high temperature because of poor heat dissipation.
- The installation must take account of any electrical devices (e.g. lamps, switches, etc.) and ventilations to any electrical devices which must be at least 60 cm from the equipment. These distances must be maintained also to facilitate the circulation of the air needed to cool the unit and to facilitate the operations to install/maintain hardware and software which is done by dismantling the covers placed on the front.

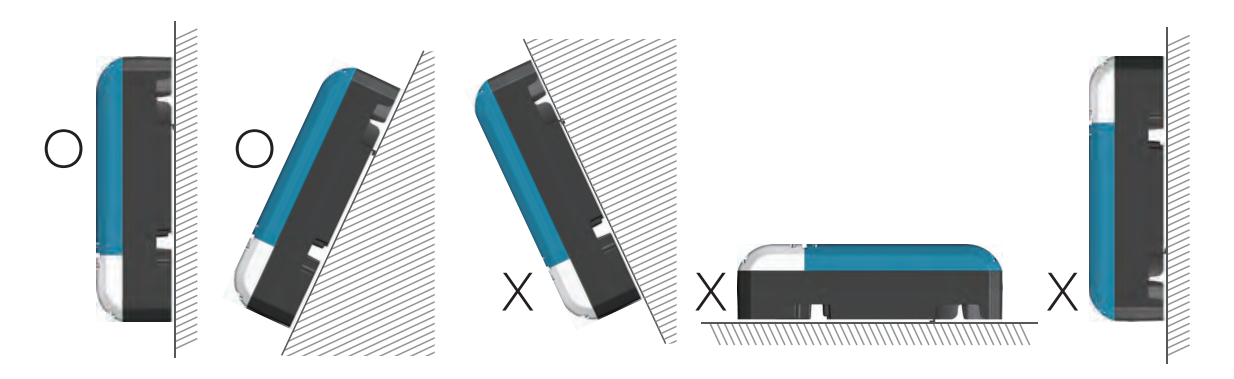

[Figure 4-3 : Restriction for the Surface Gradient]

## 4.2 Mounting Instructions

| CAUTION                                                                                                    |
|----------------------------------------------------------------------------------------------------|
| There is risk of injury if the ESS is lifted incorrectly or dropped while being transported<br>or when attaching it to or removing it from the wall mounting bracket.<br>Transport and lift the ESS carefully.<br>It is important to ensure the drilling locations are not located on any electrical wiring<br>within the wall. |

This product must be installed on the wall considering appropriate environments described in previous pages. Follow the mounting instruction described below exactly and securely.

#### \* NOTE

When attaching the wall bracket to a wall, adjust the horizontal level using inclinometer.

#### STEP 1

- Step 1 : Mark guideline on wall.
- Drill hole : size = Ø10 / Length = 45-55 mm
- Upper bracket : 3 EA
- Lower bracket : 2 EA

#### STEP 2

- Step 2 : Get ready for the upper bracket.
- Step 2-1 : Detach Anchor bolt.
- Step 2-2 : Insert the Anchor bolt into the bracket.

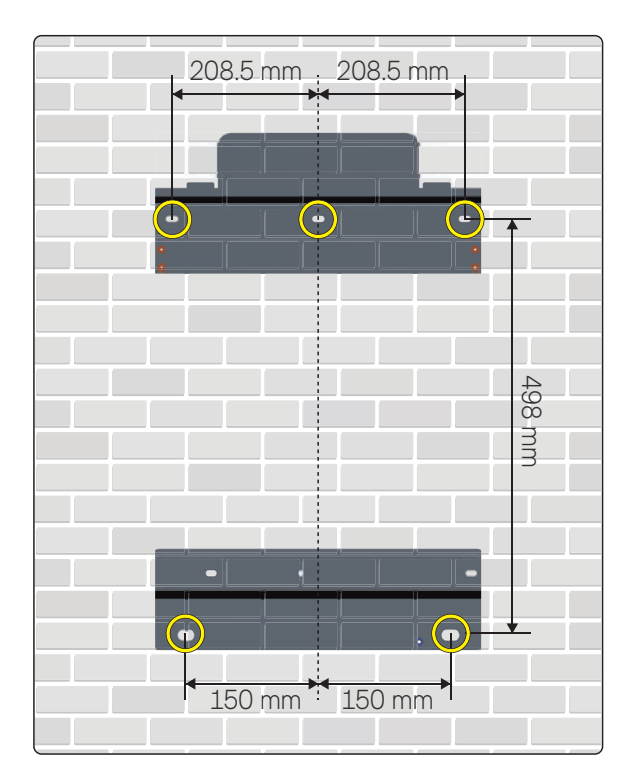

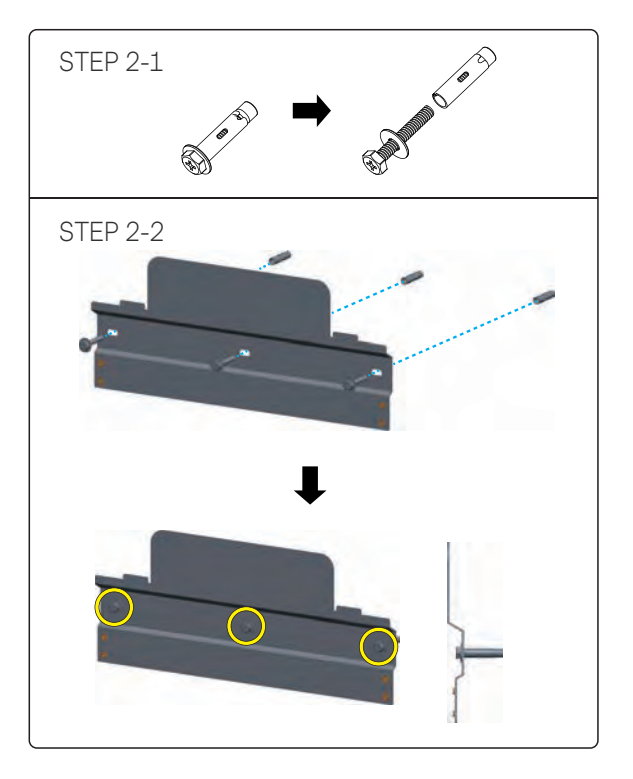

#### [Figure 4-4: Bracket on the Wall in Step 1, 2]

|                  | Diameter | L     | Touque |
|------------------|----------|-------|--------|
| Wall Mount Screw | M8       | 45 mm | 20 kgf |
| GND Screw        | M4       | 8 mm  | 10 kgf |

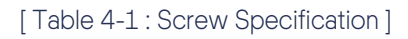

#### STEP 3

• Step 3 : Secure the upper bracket.

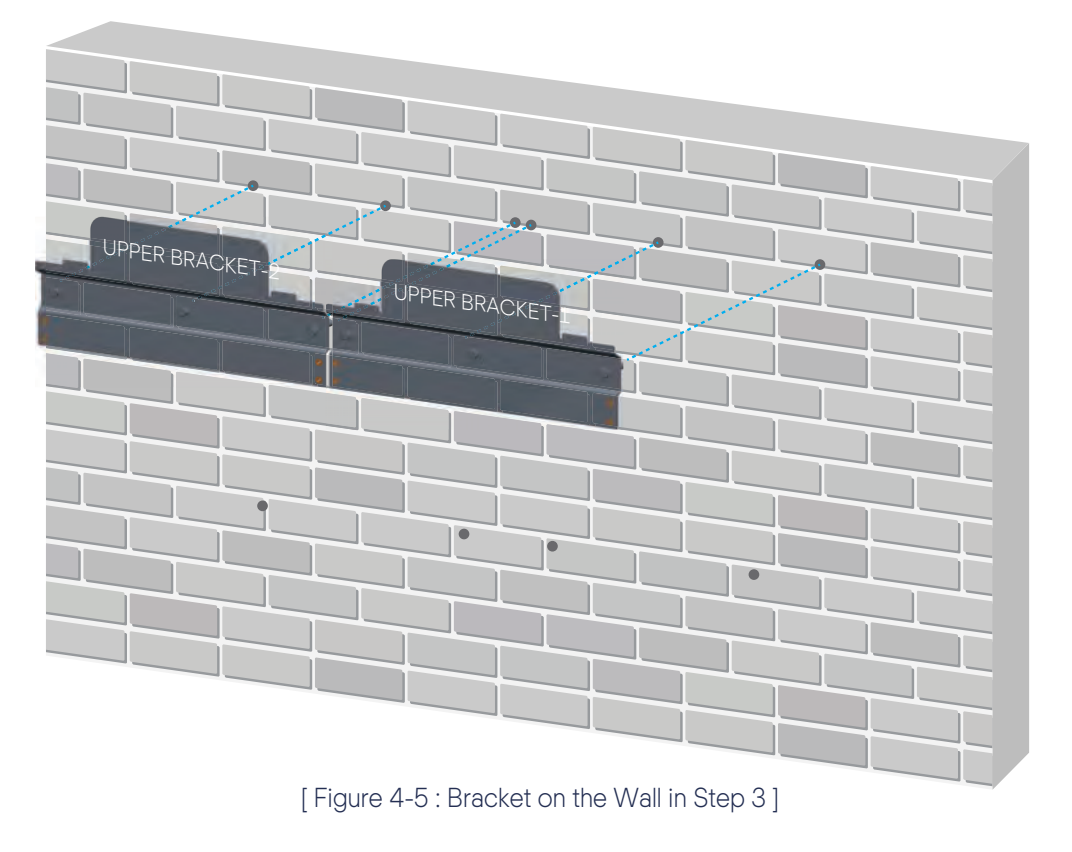

STEP 4

• Step 4 : If you secure the upper bracket, Use the bridge bracket.

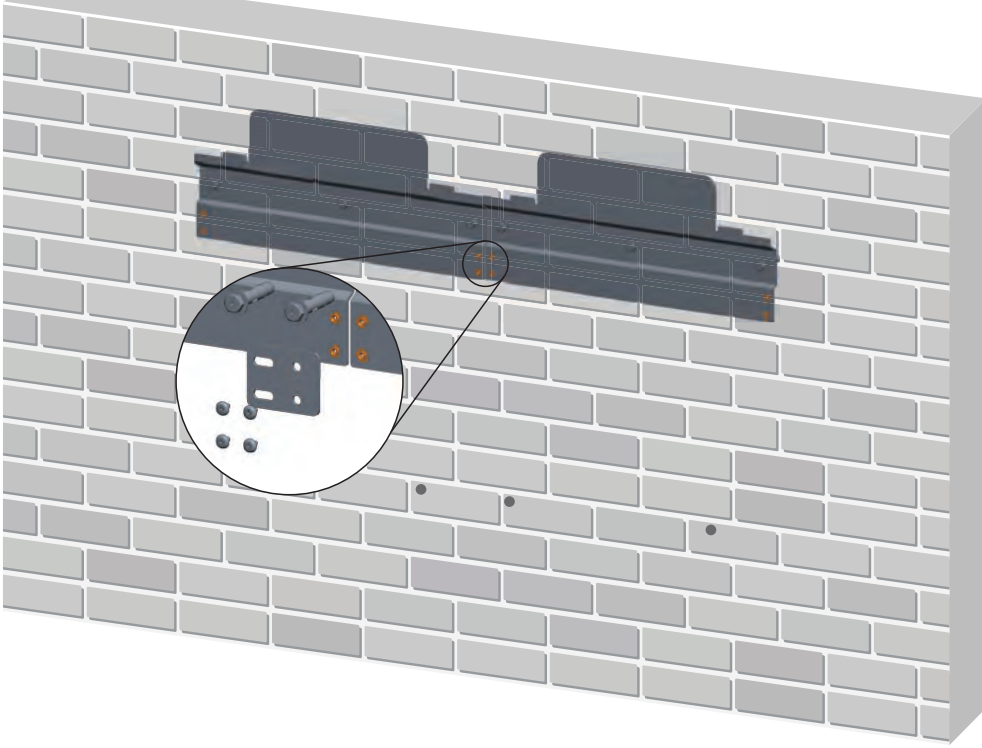

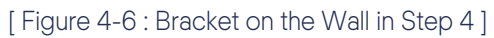

#### STEP 5

- Step 5 : Lift the INVERTER and secure it to the upper bracket.
  - Step 5-1 : Hang the INVERTER to upper bracket.
  - Step 5-2 : Secure the lower bracket.

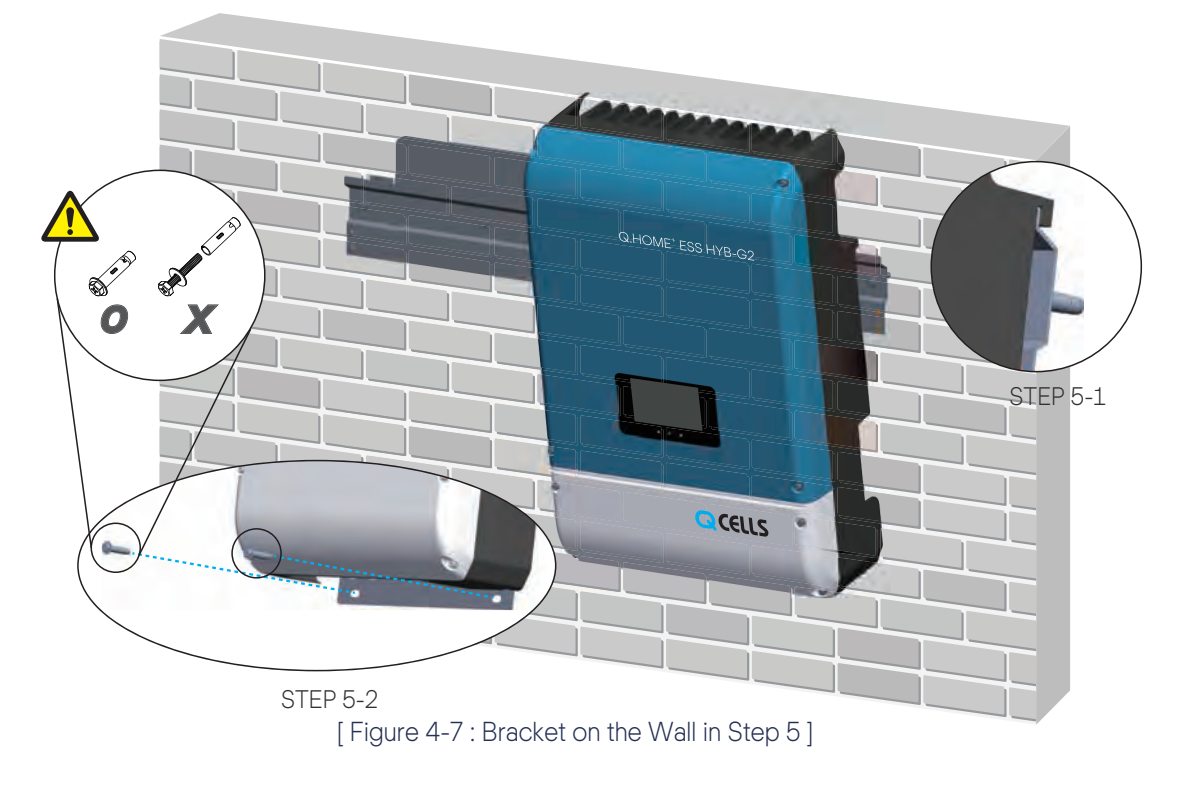

STEP 6

• Step 6 : The method of mounting the Battery is the same as that of the INVERTER.

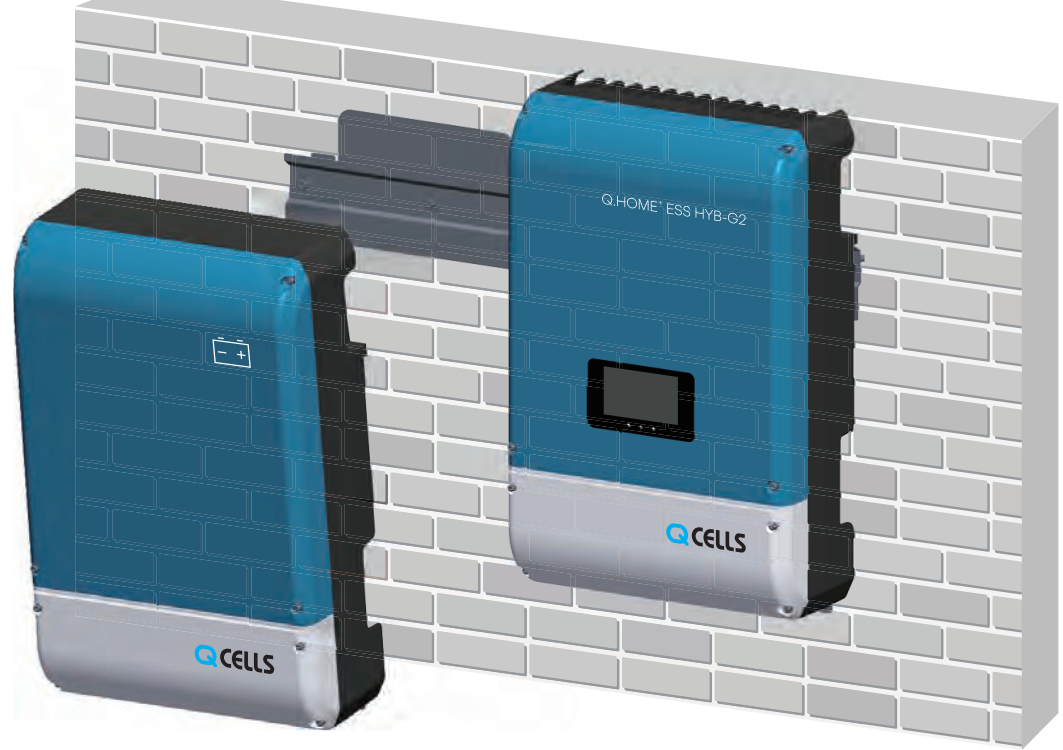

#### [Figure 4-8 : Bracket on the Wall in Step 6]

## 4.3 Floor Mount - Mounting Instructions

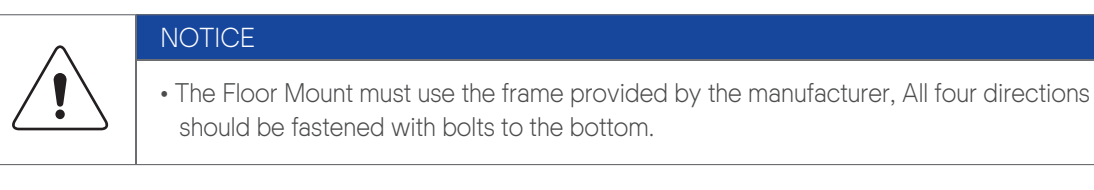

|             | 1            |           |           | P           | <b>A</b>   | 0      |
|-------------|--------------|-----------|-----------|-------------|------------|--------|
| Mount Plate | Stand Column | D-Bracket | L-Bracket | Screw M8x16 | Screw M6x8 | Nut M8 |
| (1ea)       | (2ea)        | (2ea)     | (4ea)     | (8ea)       | (4ea)      | (2ea)  |

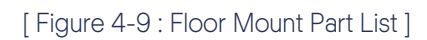

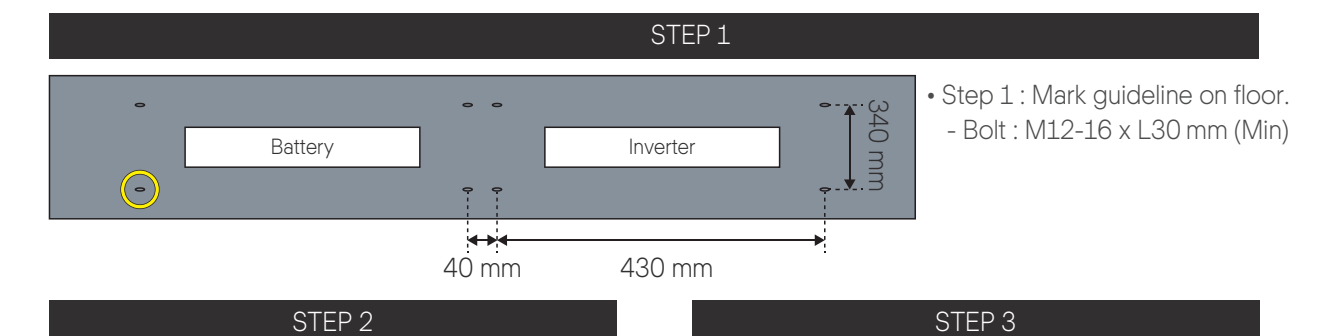

• Step 2 : L-Bracket (Screw M8x16, 4point) D-Bracket (Screw M6x8, 4point)

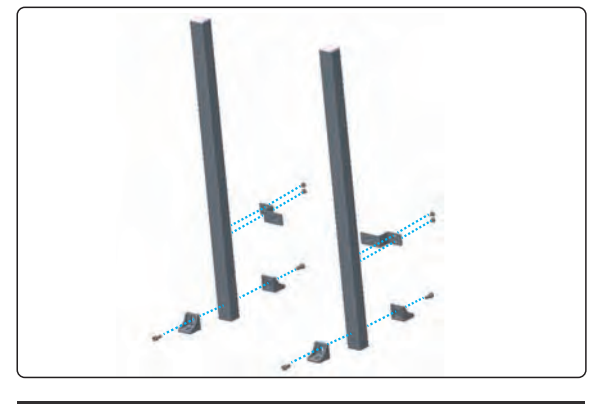

STEP 4

• Step 4 : After tightening the Upper Wall Bracket, tighten the nut (M8, 2point).

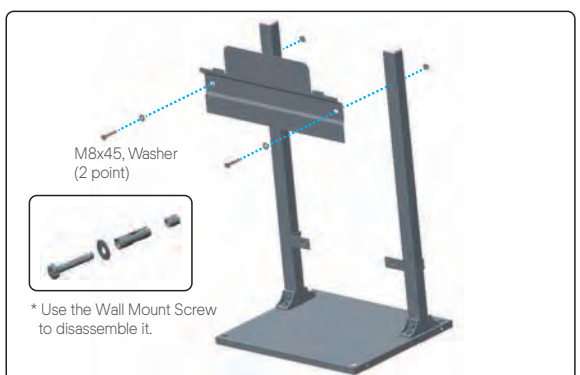

• Step 3 : After assembling Stand Column on Mount plate, tighten Screw(M8x16, 4point).

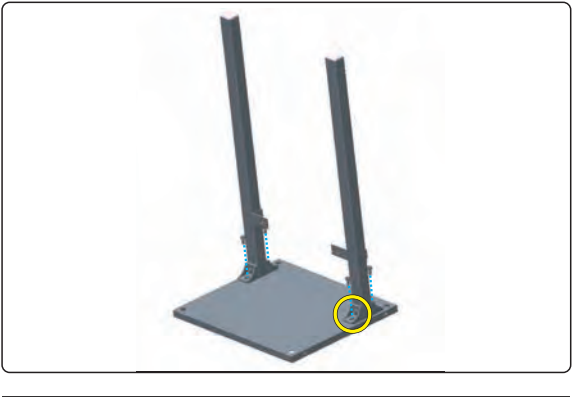

STEP 5

• Step 5 : Secure the Mount plate to the floor.

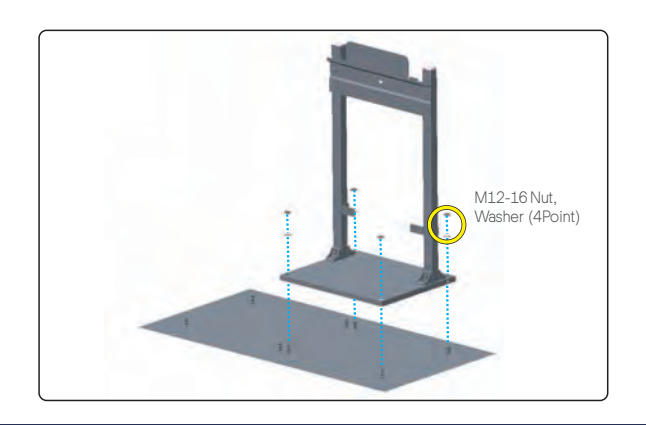

#### STEP 6

• Step 6 : After assembling INVERTER A'SSY and Floor Mount Option, tighten SCREW.

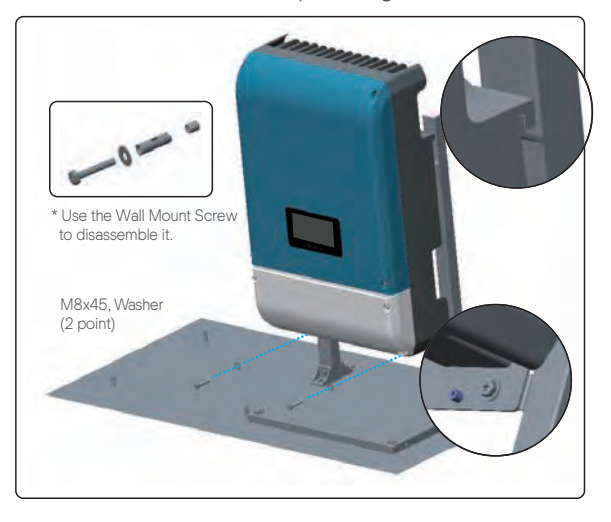

#### STEP 7

• Step 7 : Assemble the battery in the same way.

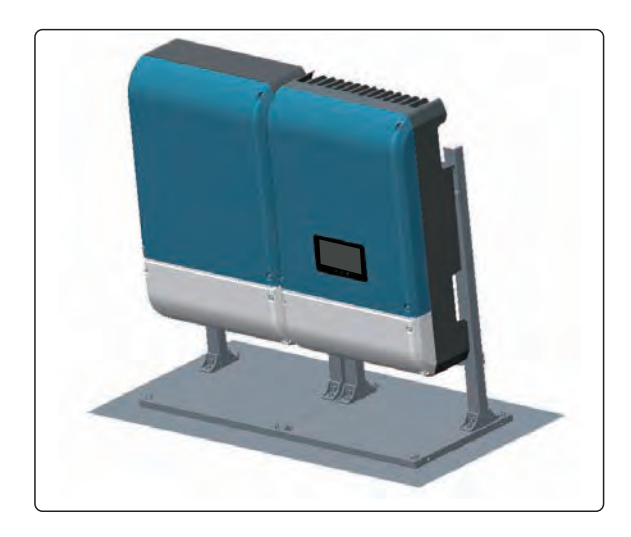

[Figure 4-10 : Floor Mount assembly Step 1-7]

## 5. Electrical Connections —

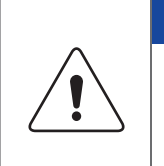

#### NOTICE

The Q.HOME<sup>+</sup> ESS HYB-G2 system can be damaged by static discharge. Before you touch a component inside the Q.HOME<sup>+</sup> ESS HYB-G2, ground yourself by touching PE or a grounded object.

| CAUTION                                                                                                    |
|----------------------------------------------------------------------------------------------------|
| When handling with the Li-Ion Battery for the Q.HOME <sup>+</sup> ESS HYB-G2, you must<br>wear the following personal protective equipment : High voltage rated rubber gloves<br>Safety goggles or other protective eye equipment 40-minute standby period of time<br>to complete discharging in the system before testing electrical parts inside the system!<br>Follow the guidelines below when handling the Li-Ion Battery.<br>Do not intentionally short circuit the positive (+) and negative (-) terminals with a metallic<br>object. |
| Do not remove the cap on the terminals. If the cap is removed, avoid contact between the metals and the Battery terminals. Do not damage the screw thread.                                                                                                    |
| Do not use seriously scarred or deformed Battery. Dispose immediately according to proper regulations.                                                                                                    |
|                                                                                                    |

Do not damage sheath of cable and connectors.

## 5.1 The Overview of Electrical Connection

#### 5.1.1 Electrical System Connection

The Q.HOME<sup>+</sup> ESS HYB-G2 has two solar energy inputs (PV1, PV2). 3.3kW (per string) is the maximum output for each PV input. The AC output of Q.HOME<sup>+</sup> ESS HYB-G2 is connected to the Home Load and the Grid. Between the Grid and PCS, the Digital Energy Meter is placed for power metering. The Home Load is directly connected to PCS. PCS is installed between the AC circuit breaker and DC Disconnect for safety reasons. Refer to Chapter 2.1 for detail system diagram.

The Q.HOME<sup>+</sup> ESS HYB-G2 uses the two independent channels of the PV Input ({PV1+, PV1-}, {PV2+, PV2-}). They are used independently for running the maximum power from the sources of PV1 and PV2. Two channels are recommended for independent use for the two PV Inputs. Make sure not to connect one PV string in parallel with the two independent PV inputs (PV1, PV2).

A PV string must not be commonly connected to the two input terminals of the Q.HOME<sup>+</sup> ESS HYB-G2. That is, make sure not to connect the split wiring from one PV string output with the two independent PV inputs (PV1+, PV1- and PV2+, PV2-). (Refer to the PV String connection method in the [Figure 5-1]).

\* PV modules shall have an IEC61730 Application Class A rating or equivalent.

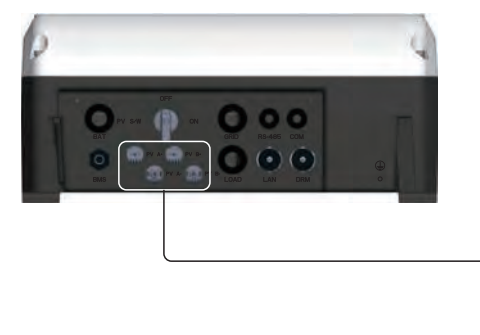

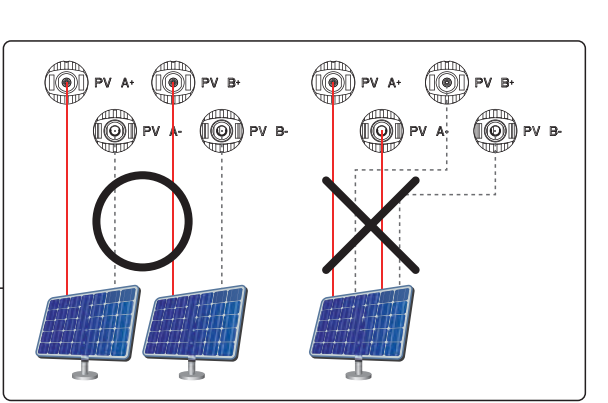

[Figure 5-1: PV Connections]

#### 5.1.2 Power Line Specification

As shown in the [Table 5-1], the input / output power cables correspond to the AC / DC input / output specifications for this system. Battery Power Cable is not provided. Please prepare it seperately.

|                  | Area                | Insulation    | (Europe) Color      | (Australia) Color                  |
|------------------|---------------------|---------------|---------------------|------------------------------------|
| Grid (L,N)       | 6 mm²               | 600 V or more | L (Black), N (Blue) | L (Brown or Red), N (Blue & Black) |
| Load(L,N)        | 6 mm²               | 600 V or more | -                   | -                                  |
| PE               | 6 mm²               | 600 V or more | Green / Yellow      | Green / Yellow, Green              |
| PV (+), (-)      | 4-6 mm <sup>2</sup> | 600 V or more | -                   | -                                  |
| Battery (+), (-) | 6 mm²               | 400 V or more | -                   | _                                  |

Recommended cables for the Q.HOME<sup>+</sup> ESS HYB-G2.

[Table 5-1: Power Line Specification]

#### 5.1.3 Cable Gland Specification

| Crid Load Datton (Cable Cland (M2E)      | External cable diameter | 10 mm - 17 mm |  |
|------------------------------------------|-------------------------|---------------|--|
| GIIO, LOAO, BALLELY CADIE GIAIIO (17123) | IP                      | IP66          |  |
| Communication Cable Cland (M16)          | External cable diameter | 4.5 mm - 9 mm |  |
|                                          | IP                      | IP66          |  |

[Table 5-2 : Cable Gland Specification]

### 5.1.4 Overall Drawing of the <code>Q.HOME^+</code> ESS <code>HYB-G2</code>

#### 5.1.4.1 Overall Drawing of the INVERTER

The [Figure 5-2] and [Figure 5-3] shows the overall drawing of the INVERTER. Please refer to the figure of the drawing for installation and maintenance.

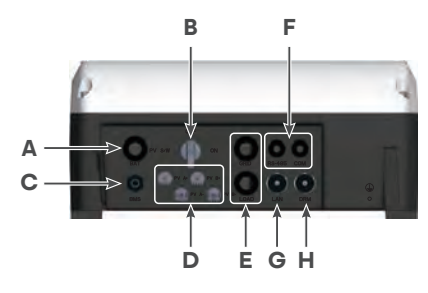

[Figure 5-2: INVERTER Bottom View]

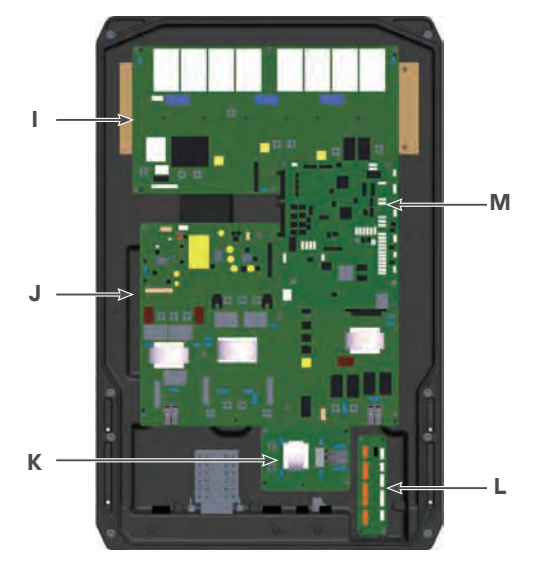

[Figure 5-3 : INVERTER Front inside View]

| No. | Part List                                       |                         |  |
|-----|-------------------------------------------------|-------------------------|--|
| A   | Battery Connector                               |                         |  |
| В   | DC Disconnection Switch (PV & Battery Isolator) |                         |  |
| С   | Battery Communication                           |                         |  |
| D   | PV Connector                                    | Dottom of the INIVEDTED |  |
| E   | Grid & Load Connector                           |                         |  |
| F   | Communication Part                              |                         |  |
| G   | Ethernet Communication                          |                         |  |
| Н   | Demand Response Mode (Used in Australia)        |                         |  |
|     | Switching Board                                 |                         |  |
| J   | Filter Board                                    |                         |  |
| K   | Sub Filter Board                                | Inner of the INVERTER   |  |
| L   | Out Connector Board                             |                         |  |
| M   | Control Board                                   |                         |  |

#### [ Table 5-3 : Component Description of INVERTER ]

#### 5.1.4.2 Overall Drawing of the Battery

The [Figure 5-4] and [Figure 5-5] shows the overall drawing of the Battery pack. Please refer to the figure of the drawing for installation and maintenance.

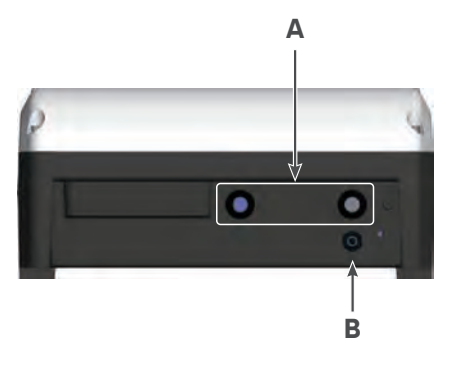

[Figure 5-4 : Battery Bottom View]

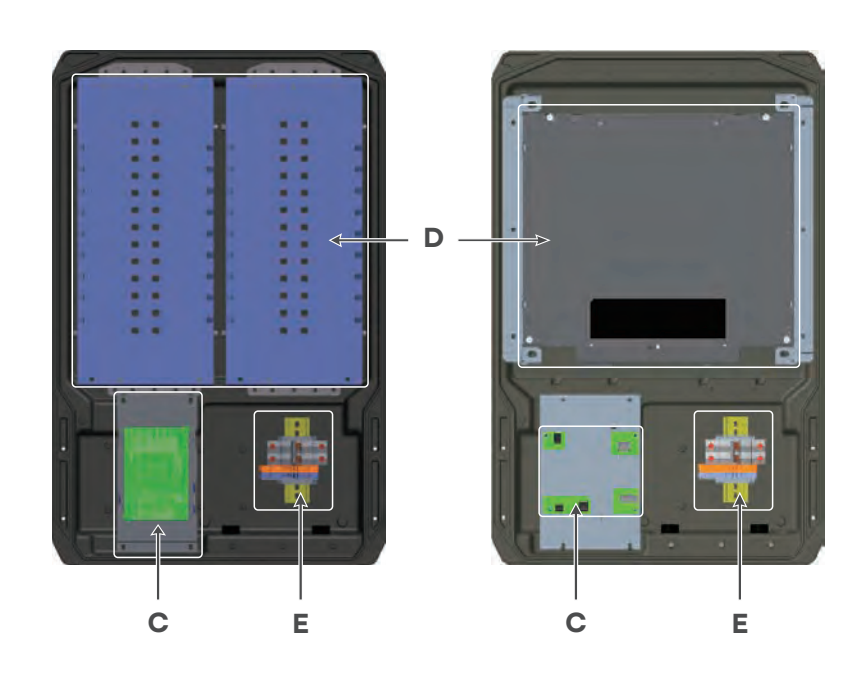

[Figure 5-5: Battery Front inside View]

| No. | Part List                                          |                       |  |
|-----|----------------------------------------------------|-----------------------|--|
| А   | Cable Gland                                        | Pottom of the Pottony |  |
| В   | BMS Communication Connector                        |                       |  |
| С   | BMS Board (Made by Samsung SDI)                    |                       |  |
| D   | Battery (Made by Samsung SDI) Inner of the Battery |                       |  |
| E   | Terminal and Circuit Breaker                       |                       |  |

[Table 5-4 : Component Description of Battery Pack]
# 5.2 Opening the Front Case Cover

|   | NOTICE                                                                                                    |
|---|----------------------------------------------------------------------------------------------------|
| Â | Do not remove the top cover except for special events(A / S).<br>For normal installation it is not necessary and not allowed to open the upper cover.<br>Only Q CELLS After Sales is allowed to open or to instruct installer to open in case of<br>necessary service.<br>The LCD connector and ground are connected to center of top cover.<br>Be careful when you detach the front cover.<br>Make sure to connect the connector and ground before reassembling the front cover. |

As shown in the [Table 5-5], The Q.HOME<sup>+</sup> ESS HYB-G2 front cover consists of a top cover with LCD and LED, and a bottom cover for electrical connection. Do not remove the top cover except for special events (A / S). The Battery pack also has the same method of opening the bottom cover.

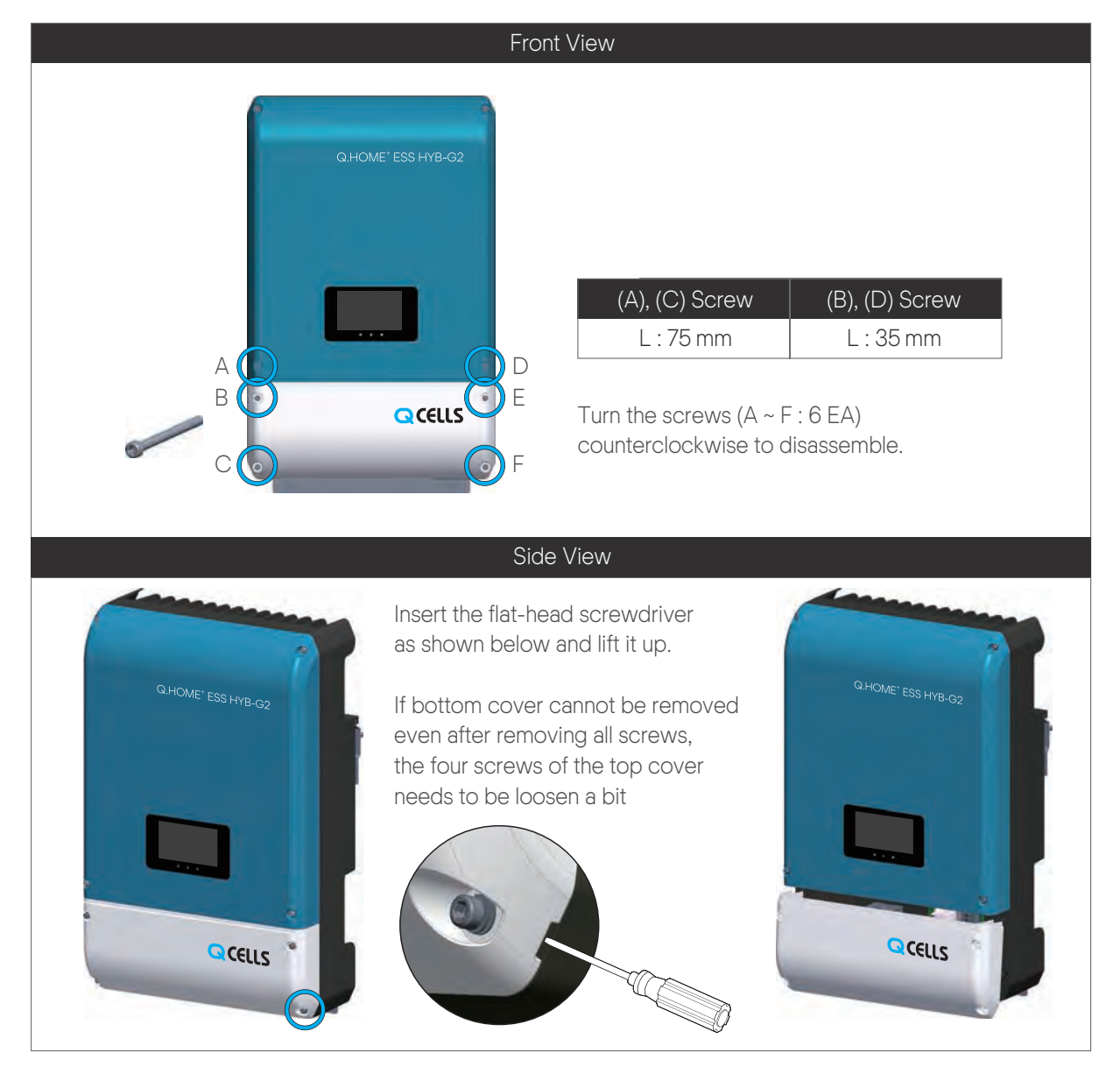

[ Table 5-5 : Front Case Open Process ]

# 5.3 Battery Connections

| CAUTION                                                                                                    |
|----------------------------------------------------------------------------------------------------|
| <ul> <li>Make sure the AC circuit breaker, PV switch and DC circuit breaker of the Battery are disconnected before starting electrical cable connections.</li> <li>Battery replacement can only be carried out by qualified personnel. If the Battery needs to be changed, it should be placed with a product which meets the manufacturer's specifications.</li> <li>Do not mismatch the connection of the electric poles (+) to (-) and (-) to (+) when installing. It may cause electric shock or the product may permanently be damaged.</li> <li>Incorrect Battery polarity connection will damage the product seriously. This damage is not covered by the warranty.</li> <li>All other connections should be done defore Battery assembly and the Battery interrupter must be off.</li> </ul> |

You can connect a Battery to this product. The electricity generated from the connected PV array will be stored in the Battery. Before connecting the Battery to this product, install the Battery on the place where the Battery cables are easily accessible to this product.

1. Open the bottom cover of INVERTER and Battery case.

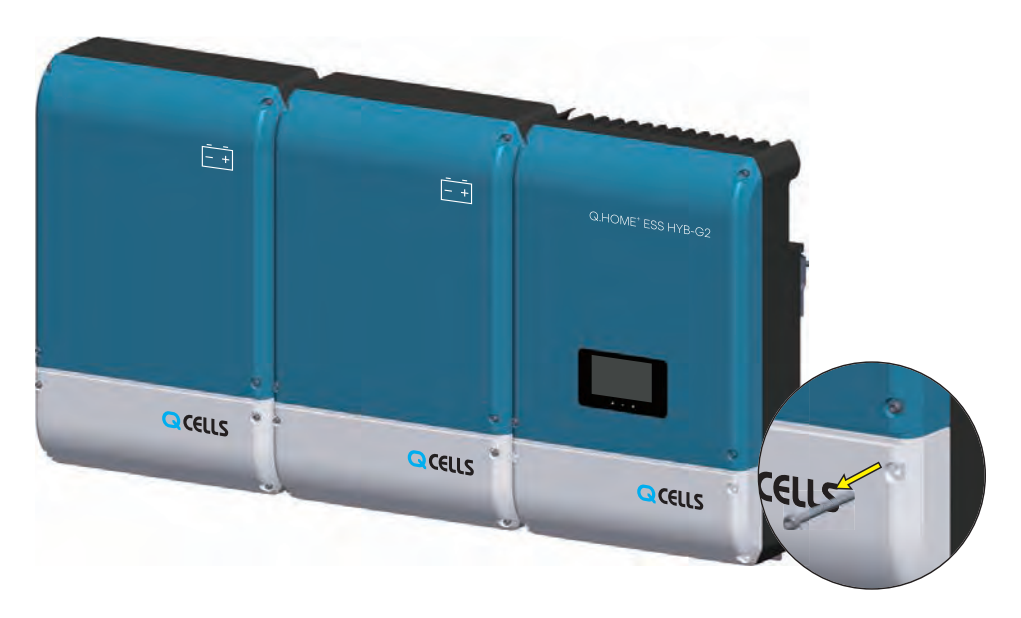

[Figure 5-6 : Outside of Q.HOME<sup>+</sup> ESS HYB-G2]

2. Check inner circuit breaker and terminal in Battery case.

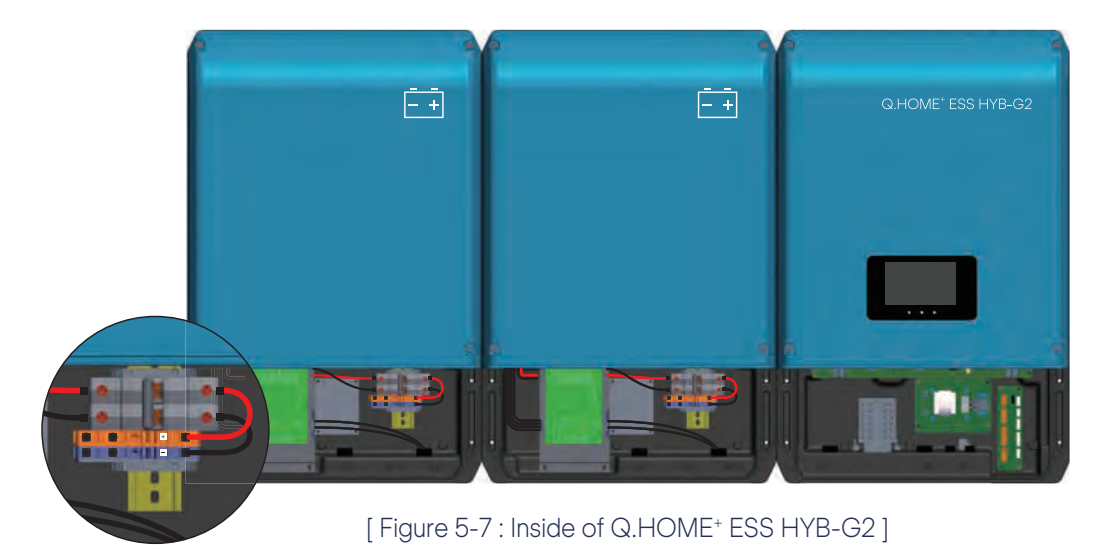

3. Connect the (+) and (-) wire (PCS) to the marked terminal (Battery). And then connect the ground terminal.(See Chapter 5.6.1)

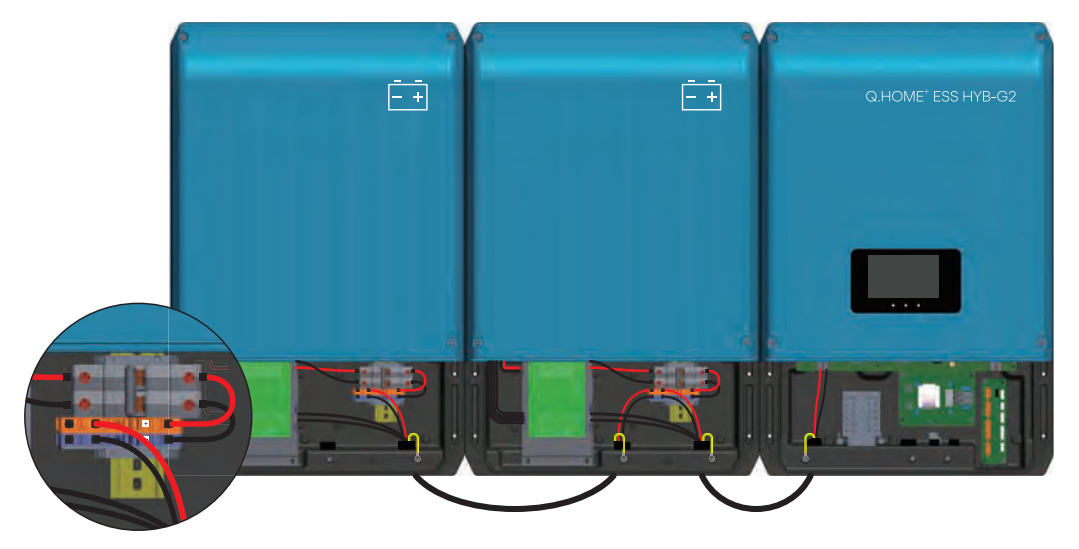

[Figure 5-8 : Battery Pack and INVERTER Connection]

4. Turn the cable gland clockwise to check the tightness.

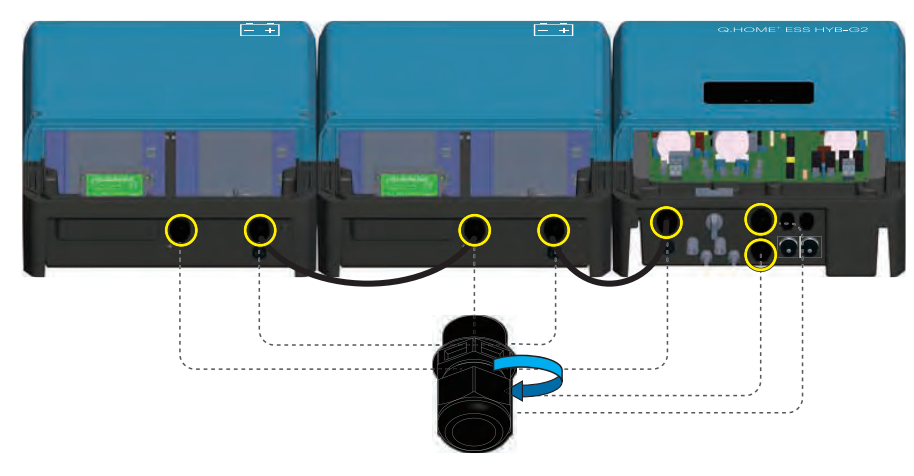

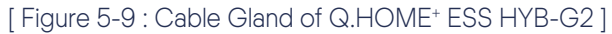

5. As shown in the [Figure 5-10], connect Battery communication connector is composed of BMS Communication Adaptor and connect from outside. If you use more than one Battery (8kwh or more), use the adaptor (Amphenol) for Battery communication. (EX. If you use 3 Battery, you need 2 adaptor for BMS communication.) When using the adaptor, hold the communication cable and fasten the silver color of the adaptor to anticlockwise.

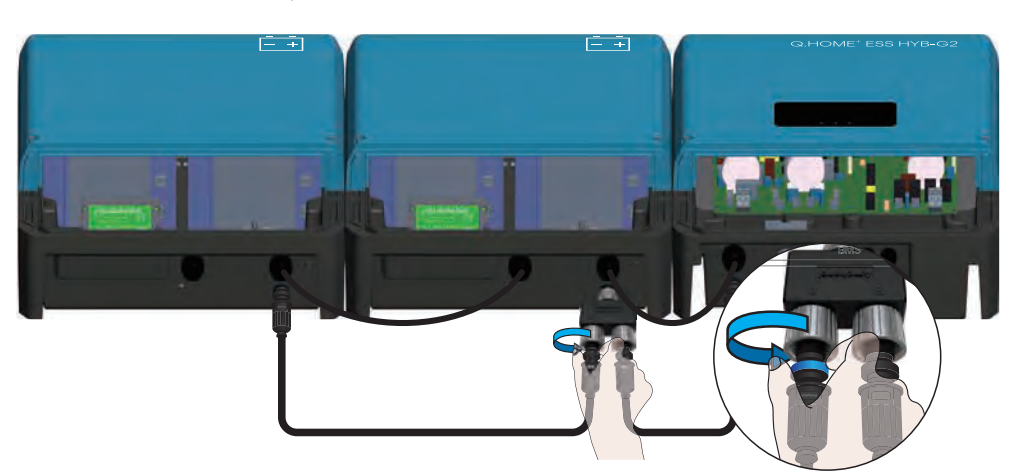

[Figure 5-10 : BMS Communication Wire Connection]

# 5.4 A Connecting Method of the DC Line from the PV

Refer to the [Figure 5-1] for the PV module connection. The lead wires, coming from the PV modules, are directly connected to the HYB-G2. For the connection to the distribution box, connect each to the terminals of the solar energy of PV1+, PV1-, PV2+, and PV2-. On the other hand, connect the distribution box terminals with the main body terminals (PV1+, PV1-, PV2+, and PV2-) of the Q.HOME<sup>+</sup> ESS HYB-G2 in proper order. For the connectors (PV1+, PV1-, PV2+, and PV2-) between the distribution box and the Q.HOME<sup>+</sup> ESS HYB-G2 input, the following types of connectors are used. Refer to Chapter 5.1.2 for cable specification.

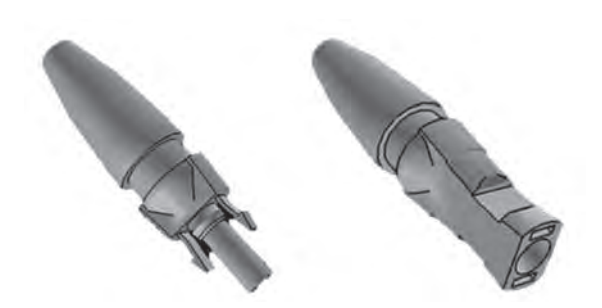

[Figure 5-11 : PV Connector (Female) and PV Line (Male)]

#### \* Wire connection

As shown in the [Figure 5-12], Remove the sheathed wire to conform to the connector specification, and then roll the wire in one direction. Be careful not to bend or tangle the wires at this time. Push the wire in until the connector "Click!" Sounds. When pulling the wire back and forth, the wire should not be disconnected.

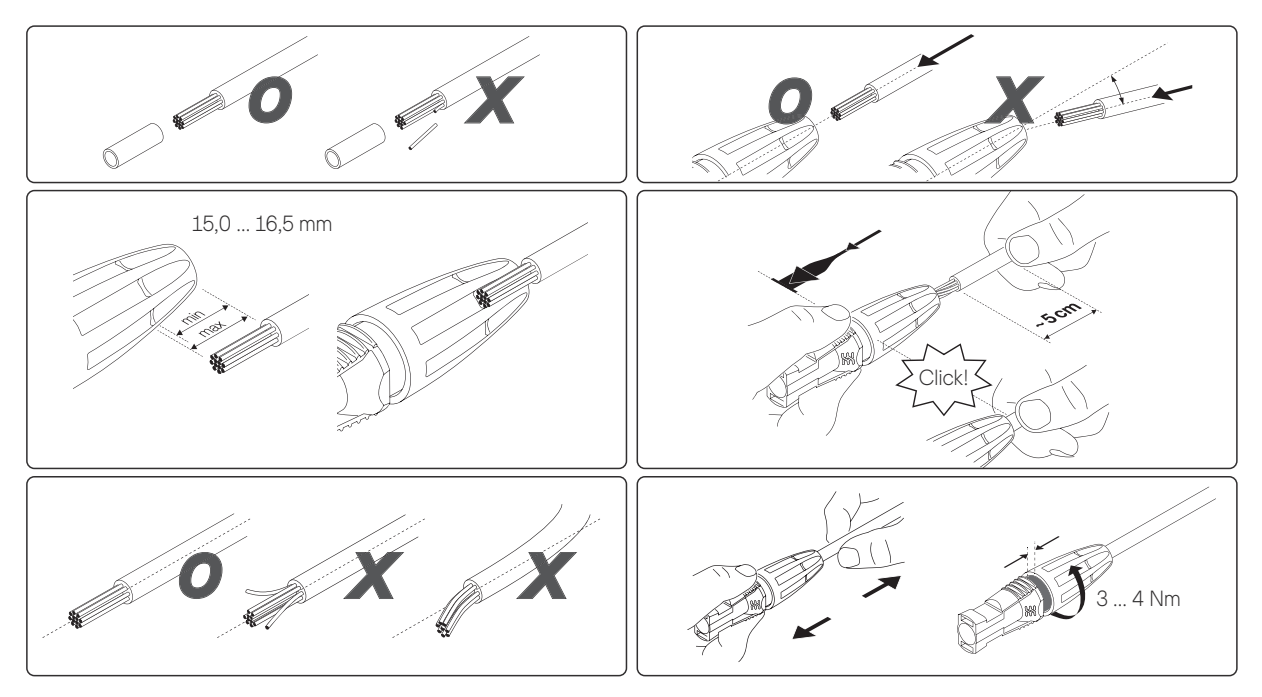

[Figure 5-12 : Wire Connection and Disconnection ]

Check the cable connection of PV strings for the correct polarity and that the open circuit voltage does not exceed the INVERTER input limit 550 V. If open circuit voltage is higher than 550 V, status of INVERTER is fault.

The Male product is connected to the lead wire coming from the distribution box in the PV side, and the Female part is attached to the Q.HOME<sup>+</sup> ESS HYB-G2. The two products are properly docked when connected together.

When inserting or pulling out the PV connector (MC4 Type), be sure to turn off the DC disconnection switch.

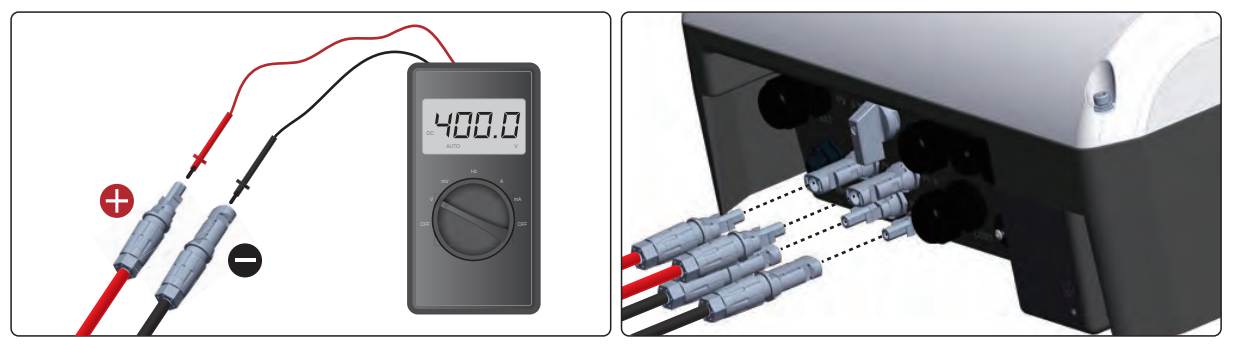

[Figure 5-13: PV Connector Connection (MC4 Type Connector Connection)]

In the Q.HOME+ ESS HYB-G2, the AC power input/output ports are plug type. Each cord shall be in 4.0mm<sup>2</sup> (12AWG) ~ 6.0mm<sup>2</sup> (10AWG) range, and the outer diameter of the cable shall be in 5.5mm ~ 7.5mm range. The PE terminal is connected from the inside of the product to the frame ground of the enclosure.

#### 5.5 Circuit Breaker

#### 5.5.1 AC Circuit Breaker and DC Disconnect Switch

The circuit breaker populated on the distribution board varies depending on the installer. Follow the installation standards to install a circuit breaker satisfying the voltage, the current specification of the Grid, PV and the Battery. Refer to Chapter 5.1.2 for cable specification.

|                      | Standard               | Short circuit current rating |
|----------------------|------------------------|------------------------------|
| AC circuit breaker   | 230 Vac / 32 A         | 10 kA minimum                |
| DC disconnect switch | 650 Vdc / 27 A or more | -                            |

[Table 5-6 : Circuit breaker and DC Disconnection Switch]

### 5.5.2 RCD (residual current device) Leakage Circuit Breaker

This product can cause a DC current in the external protective earthling conductor. Where a residual current-operated protective (RCD) or monitoring (RCM) device is used for protection in case of direct or indirect contact, RCD should be type B. Type A or type AC RCD would only be acceptable if the RCMU were set to trip at DC 6mA or less.

The RCD must have a maximum sensitivity of 30 mA

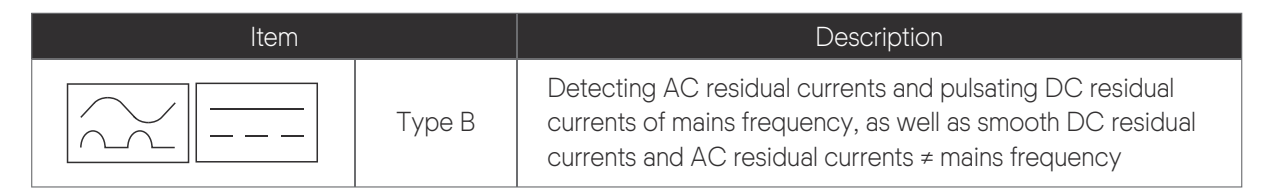

[Table 5-7: RCD Leakage circuit breaker description]

# 5.6 Connection Method between Grid and Load

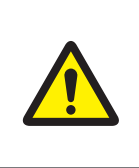

### CAUTION

Any failure of the INVERTER when it is not connected to ground through the appropriate terminal is not covered by the warranty.

# 5.6.1 Feature and Size of Cable

The following lists the insulation strip length details for each conductor cross section. Refer to Chapter 5.1.2 for cable specification. The ground wire should be grounded by crimping the ring terminal. Refer to Chapter 2.4.5 for work on ring terminal.

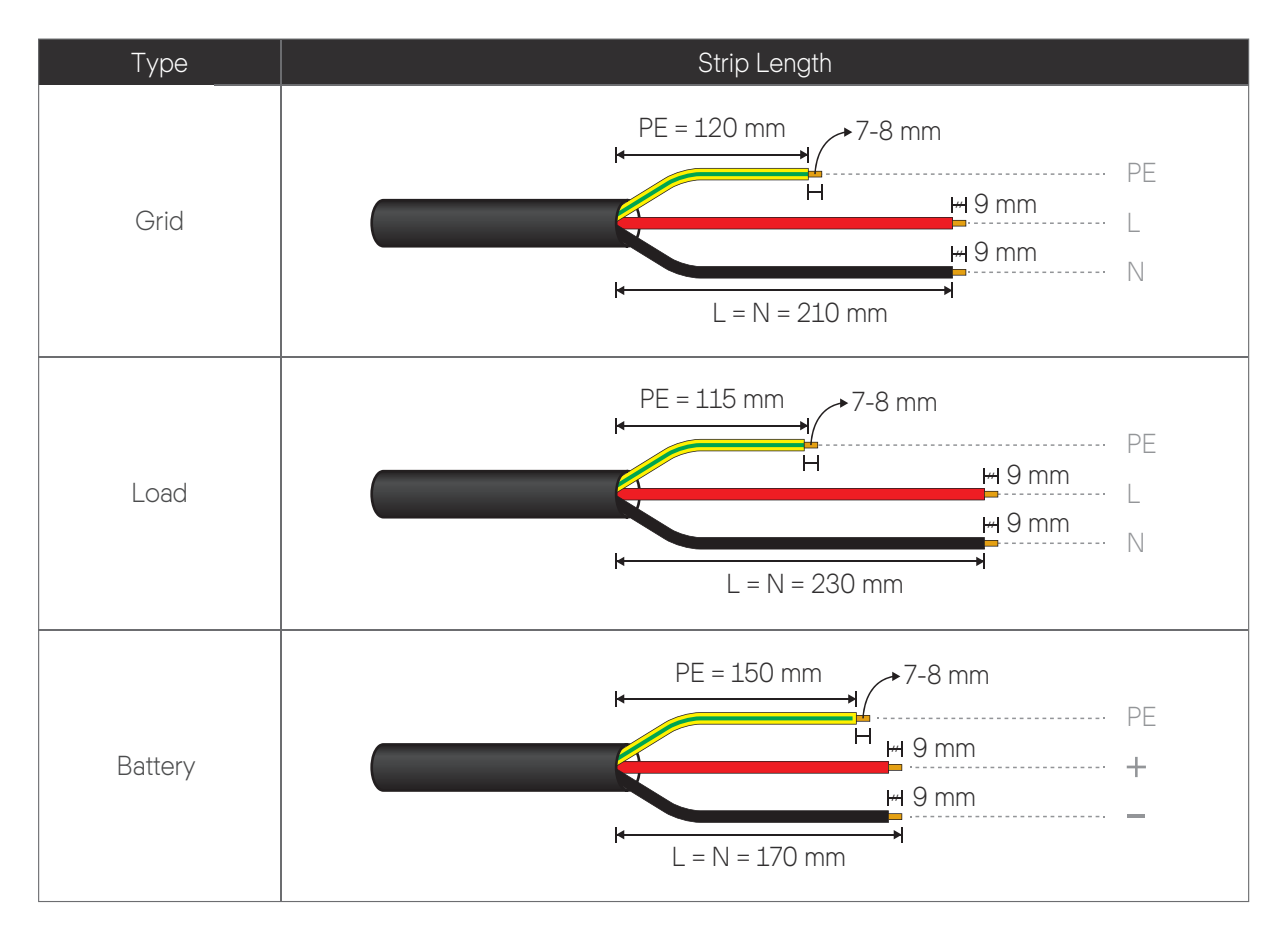

[ Table 5-8 : Insulation Strip Lengths ]

### 5.6.2 Grid Connection Method

To connect the Grid of the INVERTER, you need 3 connections :

Ground, Neutral and Phase. In any case, connection of the INVERTER to ground is mandatory. Insert the Grid cable into the INVERTER through the AC cable gland. Strip 9 mm of cable from the cable to connect to the Grid. Connect the Grid cable to the Sub Filter Board CN1. And then raise the handle of the connector, insert the cable, and then lower the handle of the connector to secure the Grid cable. Be sure to use the correct size cable and be cables are not loose.

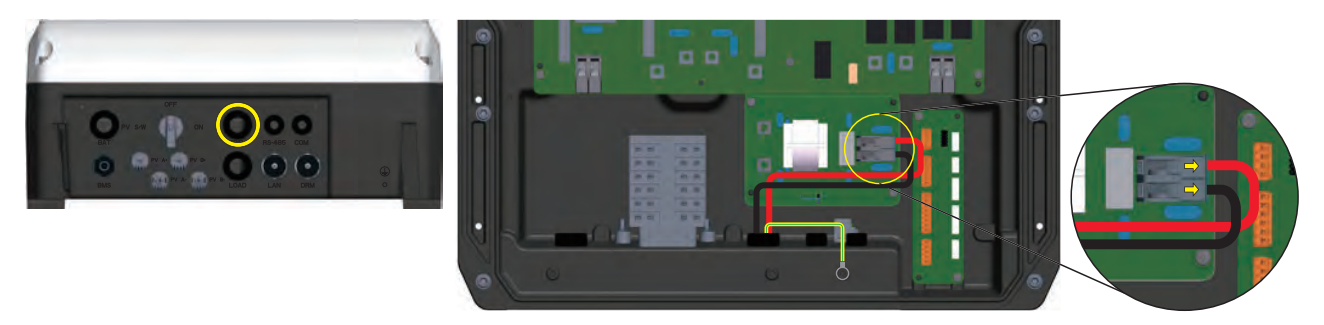

[Figure 5-14 : Power Cable Connection to the AC Connector]

### 5.6.3 Load Connection Method

To connect the Load of the INVERTER, you need 3 connections :

Ground, Neutral and Phase. In any case, connection of the INVERTER to ground is mandatory. To connect the Load output, insert the cable into the INVERTER through the Load cable gland. Strip 9 mm of cable from the cable to connect to Load. Connect the Load cable to the Filter Board CN603. After lifting the handle of connector, insert the cable and lower the handle of the connector to secure the Load cable. Be sure to use the correct size cable and be cables are not loose.

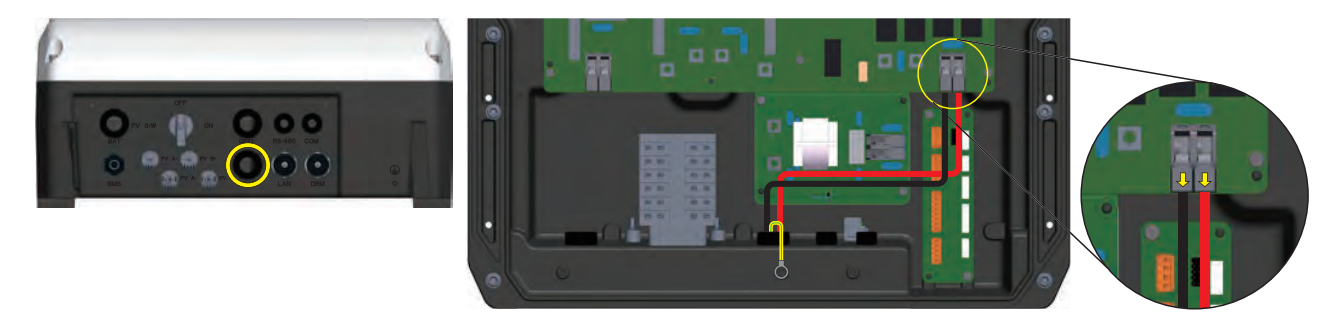

[Figure 5-15: Power Cable Connection to the Load Connector]

## 5.6.4 Battery Connection Method

To connect the Battery, you need 3 connections :

Ground, (+) and (-). In any case, connection of the INVERTER to ground is mandatory. To connect the Battery, insert the cable into the INVERTER through the Battery cable gland. Strip 9 mm of cable from the cable to connect to Load. Connect the Battery cable to the Filter Board CN401. After lifting the handle of connector, insert the cable and lower the handle of the connector to secure the Battery cable. Be sure to use the correct size cable and be cables are not loose.

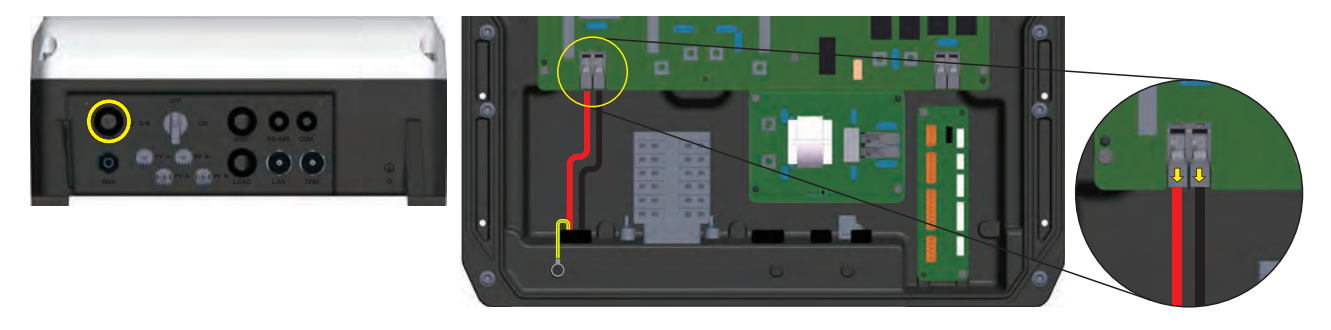

[Figure 5-16 : Power Cable Connection to the Load Connector]

As shown in [Figure 5-17], use the ring terminal to connect the ground wire to the correct location.

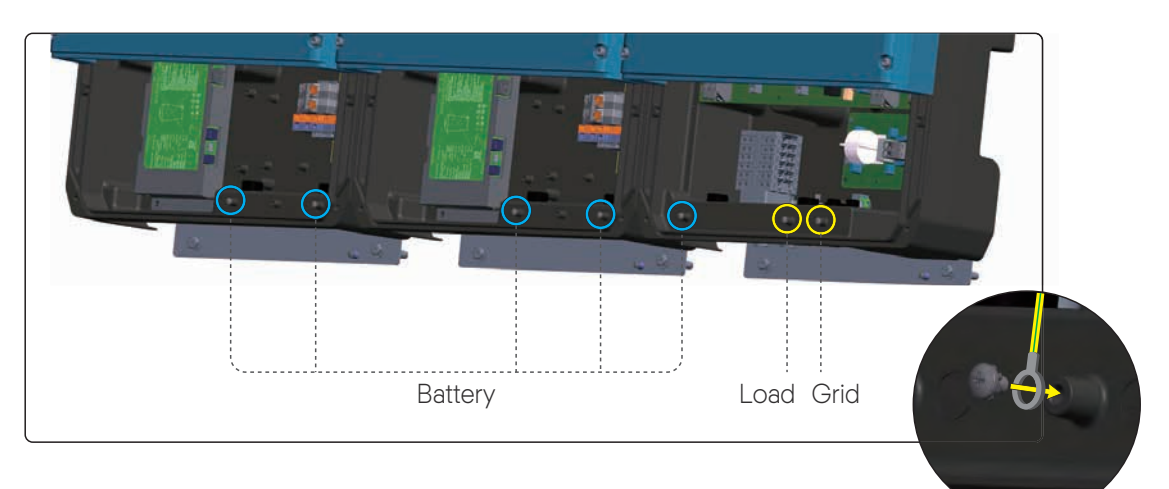

[Figure 5-17 : Ground Location of Grid and Load]

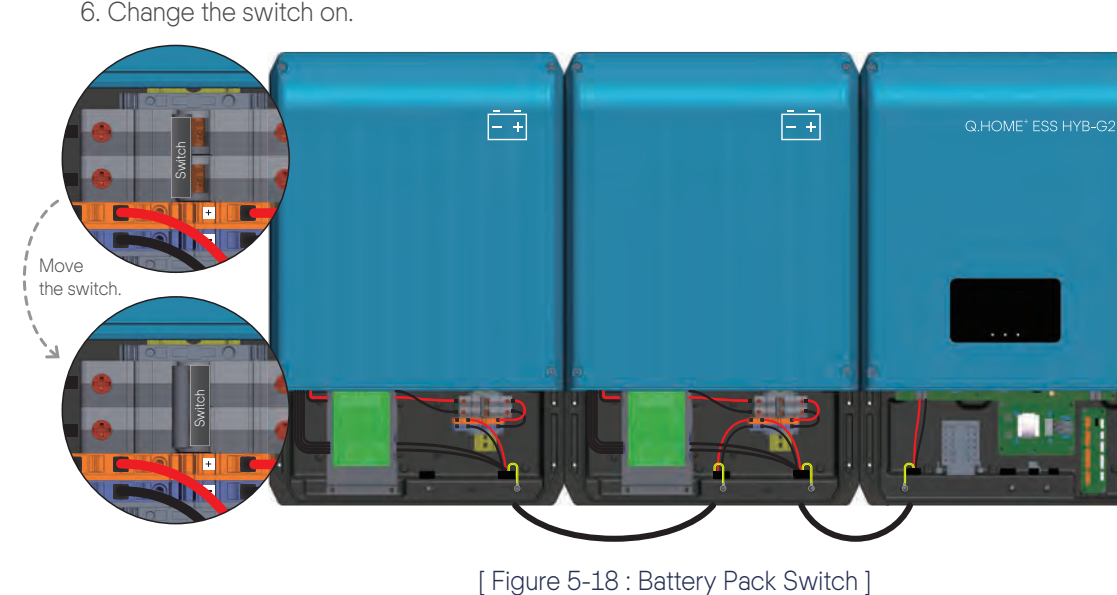

6. Change the switch on.

# 5.7 A Connecting Method of DRM connection (Only for Australia)

The INVERTER supports the DRM (Demand Response Mode) function as specified in AS/NZS 4777.2:2020. The terminal block inside the INVERTER is used for connecting to a demand response enabling device (DRED). The DRED asserts DRMs. The INVERTER detects and initiates a response to all supported demand response commands within 2 s. The following table lists the DRMs supported by the INVERTER. (DRM 3 and DRM7 will supply or sink reactive power.)

| Mode  | Explanation                                                              |  |
|-------|--------------------------------------------------------------------------|--|
| DRM 0 | The INVERTER is in the state of "Key-stop."                              |  |
| DRM 1 | The import power from the grid is 0.                                     |  |
| DRM 2 | The import power from the grid is no more than 50 % of the rated power.  |  |
| DRM 3 | The import power from the grid is no more than 75 % of the rated power.  |  |
| DRM 4 | The import power from the grid is no more than 100 % of the rated power, |  |
|       | but subject to the constrains from other active DRMs.                    |  |
| DRM 5 | The export power from the grid is 0.                                     |  |
| DRM 6 | The export power from the grid is no more than 50 % of the rated power.  |  |
| DRM 7 | The export power from the grid is no more than 75 % of the rated power.  |  |
| DRM 8 | The export power from the grid is no more than 100 % of the rated power, |  |
|       | but subject to the constrains from other active DRMs.                    |  |

#### [ Table 5-9 : DRMs Supported by the INVERTER ]

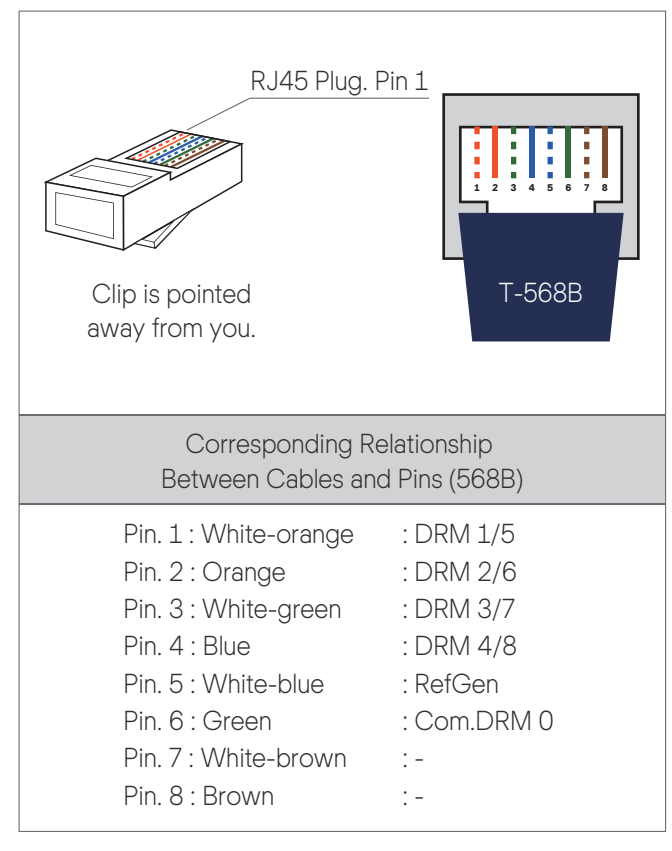

- \* The cable for connecting to the DRM is not included in the delivery.
- \* The cable for DRM connecting must be made as described in chapter 6.

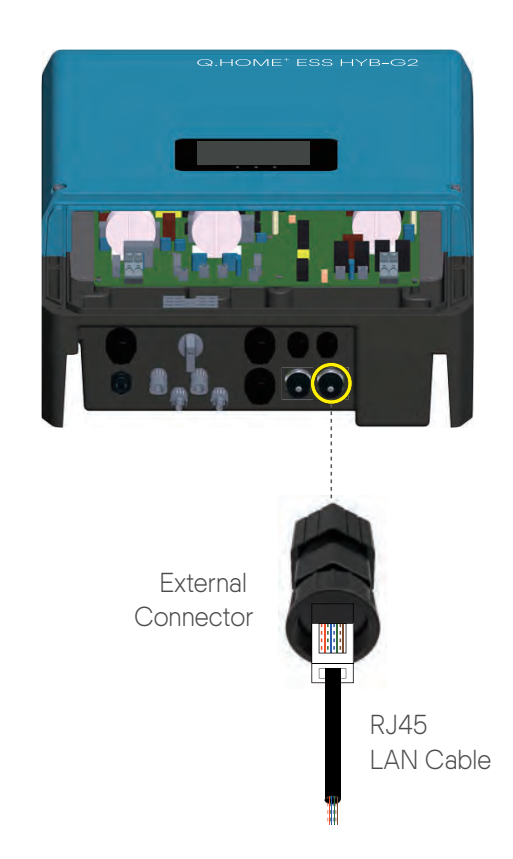

[Figure 5-19: DRM Connection Method]

# 5.8 An Installation Method of Energy Meter Electrical Connection

The electrical installation method of the digital energy meter (energy meter) must comply with installation method provided by the digital energy meter manufacturer. However, the digital energy meter must be selected.

The [Figure 5-15] shows the electrical cable connection and the communication lines of the digital energy meter. Refer to the [Figure 5-20] and the communication description in Chapter 6 to install the digital energy meter.

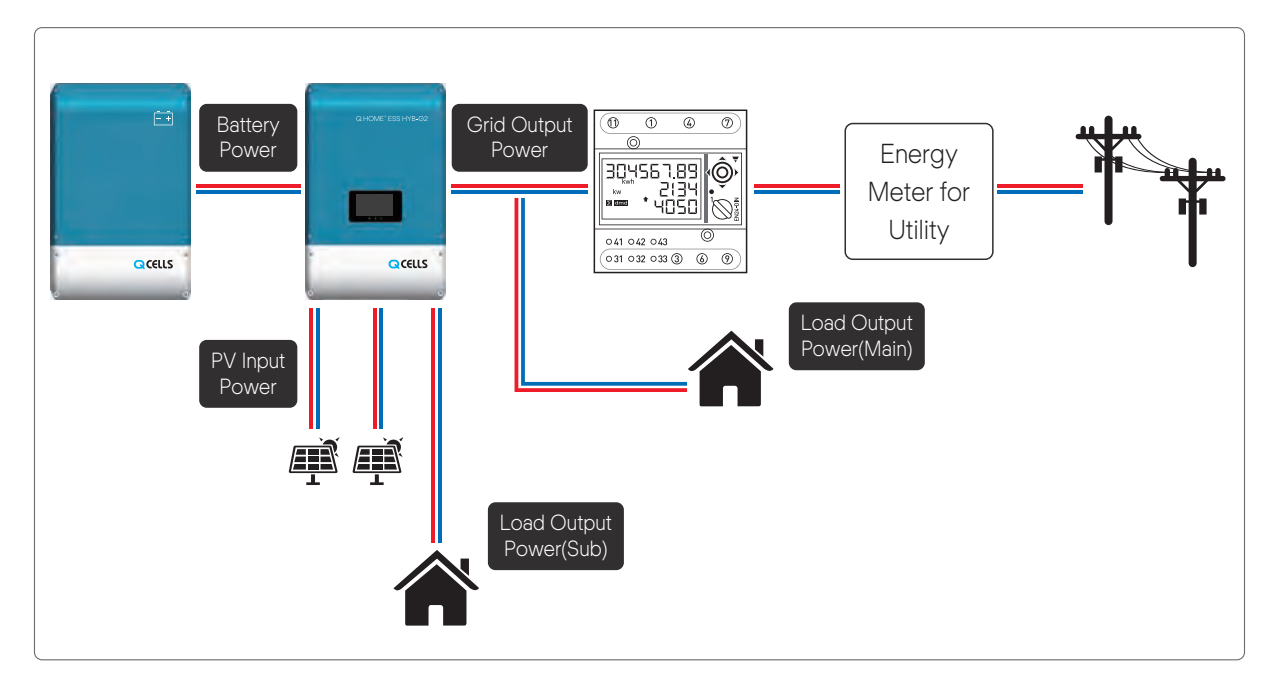

[Figure 5-20 : Electric Cable Connection for Energy Meter Installation ]

The end system of the used lead wiring may be different with the energy meter chosen. Therefore, refer to the energy meter manual.

# 5.9 Closing the Front Case Cover

NOTICE

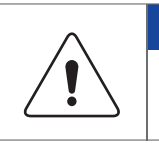

Make sure that connection between connector and ground match correctly, before reassembling front lower cover.

1. Close the bottom cover of INVERTER and Battery case.

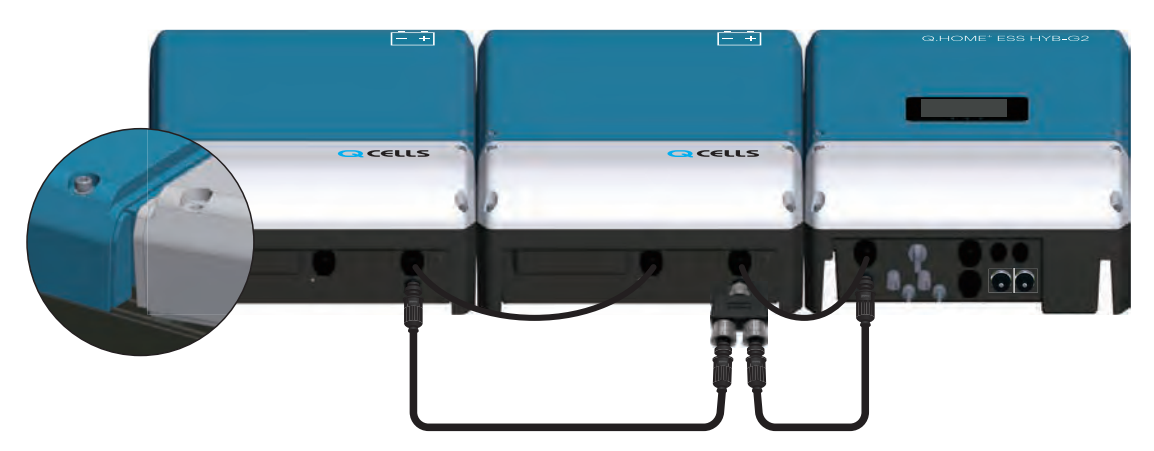

[Figure 5-21 : Outside of INVERTER and Battery Case]

2. Hold the front lower cover with both hands. As shown in the [Figure 5-13], slide the bottom cover at an angle and connect it to the top cover.

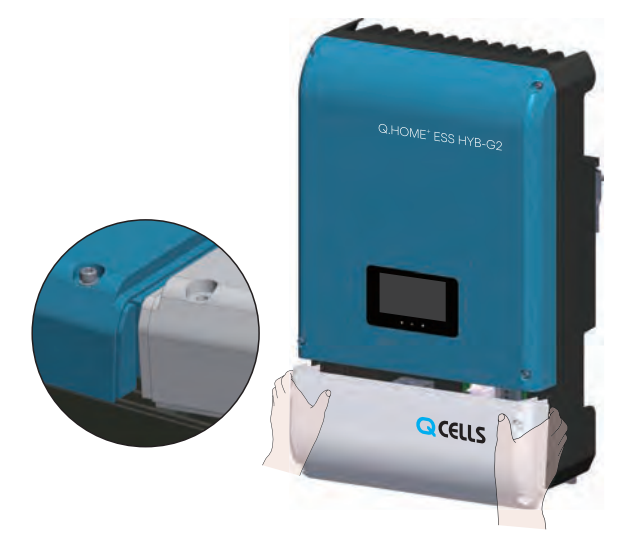

[Figure 5-22: Front Cover Assembly Process 1]

3. As shown in the [Figure 5-23], Use a hexagon wrench (size: M4) to fasten the bolt clockwise.

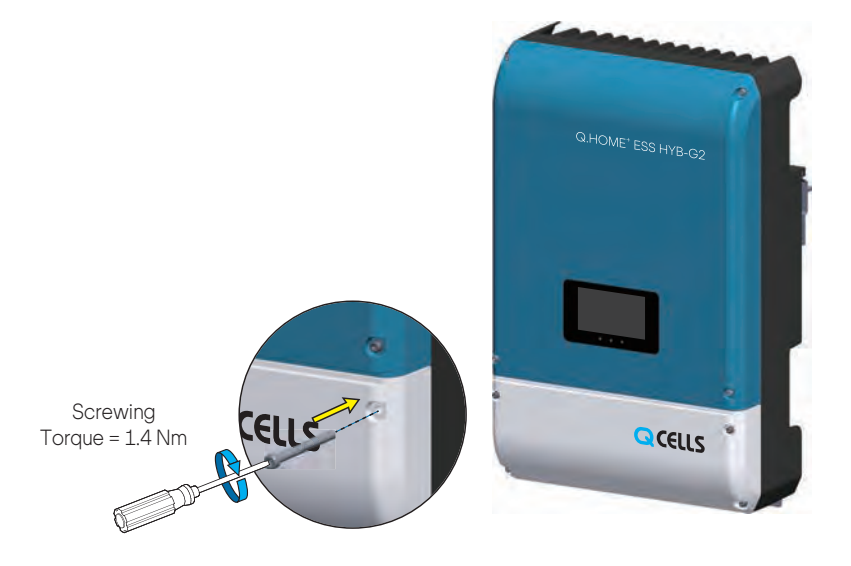

Please do not close the cover here because it will still be necessary to access the bottom part later during installation.

[Figure 5-23 : Front Cover Assembly Process 2]

# 6. Communication Connection

# 6.1 Internet Connection

### 6.1.1 Components

- Wired Router (not provided in the product package)
- RJ45 general LAN Cable (not provided in the product package, the length of the cable must be less than 10 m.)

#### 6.1.2 Connection Block Diagram

• LAN (Common carrier  $\rightarrow$  Router)  $\rightarrow$  ESS

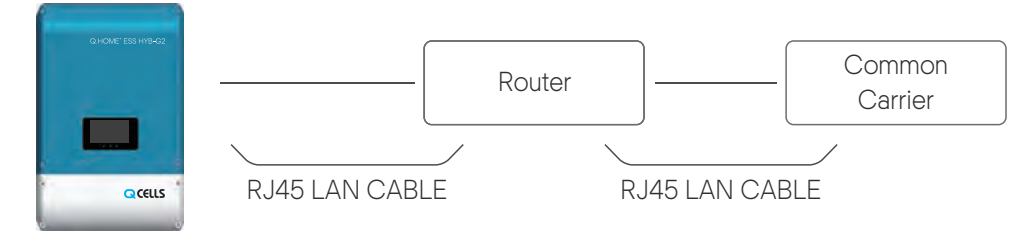

[Figure 6-1: Internet Connection]

### 6.1.3 Connection Method

Plug the RJ45 LAN Cable between the LAN terminal and the Router. Use the Ethernet crimper to crimp the cable and connect the cable to RJ45 plug. The RJ45 cable is responsible for communication between the web and the PMS board.

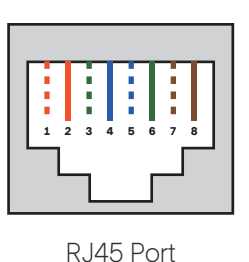

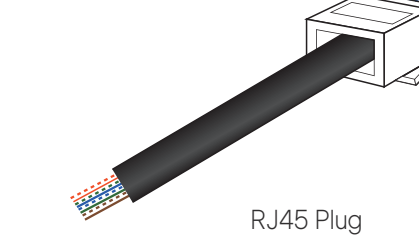

[Figure 6-2: RJ45 Cable]

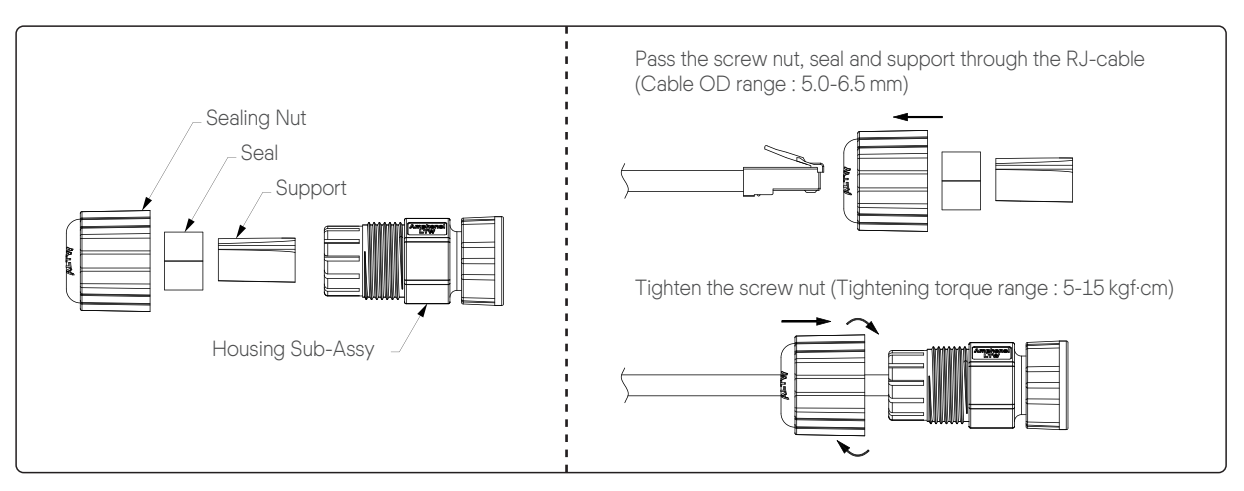

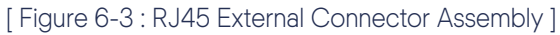

# 6.2 The Communication Terminal

• Energy meter : Connect to RS-485 Energy Meter, Out Connector Board CN2.

• Short bar is connected to CN1. Refer to Chapter 7.3.

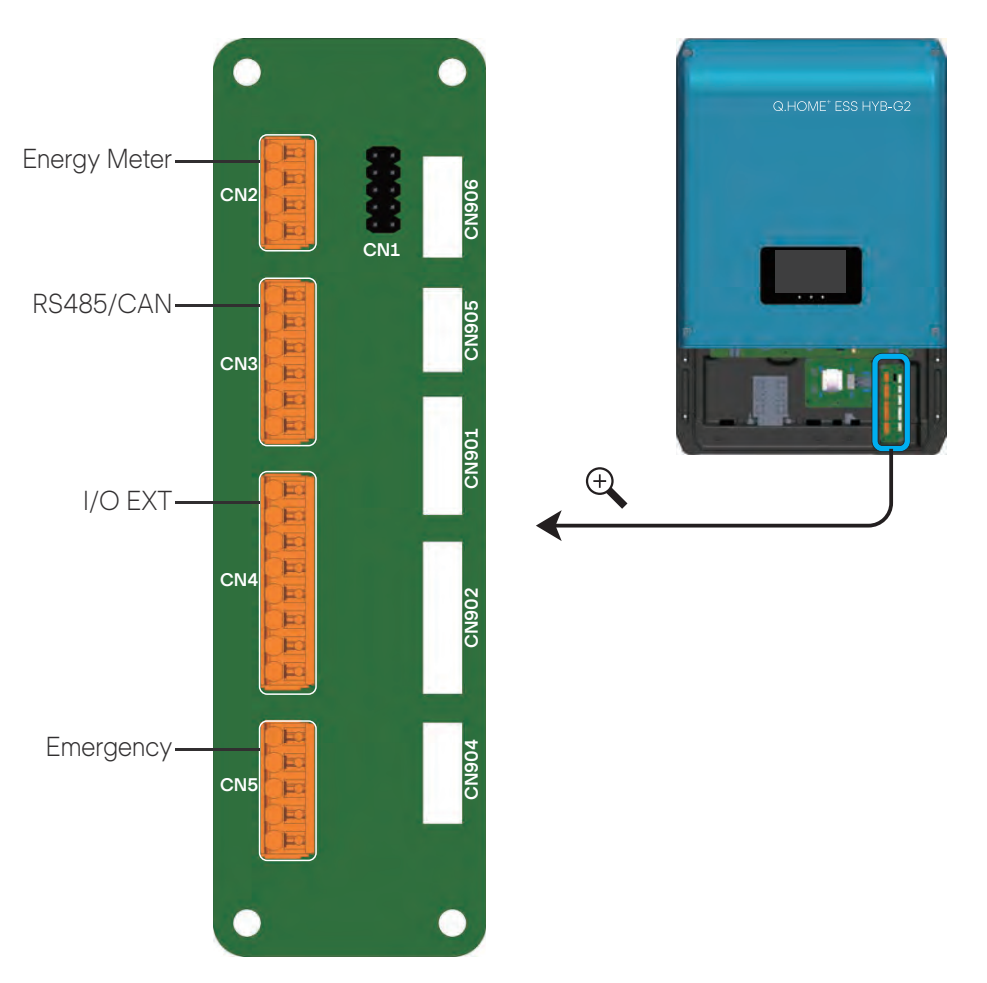

#### [Figure 6-4 : Communication Terminal]

| Short bar location | Description                                                        | Pin map |
|--------------------|--------------------------------------------------------------------|---------|
| 1, 2               | You can connect to the System<br>Install Manager (SIM) and set IP. |         |
| 3, 4               | Using this pins is permitted only to the qualified personnel.      | 34      |
| 5, 6               | Using this pins is permitted only to the qualified personnel.      | 56      |
| 7, 8               | Using this pins is permitted only to the qualified personnel.      | 78      |
| 9,10               | Default                                                            | 9 10    |

[Table 6-1: Description of Short Bar Location]

# 6.3 Energy Meter Connection

### 6.3.1 RS-485 Interface

#### 6.3.1.1 Components

- RS-485 Meter
  - The Energy Meter uses RS-485 Interface for communication.
- Connection line (Not provided in the product package) - It should be applied to a twisted-pair type.
- Cable length limit
  - The RS-485 meter communication cable must be used within 100 m.

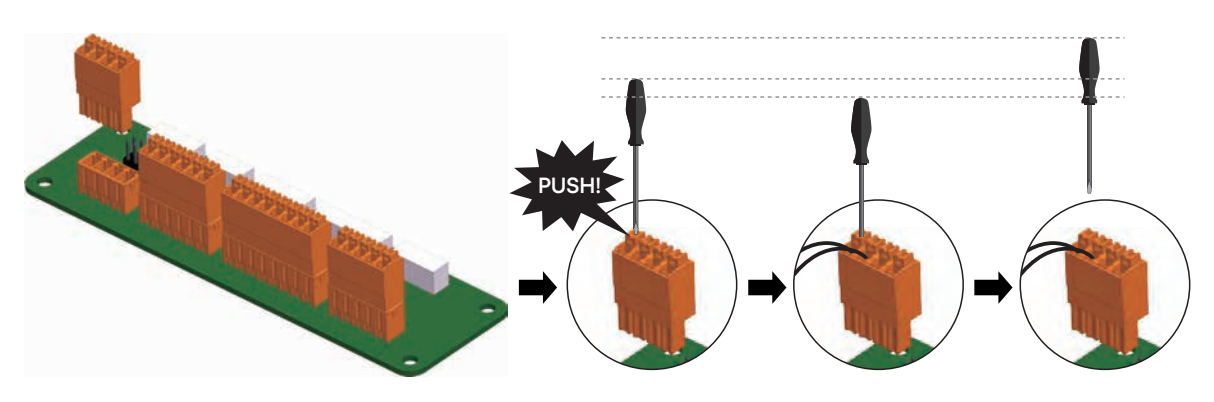

6.3.1.2 Connection terminal

[Figure 6-5 : Out Connector Board Wire Connection Method]

Make sure that the housing and connector are connected. As shown in the [Figure 6-5], separate housing from connector. And press the lock with a flat-head screwdriver to connect the communication cable. The RS-485 meter communication cable must be used within 100m.

### 6.3.2 Connection Energy Meter

Pass the communication cable through the cable gland and tighten the cable gland. Connect the energy meter to the INVERTER as shown in the [Table 6-2].

| INVERTER | Energy Meter |
|----------|--------------|
| RS485-A  | 42           |
| RS485-B  | 41           |

[Table 6-2: Recommended Meter List]

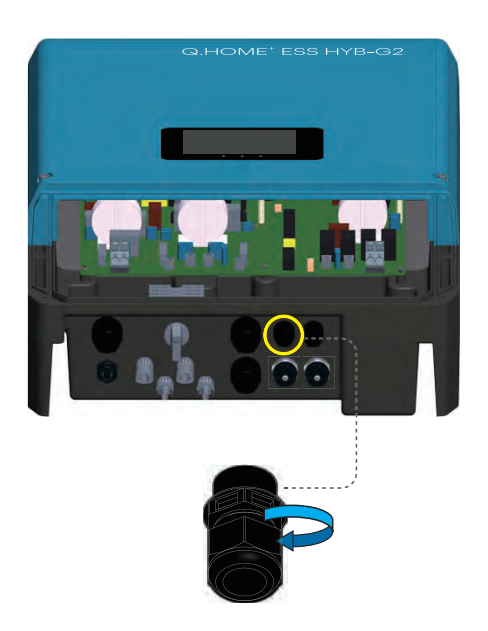

[Figure 6-6 : Energy Meter Connection Method]

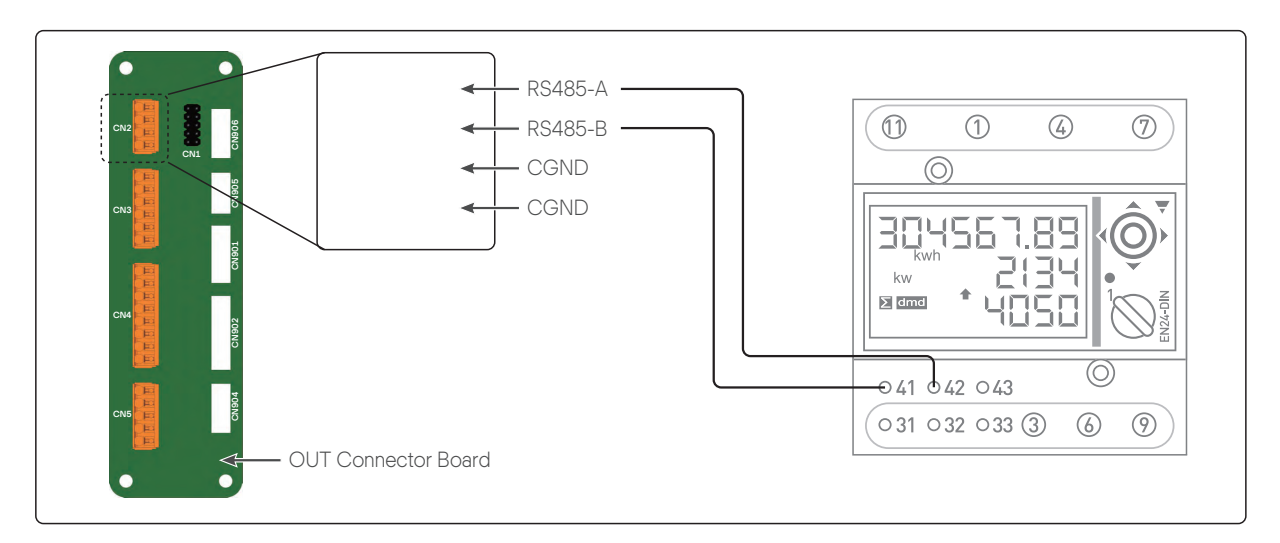

[Figure 6-7: Energy Meter Connection Method]

# 6.4 Recommended Energy Meter List

| No. | Company       | Model                 | Interface | Direction    |
|-----|---------------|-----------------------|-----------|--------------|
| 1   | CARLO GAVAZZI | EM24-DIN.AV9.3.X.IS.X | RS-485    | Bi-direction |
| 2   | CARLO GAVAZZI | EM112-DIN.AV0.X.S1.X  | RS-485    | Bi-direction |
| 3   | Q CELLS       | Q.HOME Manager        | RS-485    | Bi-direction |

[Table 6-3: Recommended Meter List]

# 7. Entering Initial Installation Information

You can use the following procedure to enter the initial installation information and to monitor the operational information of this system appropriately on server.

## 7.1 Preparations for installer

• A laptop or a smart phone is required.

# 7.2 Overview of initial information input stages

 $\bullet$  Connect PC to ESS  $\rightarrow$  Input local settings  $\rightarrow$  Connect to web page  $\rightarrow$  Input webpage settings

# 7.3 PC Connection and Local Settings

#### 7.3.1 Overview of PC connection stages

- 7.3.1.1 Direct connection
  - This describes how to establish direct connection from installer's laptop ("laptop") to Q.HOME+ ESS HYB-G2 ("ESS").
  - Turn off system → Insert short bar on Out connector board ("board"), now board has static IP address → Connect LAN cable from laptop to board → Turn on system → Connect laptop to board via internet browser → Input settings → Turn off system → Remove short bar from pin → Turn on system.

#### 7.3.1.2 Network connection

This describes how to establish connection from laptop to ESS using existing network.

 Check IP address from LDC screen on ESS, ESS has DHCP IP address in default → Connect LAN cable from laptop to network switch or hub → Connect laptop to board via internet browser → Input settings

#### 7.3.2 TCP/IP connection

- 7.3.2.1 LAN Cable Specification
  - Ethernet cable: UTP CAT.5E
  - RJ45 Termination: Direct T568B-T568B

#### 7.3.2.2 IP settings

In order to establish connection between laptop and ESS, change TCP/IP settings on the laptop as shown below :

 Laptop → [Control panel → Network and Sharing Center → Change adapter settings → Local Area Connector → Properties → Internet Protocol Version 4 (TCP/Ipv4)]

IP address: 17.91.23.1 Subnet mask: 255.255.224.0 Default gateway: 17.91.1.2

| eneral                                                                                                    |                                                                                       |
|----------------------------------------------------------------------------------------------------|---------------------------------------------------------------------------------------|
| You can get IP settings assign<br>this capability. Otherwise, you<br>for the appropriate IP setting                           | ed automatically if your network supports<br>a need to ask your network administrator |
| or the appropriate in second.                                                                                                 |                                                                                       |
| the second second second second second second second second second second second second second second second se               |                                                                                       |
| Obtain an IP address au                                                                                                    | tomatically                                                                           |
| <ul> <li>Obtain an IP address au</li> <li>Use the following IP address</li> </ul>                                             | tomatically<br>ress:                                                                  |
| <ul> <li>Obtain an IP address au</li> <li>Use the following IP address:</li> </ul>                                            | tomatically<br>ress:<br>17 . 91 . 23 . 1                                              |
| <ul> <li>Obtain an IP address au</li> <li>Use the following IP address:</li> <li>IP address:</li> <li>Subnet mask:</li> </ul> | tomatically<br>ress:<br>17 . 91 . 23 . 1<br>255 . 255 . 224 . 0                       |

[Figure 7-1 : Setting Laptop IP]

|             | CAUTION                                                                                                    |
|-------------|----------------------------------------------------------------------------------------------------|
|             | <ul><li>Turn off Wifi.</li><li>Only turn on Local Area Connection.</li></ul>                                                                                         |
|             | Organize *     Image: Search Network Connections                                                                                                    |
| <u>_!</u> _ | Local Area Connection<br>ti.com<br>Intel(R) 82579LM Gigabit Network  Parallels Lost Only NetworkINg<br>Adapter Parallels Shared NetworkINg<br>Adapter United network |
|             | Whitekess Network Connection<br>Not connected<br>Dwr.530 Wireless-N WLAN Harr                                                                                        |

#### 7.3.3 SIM (System Install Manager) connection

#### 7.3.3.1 Direct connection

- 1. Confirm that power is off.
- 2. Connect two short bars to pin 1-2 and 7-8 on Out Connector Board as shown in the [Figure 7-2].
- It makes Control Board to have static IP address so that you can access to System Install Manager (SIM) Page.

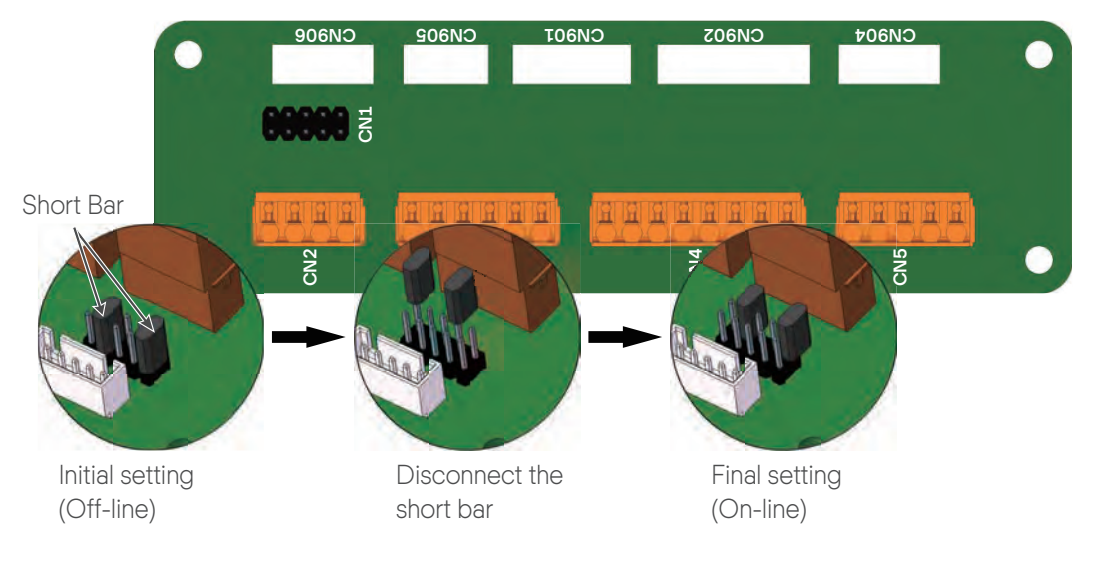

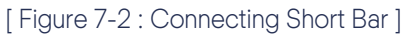

- 3. Connect a LAN cable to laptop and ESS.
- 4. Turn on AC circuit breaker at grid side, turn PV switch to ON position.
- 5. On the laptop, open an internet browser, enter <a href="http://17.91.23.196:8000">http://17.91.23.196:8000</a> in address bar to access SIM page. If you do not know the password, please contact your supplier. Refer to Chapter 13 for contact information.

| System Installation Manager                                | Sign in                                    |
|------------------------------------------------------------|--------------------------------------------|
| Welcome to Q.HOME                                          | to continue to system installation manager |
| installaton management<br>services                         | Enter password                             |
|                                                            | Login                                      |
| - Q.HOME<br>- PMS S/W : P04.04.05<br>- Nov 9 2020 - 1P_ESS |                                            |
|                                                            |                                            |
|                                                            |                                            |

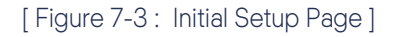

- 6. Input settings following steps after 7.3
- 7. Turn PV switch to OFF position, Turn off AC circuit breaker at grid side.
- 8. Remove short bars from board.
- 9. Disconnect LAN cable from laptop, connect to internet.
- 10. Turn on AC circuit breaker at grid side, turn PV switch to ON positon

#### 7.3.3.2 Network connection

- 1. Turn on AC circuit breaker at grid side, turn PV switch to ON position
- 2. Connect LAN cable to ESS and existing internet network ("network").
- 3. On the ESS LCD screen, check IP address.
- 4. On the laptop, open an internet browser, enter <u>http://IP\_Address:8000</u> in address bar to access SIM page (For instance, if IP address is 192.168.12.34, than enter http://192.168.12.34:8000). If you do not know the password, please contact your supplier. Refer to Chapter 13 for contact information.
- 5. Input settings following steps after 7.3.

# 7.3.4 SIM(System Install Manager) Battery Installing

7.3.4.1 Main Page

| MENU LIST                                                  | Installation Settings                                                                                                    |
|------------------------------------------------------------|----------------------------------------------------------------------------------------------------|
|                                                            | Country / Grid Regulation Settings                                                                                                  |
| BMS Settings                                               | Q.VOLT S/N :         1111146010000001           Country:         Germany         Gr d Regulation :             VDE-AR-N 4105:2018 • |
|                                                            | Config                                                                                                    |
| Installation Settings                                      |                                                                                                    |
| Maintenance                                                | Select and Save a country and a grid regulation.                                                                                    |
| - Q.HOME<br>- PMS S/W : P04.04.05<br>- Nov 9 2020 - 1P_ESS |                                                                                                    |

#### 7.3.4.2 Battery Install - Initialize

| MENU LIST                 | Install BMS Setting     | Menu              |        |          |  |
|---------------------------|-------------------------|-------------------|--------|----------|--|
| Serial Number             |                         |                   |        |          |  |
|                           | Q.SAVE #1:              | 11111111111111111 |        |          |  |
| BMS Settings              | - Battery Type:         | 41J               |        |          |  |
| Ŭ                         | - Battery Rack #1-1:    | EM20HA201010011A  |        |          |  |
|                           | - Battery Rack #1-2:    | EM20HA201010012A  |        |          |  |
|                           | Q.SAVE #2:              | Not installed     |        |          |  |
|                           | - Battery Type:         | None              |        |          |  |
| Installation Settings     | - Battery Rack #2-1:    | None              |        |          |  |
|                           | - Battery Rack #2-2:    | None              |        |          |  |
|                           | Q.SAVE #3:              | Not installed     |        |          |  |
|                           | - Battery Type:         | None              |        |          |  |
| <b>N 1 1</b>              | - Battery Rack #3-1:    | None              |        |          |  |
| Maintenance               | - Battery Back #3-2     | None              |        | 2        |  |
|                           |                         | Select Function   |        | <b>Y</b> |  |
|                           | Function : Initial ID 🗸 |                   | SELECT |          |  |
|                           |                         |                   |        |          |  |
|                           | -                       |                   |        | -        |  |
|                           |                         |                   |        |          |  |
| - O HOME                  |                         |                   |        |          |  |
| DMS SAM + DOA 04 05       |                         |                   |        |          |  |
| - FIVIS 3/ VV . F04.04.03 |                         |                   |        |          |  |
| - NOV 9 2020 - 1P_ESS     | 1                       |                   |        |          |  |
|                           | 1                       |                   |        |          |  |
|                           | - 1                     |                   |        |          |  |
|                           |                         |                   |        |          |  |

Step 1 ) Click here.

Step 2) Select Initial ID function and click SELECT button.

| MENU LIST             | Install BMS Setting  | Menu                                                       |  |
|-----------------------|----------------------|------------------------------------------------------------|--|
|                       |                      | Serial Number                                              |  |
|                       | Q.SAVE #1:           | 11111111111111111                                          |  |
| BMS Settings          | - Battery Type:      | 41J                                                        |  |
| Dine counge           | - Battery Rack #1-1: | EM20HA201010011A                                           |  |
|                       | - Battery Rack #1-2: | EM20HA201010012A                                           |  |
|                       | Q.SAVE #2:           | Not installed                                              |  |
|                       | - Battery Type:      | None                                                       |  |
| Installation Settings | - Battery Rack #2-1: | None                                                       |  |
| Ŭ                     | - Battery Rack #2-2: | None                                                       |  |
|                       | Q.SAVE #3:           | Not installed                                              |  |
|                       | - Battery Type:      | None                                                       |  |
|                       | - Battery Rack #3-1: | None                                                       |  |
| Maintenance           | - Battery Rack #3-2: | None                                                       |  |
|                       |                      | Initial ID                                                 |  |
|                       | С                    | onnect all communication cables. Turn off circuit breakers |  |
|                       | leitisline Chart     |                                                            |  |
|                       | Initialize Start     | START Status NOP                                           |  |
|                       |                      |                                                            |  |
|                       |                      |                                                            |  |
| - Q.HOME              |                      |                                                            |  |
| - PMS S/W : P04.04.05 |                      |                                                            |  |
| - Nov 9 2020 - 1P FSS |                      |                                                            |  |
| 100002020 11_200      | 1                    |                                                            |  |
|                       |                      |                                                            |  |
|                       |                      |                                                            |  |

Step 3 ) Connect the Communication Cable of all the Batteries you want to install. Step 4 ) Then click the START button.

| MENU LIST                                            | Install BMS Setting  | Menu                                  |  |  |  |  |
|------------------------------------------------------|----------------------|---------------------------------------|--|--|--|--|
|                                                      |                      | Serial Number                         |  |  |  |  |
|                                                      | Q.SAVE #1:           | 1111111111111111                      |  |  |  |  |
| BMS Settings                                         | - Battery Type:      | 41J                                   |  |  |  |  |
| g-                                                   | - Battery Rack #1-1: | EM20HA201010011A                      |  |  |  |  |
|                                                      | - Battery Rack #1-2: | EM20HA201010012A                      |  |  |  |  |
|                                                      | Q.SAVE #2:           | Not installed                         |  |  |  |  |
|                                                      | - Battery Type:      | None                                  |  |  |  |  |
| Installation Settings                                | - Battery Rack #2-1: | None                                  |  |  |  |  |
|                                                      | - Battery Rack #2-2: | None                                  |  |  |  |  |
|                                                      | Q.SAVE #3:           | Not installed                         |  |  |  |  |
|                                                      | - Battery Type:      | None                                  |  |  |  |  |
|                                                      | - Battery Rack #3-1: | None                                  |  |  |  |  |
| Maintenance                                          | - Battery Rack #3-2: | None                                  |  |  |  |  |
|                                                      |                      | Initial ID                            |  |  |  |  |
|                                                      |                      | Battery ID Initialization completed!! |  |  |  |  |
|                                                      | Initialize Start     | Done Status Done!                     |  |  |  |  |
|                                                      |                      | FINISH                                |  |  |  |  |
| Q.HOME<br>PMS S/W : P04.04.05<br>Nov 9 2020 - 1P_ESS |                      |                                       |  |  |  |  |

Step 5 ) If it completes normally, the same screen appears. If there is a problem return to "Step 1". Then click the FINISH button to complete Initialize.

7.3.4.3 Battery installation process.

| MENU LIST                                           | Install BMS Setting  | Menu              |  |
|-----------------------------------------------------|----------------------|-------------------|--|
|                                                     |                      | Serial Number     |  |
|                                                     | Q.SAVE #1:           | 11111111111111111 |  |
| BMS Settings                                        | - Battery Type:      | 41J               |  |
|                                                     | - Battery Rack #1-1: | EM20HA201010011A  |  |
|                                                     | - Battery Rack #1-2: | EM20HA201010012A  |  |
|                                                     | Q.SAVE #2:           | Not installed     |  |
|                                                     | - Battery Type:      | None              |  |
| Installation Settings                               | - Battery Rack #2-1: | None              |  |
|                                                     | - Battery Rack #2-2: | None              |  |
|                                                     | Q.SAVE #3:           | Not installed     |  |
|                                                     | - Battery Type:      | None              |  |
|                                                     | - Battery Rack #3-1: | None              |  |
| Maintenance                                         | - Battery Rack #3-2: | None              |  |
|                                                     |                      | Select Function   |  |
|                                                     | Function : Auto 🗸    | SELECT            |  |
|                                                     | -                    |                   |  |
| 0.HOME<br>MS S/W : P04.04.05<br>Iov 9 2020 - 1P_ESS |                      |                   |  |

Step 1 ) Click here.

Step 2 ) Select Auto function and click SELECT button.

| MENU LIST             | Install BMS Setting       | Menu                               |                      |    |  |
|-----------------------|---------------------------|------------------------------------|----------------------|----|--|
|                       |                           | Serial Number                      |                      |    |  |
|                       | Q.SAVE #1:                | 11111111111111111                  |                      | 1  |  |
| BMS Settings          | - Battery Type:           | 41J                                |                      | -  |  |
| Divice Counigo        | - Battery Rack #1-1:      | EM20HA201010011A                   |                      | -  |  |
|                       | - Battery Rack #1-2:      | EM20HA201010012A                   |                      | -  |  |
|                       | Q.SAVE #2:                | Not installed                      |                      | -  |  |
|                       | - Battery Type:           | None                               |                      | -  |  |
| Installation Settings | - Battery Rack #2-1:      | None                               |                      | -  |  |
| 5                     | - Battery Rack #2-2:      | None                               |                      | -  |  |
|                       | Q.SAVE #3:                | Not installed                      |                      | -  |  |
|                       | - Battery Type:           | None                               |                      | -  |  |
|                       | - Battery Rack #3-1:      | None                               |                      |    |  |
| Maintenance           | - Battery Rack #3-2:      | None                               | -                    |    |  |
|                       |                           | BMS Rack Installation(Auto         | )                    | Í. |  |
|                       | * Di                      | isconnect (munication cables. Turn | off circuit breakers |    |  |
|                       |                           | 3                                  |                      | 4  |  |
|                       | Number of battery racks : | -1-•                               | ENTER                | T  |  |
|                       |                           |                                    |                      |    |  |
|                       |                           |                                    |                      |    |  |
| - Q.HOME              |                           |                                    |                      |    |  |
| - PMS S/W : P04.04.05 |                           |                                    |                      |    |  |
| - Nov 9 2020 - 1P ESS |                           |                                    |                      |    |  |
| NOV 5 2020 II _E33    |                           |                                    |                      |    |  |
|                       |                           |                                    |                      |    |  |
|                       | -                         |                                    |                      |    |  |

Step 3 ) Select the number of batteries you want to install. Step 4 ) Click the ENTER button.

| MENULIST              | Install BMS Setting       | Мели                                 |   |
|-----------------------|---------------------------|--------------------------------------|---|
|                       |                           |                                      |   |
|                       |                           | Serial Number                        |   |
|                       | Q.SAVE #1:                | 11111111111111111                    |   |
| BMS Settings          | - Battery Type:           | 41J                                  |   |
| Divio Cettings        | - Battery Rack #1-1:      | EM20HA201010011A                     |   |
|                       | - Battery Rack #1-2:      | EM20HA201010012A                     |   |
|                       | Q.SAVE #2:                | Not installed                        |   |
|                       | - Battery Type:           | None                                 |   |
| Installation Settings | - Battery Rack #2-1:      | None                                 |   |
| Ŭ                     | - Battery Rack #2-2:      | None                                 |   |
|                       | Q.SAVE #3:                | Not installed                        |   |
|                       | - Battery Type:           | None                                 |   |
|                       | - Battery Rack #3-1:      | None                                 |   |
| Maintenance           | - Battery Rack #3-2:      | None                                 |   |
|                       |                           | BMS Rack Installation(Auto)          |   |
|                       | Number of battery racks : | -1-v ENTER                           |   |
|                       | _                         |                                      | _ |
| - Q.HOME              | Rack 1                    | ID = 0x1 Configure ID !!! Status NOP |   |
| - PMS S/W : P04.04.05 | ·                         |                                      |   |
| - Nov 9 2020 - 1P ESS |                           |                                      |   |
| ··· =                 |                           |                                      |   |
|                       | _                         |                                      |   |
|                       |                           |                                      |   |

Step 5 ) Connect the Communication Cable of the first Battery you want to install. Step 6 ) Then click the 'Configure ID !!!' button.

| MENU LIST                                      | Install BMS Setting       | Menu                     |                          |  |  |
|------------------------------------------------|---------------------------|--------------------------|--------------------------|--|--|
|                                                |                           |                          |                          |  |  |
| BMS Settings                                   |                           | Serial Number            |                          |  |  |
|                                                | Q.SAVE #1:                | 11111111111111111        |                          |  |  |
|                                                | - Battery Type:           | 41J                      |                          |  |  |
|                                                | - Battery Rack #1-1:      | EM20HA201010011A         |                          |  |  |
| Installation Settings                          | - Battery Rack #1-2:      | EM20HA201010012A         |                          |  |  |
| installation bettings                          | Q.SAVE #2:                | Not installed            |                          |  |  |
|                                                | - Battery Type:           | None                     |                          |  |  |
|                                                | - Battery Rack #2-1:      | None                     |                          |  |  |
|                                                | - Battery Rack #2-2:      | None                     |                          |  |  |
| Maintenance                                    | Q.SAVE #3:                | AVE #3: Not installed    |                          |  |  |
|                                                | - Battery Type:           | None                     |                          |  |  |
|                                                | - Battery Rack #3-1:      | None                     |                          |  |  |
|                                                | - Battery Rack #3-2:      | None                     |                          |  |  |
|                                                |                           | BMS Rack Installation(Au | to)                      |  |  |
|                                                | Number of battery racks : | - 1 - 🕶                  | ENTER                    |  |  |
| - Q.HOME                                       |                           |                          | 7                        |  |  |
| - PMS S/W : P04.04.05<br>- Nov 9 2020 - 1P_ESS | Rack 1                    | ID = 0x1 Configure       | ID !!! Status Connecting |  |  |
|                                                |                           |                          |                          |  |  |

Step 7 ) Wait until the battery connected the communication Cable is installed.

| MENU LIST             | Install BMS Setting       | Menu                  |               |           |      |  |
|-----------------------|---------------------------|-----------------------|---------------|-----------|------|--|
|                       |                           | Serial Number         |               |           |      |  |
|                       | Q.SAVE #1:                | 1111111111111111111   |               |           |      |  |
| BMS Settings          | - Battery Type:           | 41J                   |               |           |      |  |
| Diffe coulinge        | - Battery Rack #1-1:      | EM20HA201010011A      |               |           |      |  |
|                       | - Battery Rack #1-2:      | EM20HA201010012A      |               |           |      |  |
|                       | Q.SAVE #2:                | Not installed         |               |           |      |  |
|                       | - Battery Type:           | None                  |               |           |      |  |
| Installation Settings | - Battery Rack #2-1:      | None                  |               |           |      |  |
| J                     | - Battery Rack #2-2:      | None                  |               |           |      |  |
|                       | Q.SAVE #3:                | Not installed         |               |           |      |  |
|                       | - Battery Type:           | None                  |               |           |      |  |
|                       | - Battery Rack #3-1:      | Rack #3-1: None       |               |           |      |  |
| Maintenance           | - Battery Rack #3-2:      | None                  |               |           |      |  |
|                       |                           | BMS Rack Installation | n(Auto)       |           |      |  |
|                       | Number of battery racks : | -1- 🗸                 |               | ENTER     |      |  |
|                       | -                         |                       |               |           |      |  |
| - Q.HOME              | Rack 1                    | ID = 0x1 Cor          | figure ID !!! | Status Do | ine! |  |
| - PMS S/W : P04.04.05 |                           |                       |               |           |      |  |
| - Nov 9 2020 - 1P ESS |                           |                       |               |           |      |  |
|                       |                           |                       |               |           |      |  |
|                       | _                         |                       |               |           |      |  |
|                       |                           |                       |               |           |      |  |
|                       |                           | SAVE BMS ID           |               |           |      |  |
| [Logout]              |                           |                       |               |           |      |  |

Step 8 ) When the installation is completed for the desired Number of batteries, 'SAVE BMS ID' button will Appear as below.

Then click the 'SAVE BMS ID' button to complete The installation.

| MENU LIST             | Install BMS Setting       | Menu                |                       |        |       |   |
|-----------------------|---------------------------|---------------------|-----------------------|--------|-------|---|
|                       |                           | S                   | erial Number          |        |       |   |
|                       | Q.SAVE #1:                | 1111111111111111111 | 112                   |        |       |   |
| BMS Settings          | - Battery Type:           | 41J                 |                       |        |       |   |
| Diric counigo         | - Battery Rack #1-1:      | EM20HA20101002      | 1A                    |        |       |   |
|                       | - Battery Rack #1-2:      | EM20HA20101002      | 2A                    |        |       |   |
|                       | Q.SAVE #2:                | 111111111111111111  | 111                   |        |       |   |
|                       | - Battery Type:           | 41J                 |                       |        |       |   |
| Installation Settings | - Battery Rack #2-1:      | EM20HA20101001      | 1A                    |        |       |   |
| Ŭ                     | - Battery Rack #2-2:      | EM20HA20101001      | 2A                    |        |       |   |
|                       | Q.SAVE #3:                | Not installed       |                       |        |       |   |
|                       | - Battery Type:           | None                |                       |        |       |   |
|                       | - Battery Rack #3-1:      | None                |                       |        |       |   |
| Maintenance           | - Battery Rack #3-2:      | None                |                       |        |       |   |
|                       |                           | BMS Ra              | ck Installation(Auto) |        |       |   |
|                       | Number of battery racks : | -2-*                |                       | ENTER  |       |   |
|                       |                           |                     |                       |        |       |   |
| - Q.HOME              | Rack 1                    | ID = 0x2            | Configure ID !!!      | Status | Done! |   |
| - PMS S/W : P04.04.05 |                           |                     |                       |        |       |   |
| - Nov 9 2020 - 1P_ESS |                           |                     |                       |        |       | - |
|                       |                           |                     |                       |        |       |   |
| [Logout]              | Rack 2                    | ID = 0x1            | Configure ID !!!      | Status | NOP   | 6 |

Step 9 ) If there are still batteries left to install, the following Screen appears. Repeat the previous step.

### 7.3.5 Battery Installation Process with HMI

Please check the LCD screen on top cover of PCS. Follow the instruction below for battery communication.

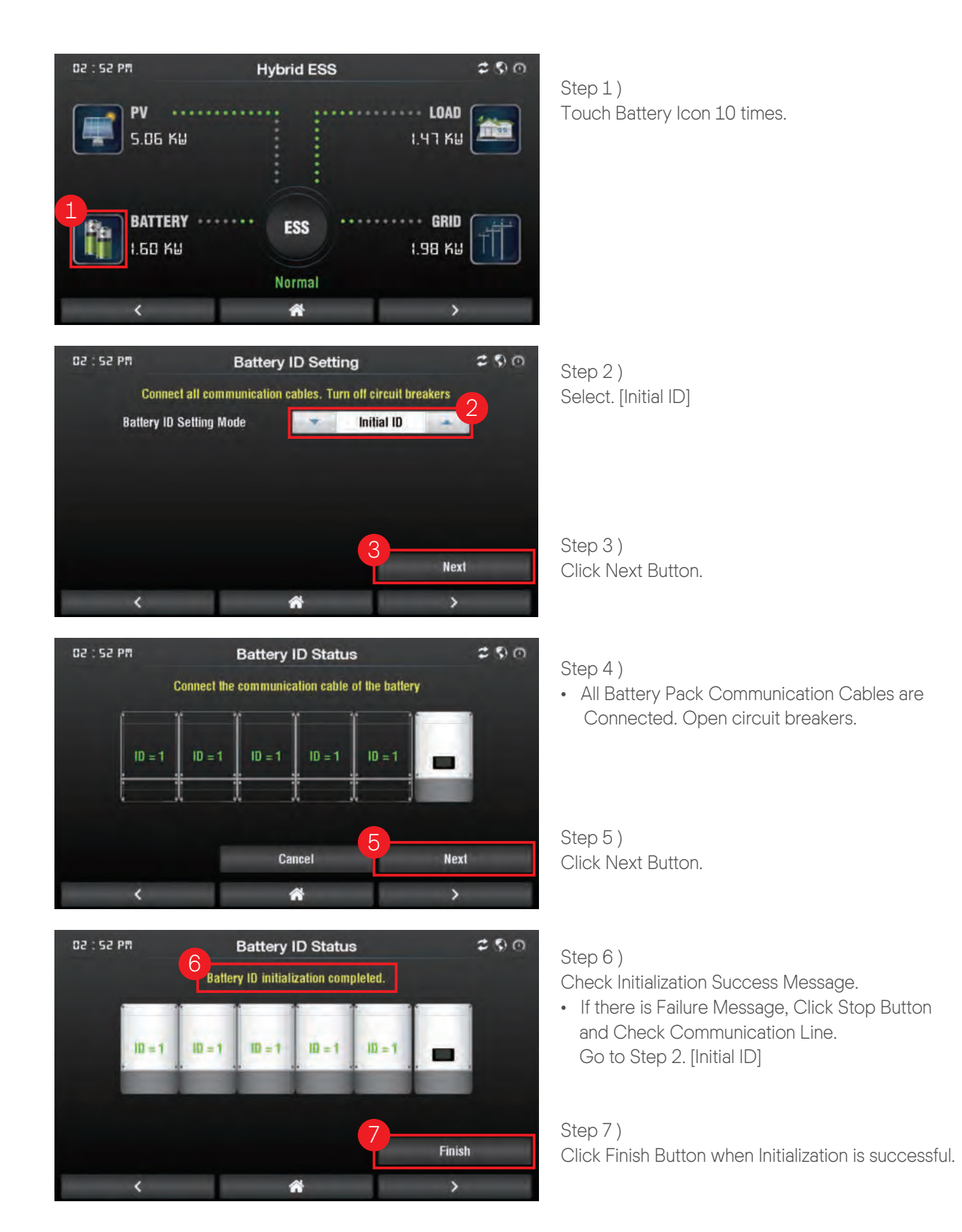

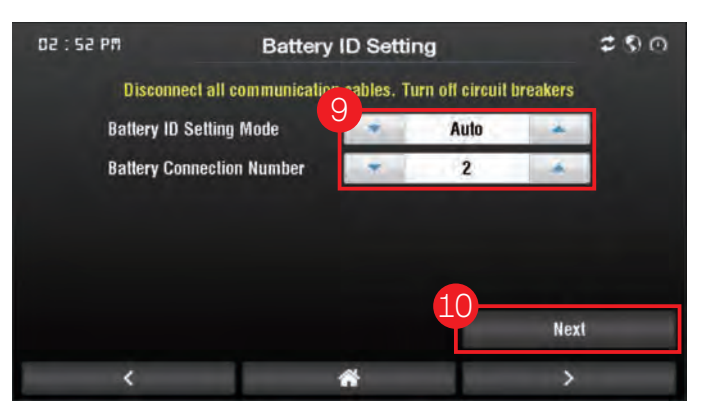

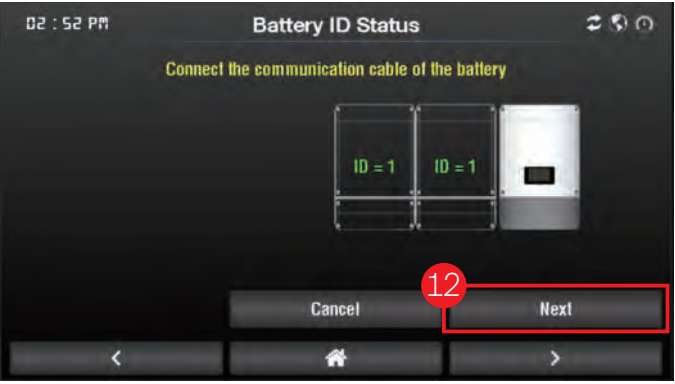

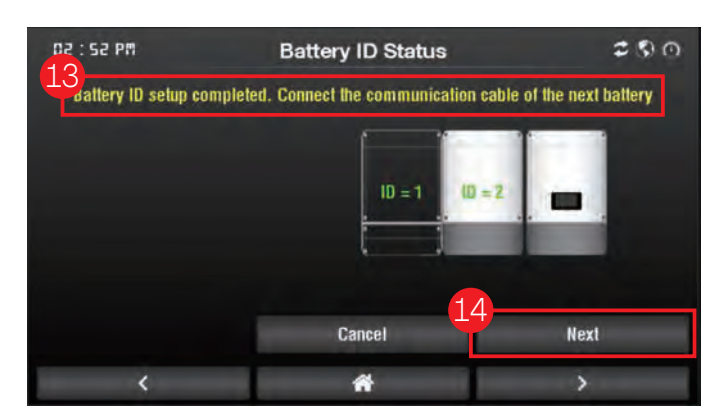

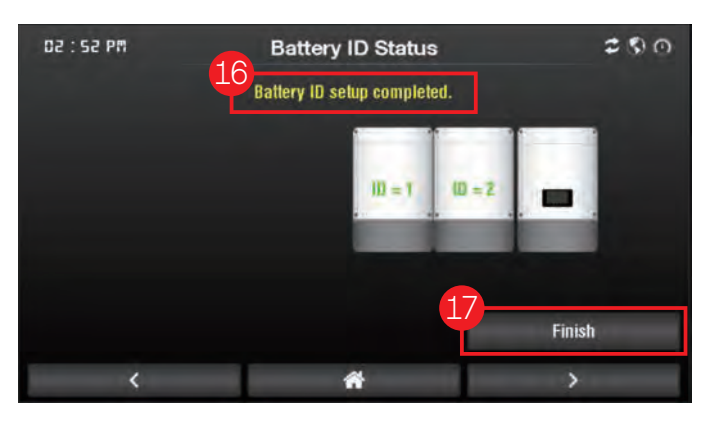

#### Step 8)

• Disconnect all communication cable. Open Circuit Breakers.

#### Step 9)

- Select [Auto] and set the amount of the battery to install.
- Example) Amount of batteries to install : 2

#### Step 10)

Click Next Button.

#### Step 11)

• Connect the communication cable of the First battery. (The communication cable of the 2nd battery is not connected.)

#### Step 12)

Click Next Button.

#### Step 13)

Check Initialization Success Message.

 If there is Failure Message, Click Stop Button and Check Communication Line.
 Go to Step 2. [Initial ID]

#### Step 14)

Click Next Button.

Step 15)

• Connect the communication cable of the 2nd battery.

#### Step 16)

If there is Failure Message, Click Stop Button and Check Communication Line. Go to Step 2. [Initial ID]

#### Step 17) Click Finish Button.

#### Step 18)

- When installing more batteries, Follow and Repeat this procedure above.
- Both jumper need to be removed. One can be left on the last (non-assigned slot), in case the jumper needs to be used again one day.
- After completed setup, please check that connection of every cables of all batteries and turn on all the battery switches.
- The bottom covers can now be closed.

## 7.3.6 Installation Settings

- 7.3.6.1 Country / Grid Regulation Settings
  - Select a country and the grid regulation.

| MENU LIST             | Installation Settings                |                                        |     |
|-----------------------|--------------------------------------|----------------------------------------|-----|
|                       | Countr<br>QVQIT S/N 12112124501      | r / Grid Regulation Settings<br>040211 | 100 |
| BMS Settings          | Country: Australia 🗸 Grid Regulation | n: AS/NZS 4777.2:2020 A                |     |
|                       |                                      | AS/NZS 4777.2:2015                     |     |
|                       |                                      | AS/NZS 4777.2:2020 A                   |     |
| Installation Settings |                                      | AS/NZS 4777.2:2020 B                   |     |
|                       |                                      | AS/NZS 4777.2:2020 C                   |     |
| Maintenance           |                                      |                                        |     |
| Waintenance           |                                      |                                        |     |
|                       |                                      |                                        |     |
|                       |                                      |                                        |     |
| OHOME                 |                                      |                                        |     |
| PMS S/W : P04.05.02   |                                      |                                        |     |
| Nov 2 2021 - 1P_ESS   |                                      |                                        |     |
|                       |                                      |                                        |     |
| *********             |                                      |                                        |     |
| [Logout]              |                                      |                                        |     |
|                       |                                      |                                        |     |

#### Note

For compliance to AS/NZS 4777.2:2020, please select from region A/B/C. Please contact your local grid operator for which region is required.

#### 7.3.6.2 Product Setting

- Enter installation capacity of each PV string.
- Enter the grid feed in limit value; the default value is set by each country's grid regulation.
- Select an operation mode.
- The dynamic optimizer provides an advanced control mode.
- Select number of batteries.
- Select PMS external mode if the 3rd party gateway is connected.

#### 7.3.6.3 Date / Time Settings

• Enter the current date and time

#### 7.3.6.4 Smart Meter Settings

- Select a meter type.
- Select the baud rate of the communication interface.
- Select a meter model.

#### 7.3.6.5 Advanced Settings

Adjust grid protection setpoints

(Configurable grid protection setpoints depend on the selected grid regulation.)

• [AU] 10 Min Voltage

If the average system voltage for 10 minutes exceeds the detection level, the inverter is blocked from the system within 3 seconds.

| Parameter       |             | Papaa       |             |             |                |
|-----------------|-------------|-------------|-------------|-------------|----------------|
|                 | Australia A | Australia B | Australia C | New Zealand | Range          |
| Detection Level | 258 V       | 258 V       | 258 V       | 249 V       | 244 V to 258 V |

- [AU] Active Power Frequency
- When frequency decreases: When frequency decreases below fllco during ESS charging operation, the inverter responds in 2 levels depending on frequency.
  - Level 1: It decreases charging active power of ESS until frequency reaches fstop\_CH.
  - Level 2: If frequency decreases more than fstop\_CH, it increases active power output until it reaches fPmax.
- When frequency increases: When frequency decreases below fLLCO during ESS charging operation, the inverter responds in 2 levels depending on frequency.
  - Level 1: If frequency exceeds fulco, ESS linearly decreases electric power output until it reaches fransition.
  - Level 2: If frequency exceeds F<sub>Transition</sub>, it increases charging active power according to the increase in frequency until it reaches f<sub>Pmin</sub>.

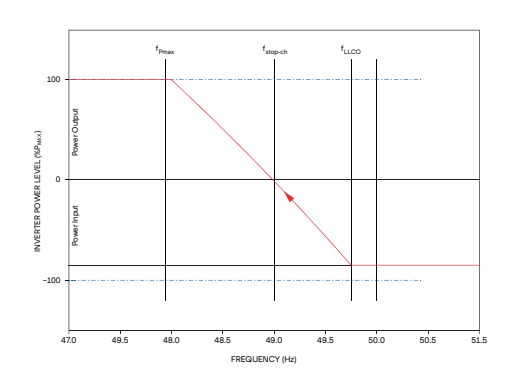

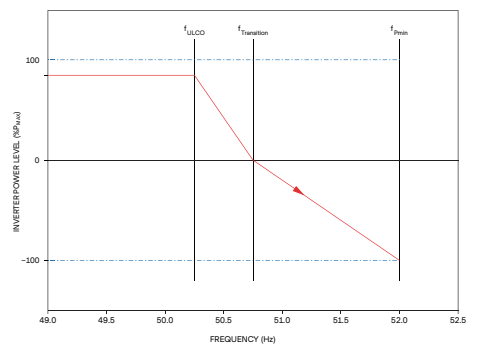

| Daramatar              | Defa        | Papao       |             |             |              |
|------------------------|-------------|-------------|-------------|-------------|--------------|
| Parameter              | Australia A | Australia B | Australia C | New Zealand | Range        |
| f <sub>Pmax</sub> [Hz] | 48          | 48          | 47          | 48          | 47 to 49     |
| fstop_Cн [Hz]          | 49          | 49          | 48.25       | 49          | 48 to 49.5   |
| fllco [Hz]             | 49.75       | 49.85       | 49.5        | 49.8        | 49.5 to 49.9 |
| fulco [Hz]             | 50.25       | 50.15       | 50.5        | 50.2        | 50.1 to 50.5 |
| fTransition [Hz]       | 50.75       | 50.75       | 51.75       | 51          | 50.5 to 52   |
| fpmin [Hz]             | 52          | 52          | 53          | 52          | 51 to 53     |

• fPmax [Hz]: Frequency where power output level is maximum

- fstop\_сн [Hz]: Frequency where power output level is zero
- fllco [Hz]: Lower limit of continuous operation range
- fulco [Hz]: Upper limit of the continuous operation range
- ftransition [Hz]: Frequency where power output level is zero
- fpmin [Hz]: Frequency where power input level is minimum

• [AU] Active Power Voltage

The inverter changes the maximum input-output active power depending on system voltage. The inverter responds in two ways depending on charging or discharging operation.

- During charging operation: If frequency decreases below Vw2\_CH, it decreases input active power, and it does not exceed the designated active power input constraint W1 below Vw1\_CH.
- Discharging mode: It decreases input active power from the frequency of Vw1, and it does not exceed the designated active power output constraint W4 above Vw2.

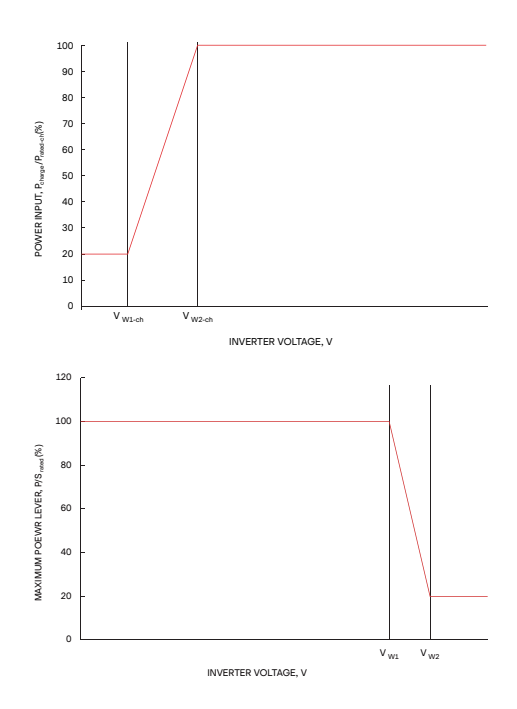

| Paramotor  | Defau       | Pango       |             |             |            |
|------------|-------------|-------------|-------------|-------------|------------|
| Falanielei | Australia A | Australia B | Australia C | New Zealand | Kange      |
| W1 [%]     | 20          | 0           | 20          | 20          | 0 to 20    |
| Vw1_ch [V] | 207         | 195         | 207         | 216         | 180 to 230 |
| Vw2_ch [V] | 215         | 215         | 215         | 224         | 180 to 230 |
| Vw1 [V]    | 253         | 250         | 253         | 242         | 235 to 255 |
| Vw2 [V]    | 260         | 260         | 260         | 250         | 240 to 265 |
| W4 [V]     | 20          | 20          | 20          | 20          | 0 to 20    |

• W1 [%]: Inverter maximum active power Input level below VW1\_CH

• Vw1\_сн [V]: Voltage where power input level is W1

• Vw2\_сн [V]: Lower limit of continuous operation range

• Vw1 [V]: Upper limit of the continuous operation range

• Vw2 [V]: Voltage where power output level is W4

• W4 [V]: Inverter maximum active power output level above VW2

• [AU] Reactive Power SetPoint

The setting range for the fixed power factor mode is 0.8 to 1.0 and supplying and absorbing can be set for reactive power. The default power factor is set to 1.0.

• [AU] Reactive Power Q(SetPoint)

The reactive power mode outputs reactive power in the fixed rate for apparent power. The minimum setting range for the reactive power (vars) rate for apparent power is 60 % or higher from 60 % absorption to 60 % supply, and the default reactive power is set to 0 %.

• [AU] Reactive Power Q(U)

A volt-var response mode changes reactive power absorbed or supplied by an inverter depending on system voltage. The response curve needed for the volt-var response is operated according to the four default values of volt response and the corresponding reactive power standard.

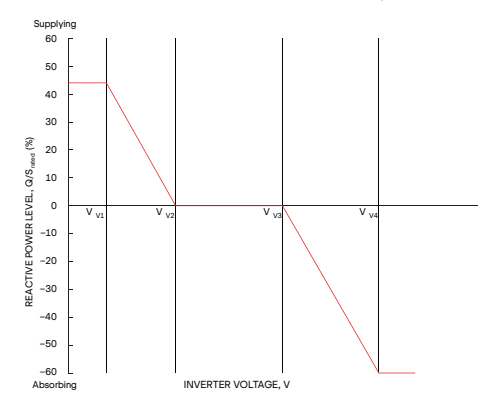

| Daramatar | [[          | Papao       |             |             |            |  |
|-----------|-------------|-------------|-------------|-------------|------------|--|
|           | Australia A | Australia B | Australia C | New Zealand | - Trange   |  |
| Vv1 [V]   | 207         | 205         | 215         | 207         | 180 to 230 |  |
| Vv2 [V]   | 220         | 220         | 230         | 220         | 180 to 230 |  |
| Vv3 [V]   | 240         | 235         | 240         | 235         | 230 to 265 |  |
| Vv4 [V]   | 258         | 255         | 255         | 244         | 230 to 265 |  |

• [AU] Gradient Control

Power speed limit (WGra) is the lamp speed of active power output, and is defined as a percentage of the rated power per minute. Nominal lamp time (Tn) is the nominal time for 100 % change of the power output.

#### • [AU] Limit Control

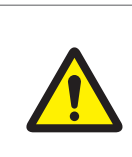

#### CAUTION

If at least one limit control function is enabled when an energy meter is not connected, an error occurs and an inverter is not operated.

- **Export Hard Limit**: If the inverter output active power exceeds the Export Hard Limit for 15 seconds, the inverter is blocked from the Export Hard Limit Time system.
- Export Soft Limit: If the inverter output active power exceeds the Export Soft Limit, the inverter decreases the output apparent power below the Export Soft Limit Level.
- Generation Hard Limit: If the inverter output active power exceeds the Generation Hard Limit for 15 seconds, the inverter is blocked from the Generation Hard Limit Time system.
- Generation Soft Limit: If the inverter output apparent power exceeds the Generation Soft Limit, the inverter decreases the output apparent power below the Generation Soft Limit Level within the Generation Soft Limit Level.

| Parameter                       | Default Values | Range    |
|---------------------------------|----------------|----------|
| Export Hard Limit Level [%]     | 100            | 0 to 100 |
| Export Hard Limit Time [s]      | 5              | 0 to 100 |
| Export Soft Limit Level [%]     | 100            | 0 to 100 |
| Export Soft Limit Time [s]      | 15             | 0 to 100 |
| Generation Hard Limit Level [%] | 100            | 0 to 100 |
| Generation Hard Limit Time [s]  | 5              | 0 to 100 |
| Generation Soft Limit Level [%] | 100            | 0 to 100 |
| Generation Soft Limit Time [s]  | 15             | 0 to 100 |

• [DE] Active Power SetPoint

It limits the inverter output power below fixed power with Active Power SetPoint Gradient (= Pmax per s)

| Parameter                          | Default Values | Range        |  |  |
|------------------------------------|----------------|--------------|--|--|
| SetPoint Value [%]                 | 100            | 0 to 100     |  |  |
| Active Power SetPoint Gradient [%] | 0.5            | 0.33 to 0.66 |  |  |

#### • [DE] Active Power Frequency

The inverter changes the inverter output active power according to the system frequency in order to support the system. Ramp rate of power and start frequency can be set as in the table below

| Parameter            | Default Values | Range        |  |  |
|----------------------|----------------|--------------|--|--|
| Ramp rate [%]        | 1              | 2 to 12      |  |  |
| Start frequency [Hz] | 50.2           | 50.2 to 50.5 |  |  |

• [DE] Reactive Power SetPoint

You can set the inverter output power factor as well as leading (over) and lagging (under) of reactive power.

| Parameter          | Default Values | Range         |  |  |
|--------------------|----------------|---------------|--|--|
| Cos Φ Value        | 1              | 0.95 to 100   |  |  |
| Response time [ms] | 10000          | 6000 to 60000 |  |  |

• [DE] Reactive Power Cospi(P)

If inverter output power is generated more than 50 %, it outputs lagging reactive power and is operated in the power factor of 0.95 in the maximum output. At this time, the response time can be set and the default time is 6000 ms

#### 7.3.6.6 Save and Restart

• Save onto the system after all the procedures above are completed.

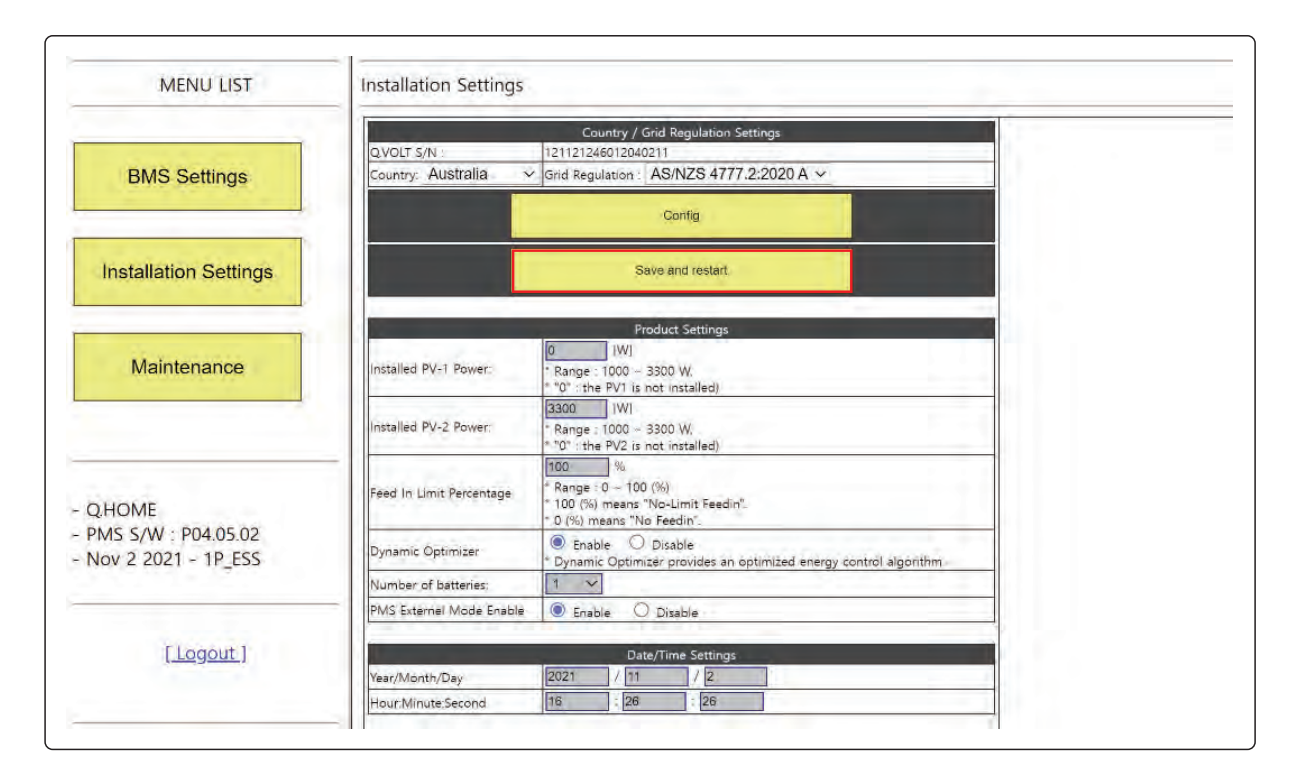

# 7.3.7 Checking the settings information

7.3.7.1 Firmware version

- Select a maintenance menu
- Check the firmware version and country

|                  |               | FMS Inf        | ormation            |                |              |                 |                  |                     | Ra             | vision Informat     | tion                  | 1            |
|------------------|---------------|----------------|---------------------|----------------|--------------|-----------------|------------------|---------------------|----------------|---------------------|-----------------------|--------------|
|                  | Mode          | SOM            | PCM                 | Tarpet Power   | Bat Tarcet P | JEM5            |                  |                     |                | P04.05.02, 1        | P ESS, Nov 2 2        | 021          |
| 203 Feart Los    | PEM           | SEA            | Batt-Dischro        | 3300           | -50          | PCS             |                  |                     |                | MOCOSC              | 222500080222          | 1            |
| PCS Data Log ELA |               | 11             | Batt-Dischig        | 3300           | 50           |                 |                  |                     |                | SYSTEM Status       | -                     |              |
| BMS Fault Log    | 4             | -              | Batt-Disching       | .C.            | 0            | SW ON           | SOM              | RCM                 | Sut Ready      | Sva Warning         | Sva Fault             | See South Le |
| S Convetion Loss |               | -              | NOP                 | C              | 0            | 1               | 1                | 2                   | 1              | Ð                   | C                     | 0            |
| ELM ELM          | 1             | 2              | NOP                 | 0              | 0            | Grid Status     | Grid 50Hz        | Grio 60Hz           | Relay Grid     | Relay my            | Relay 8T Pre          | Relay BT M   |
| PEM PEM          | MO            | -              | Batt Dischig        | BSDC           | -50          | 1               | 0                | 1                   | P I            | 1                   | a                     | t            |
| PCS              | -             |                | Batt-Disching       | -460C          | .42          | Active          | and a second     | and a lot           | Margan Carl    | Constant of         | Derating 20           | Cenation I   |
|                  |               | DRM            | Status              |                |              | Grad ent        | Active Freq      | Active U            | Derating BDC   | Derating Inv        | Ch                    | Disch        |
| ction : Statu    |               |                | Release DRM         |                |              | 0               | 0                | 0                   | 0              | 0                   | Q                     | 0            |
| disese           |               | EMS            | Flags               |                |              | AV REM<br>PVOut | AV PCM<br>GridCh | AV PCM<br>BattDisch | AV PCM Auto    | AV PCM Auto<br>Weak | AV PCM Auto<br>Strong |              |
| Syster           | Ready         | Fault          | Country             |                |              | 0               | 1                | 1                   | 0              | 0                   | C                     | -            |
|                  | I PV-Output   | 0<br>Grid-Cera | AUS<br>Batt-Discret | Auto-OW        | Auto-OS      | OP PCM          | OP PCM           | OP PCM              | OR PCM Auto    | OP PCM Auto         | OP PEM Auto           | OP PCM N     |
| and the lines    | C             | 1              | 1                   | 0              | 0            | PVDuc:          | Lundson.         | Battuisch           | Unix           | VVEAK               |                       |              |
| Statu            | Auto-WS       | -              | Backup              |                |              |                 | 0                | 1                   |                | 0                   | 0                     | V            |
|                  | 0             | 1              | Ø.                  |                |              |                 |                  | v                   |                | PCS Data            |                       | 1            |
| ana 5 5          | PCS (CAN)     | SM (RS485)     | Remote (LAN)        | HNII (LCD)     |              | Status          | M-PCS Ready      | 1                   | Marrian        | 0                   | M-PCS Fault           | 0            |
| Communi          | tion 1        | 1              | 1                   | 1              |              |                 |                  |                     | C.prc          |                     |                       | -            |
|                  | 1P            | PBA            | 75                  | ELM            |              |                 | S-RCS Ready      | 0                   | Warning        | 0                   | S-PCS Fault           | 0            |
| Shube            |               | D              | -0                  | 0              |              | PV1             | VIVI.            | 4.4                 | IIA            | -0.01               | PIWI                  | 0            |
| 1                | Cownload      | Manual.        | Auto                | Westher        | Price        | PV2             | VVI              | 17.2                | IA.            | 0.05                | PfW/I                 | 0            |
| Kemo:            | G             | 8              | C                   | 0              | 1            | BOC             | Park I           | 2%5.6               | IA             | -6.19               | PIWI                  | -42          |
|                  | Enable        | Control Enable | Control Made        | Mode(ENG)      | CN_Status    |                 | Grid VIVI        | 211.4               | Grid I Al      | 0.57                | Gine PIW              | 78           |
|                  | 1             | 0              | 0                   | NOP            | 0            | INV             | Load V[V]        | 209.3               | Load [A]       | 0.85                | Load P[W]             | 26           |
|                  | Feed In Limit | G Set Point    | Time Out(s)         | T_MIN_SOC      | T_MAX_SOC    |                 | Inv VIVI         | 208.5               |                | 1.40                | Inv PIWI              | 62           |
| -Menu.)          | 100           | 0              | 180                 | 0              | Ð            |                 | M-DCL TIVI       | 417.0               | S-DCL TVI      | 418,2               |                       |              |
| 75.00            | PF Status     | Real-Time PF   | OVER/UNDER          |                |              | System          | SVS T[C]         | 39.7                | DSPM T(C)      | 49,0                | DSPS T[C]             | 47.6         |
|                  | -C            | 0.00           | UNCER               |                |              |                 | PVM TICI         | 243                 | INVINI TICI    | 25.4                | BOCM TIC              | 24.8         |
|                  | Roll-Back PF  | OVER/UNDER     | Roll-Back TO        | Roll-Back WORK |              | 1               | -                |                     |                | BMS Data            | -                     |              |
| 204 05 02        | 0.0.0         | UNDER          | 0                   | 0              |              | -               | BMS IDLE         | 0                   | BMS Charging   | C.                  | 3MS Discharg          | -1-          |
| 1D CCC           | EMS Values    |                |                     | Status         | and and      | 1.00            | And the second   |                     | Date Toula     |                     |                       |              |
| 18_635           | PV-(W)        | Inverter (W)   | Load (W)            | Gind (W0       | BDC (W)      |                 | BINIS Reading    |                     | Bivis warning  | 0                   | BMD TAUK              | 0            |
|                  | 0.0           | 110.0          | 50.0                | 6.8            | -42.0        | Rack Data       | and the second   | 214,7 Rack ()       | C. C. C. C. C. | -0.1 CH CUR         | CU CUERTA             | ENT 15.6     |
| Powe             | PV(User) (W)  | Load- Os (W)   | 1                   |                |              |                 | Back VIVI        |                     | Rack IDAT.     |                     | OP LIMITIAL           |              |

### 7.3.7.2 Region / Grid regulation

- Select a installation settings menu
- Check the country and grid regulation

| MENU LIST                                            | Installation Settings                                                                                                    |
|------------------------------------------------------|----------------------------------------------------------------------------------------------------|
| BMS Settings                                         | Country / Grid Regulation Settings<br>QVOLT S/N : 121121246012040211<br>Country: Australia v Grid Regulation : AS/NZS 4777.2:2020 A v<br>Config |
| Installation Settings                                |                                                                                                    |
| Maintenance                                          |                                                                                                    |
| Q.HOME<br>PMS S/W : P04.05.02<br>Nov 2 2021 - 1P_ESS |                                                                                                    |
|                                                      |                                                                                                    |

# 7.4 Web Page Connection

### 7.4.1 Web Page Connection

Open an Internet browser of your laptop or smart phone, then enter the designated address. Then the system information input page pops up.

- Input URL: www.qcells-qonnect.com
- Concurrent support of PC and Mobile
- 1. By typing "www.qcells-qonnect.com," access the corresponding website.
- Then select your product.
- 2. Click the picture of your product

| OCEUS          | Select your country | A GLOBAL |
|----------------|---------------------|----------|
|                | Select your product |          |
| (minut         | 6.HOME" ESS HTB 62  |          |
| · caceus ·     |                     |          |
| Q.HOME" ESS-G1 | Q.HOME" ESS HYB-G2  |          |
| 100            |                     |          |
| 5.3            |                     |          |

[Figure 7-4 : Select product]

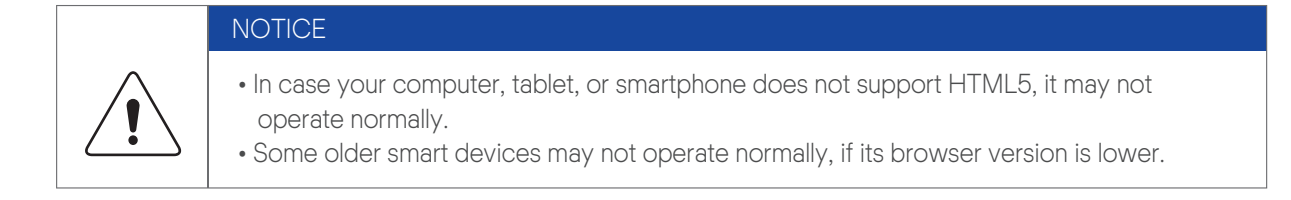
3. Check your warranty provider and click yours.

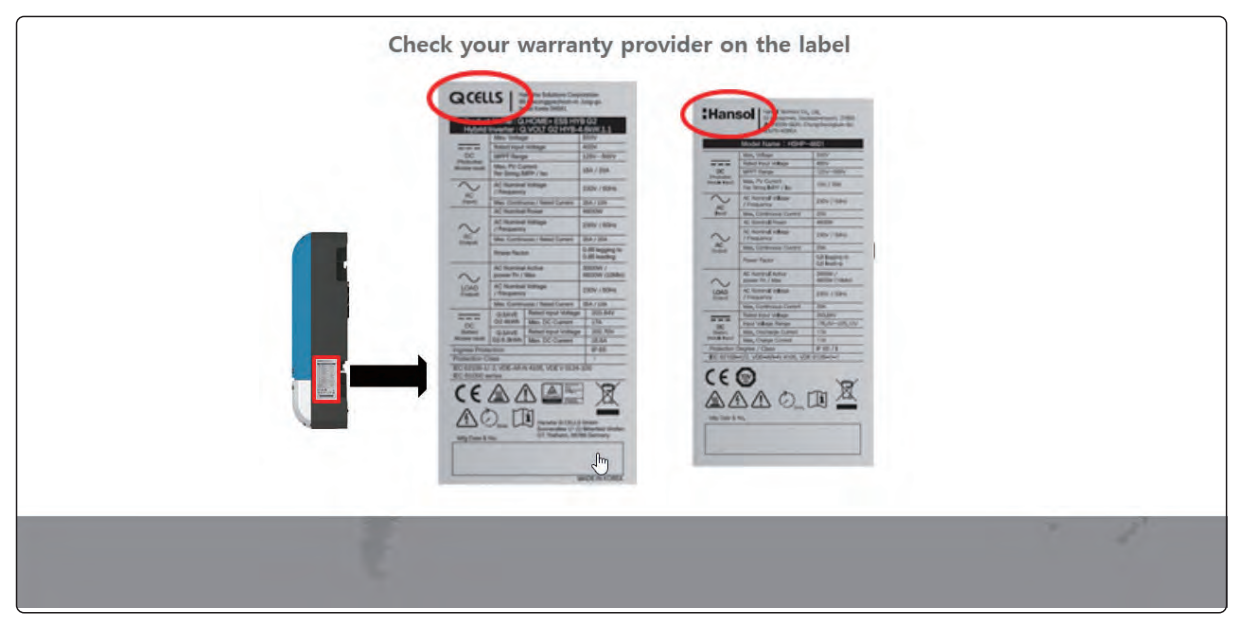

[Figure 7-5 : Select warranty]

4. Select your country.

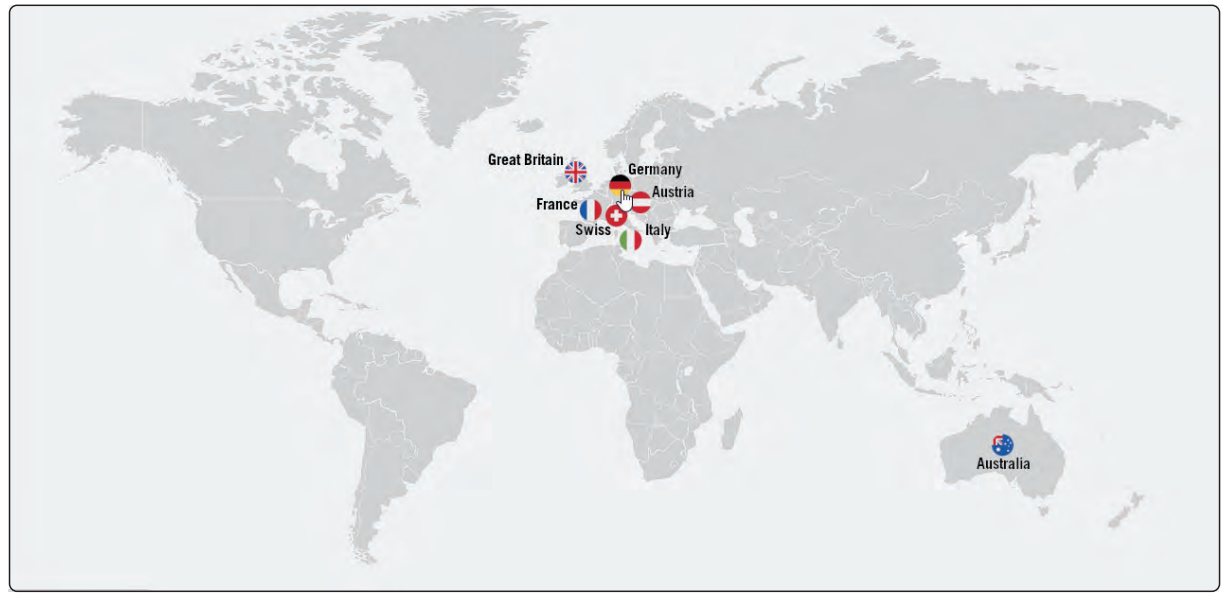

[Figure 7-6 : Select country]

## 7.4.2 Product Registration

Detailed manual for product registration and advanced settings is provided as a separate file. The manual download procedure is as follows.

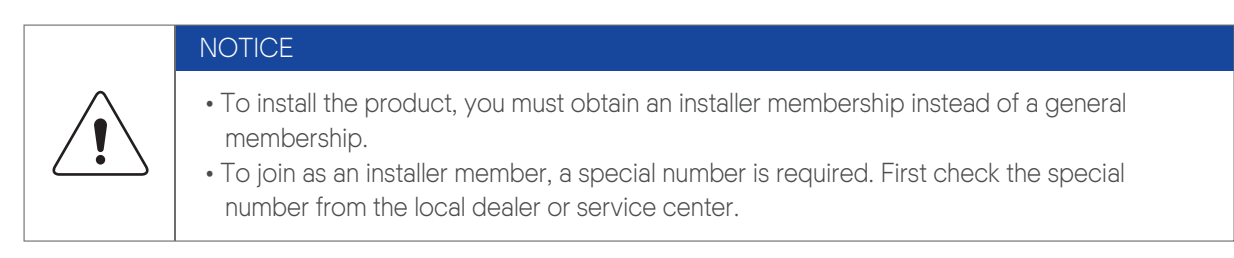

- 1. Enter your ID and password in the login window. If you have no account, please join as a Member
- 2. Click the "Join Membership" link.

NOTICE

- 3. In order to join as a member, you must consent to the terms for personal privacy protection. The terms have been prepared in accordance with applicable local laws. If you do not agree to the terms, you cannot join as a member.
- 4. Enter the required information for registration.

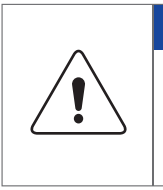

• The optional items for company name and email address are necessary for quick contact and response from the service center.

- Enter the number identified through a pre-contact in Special Number.
- 5. After obtaining a membership, a completion message appears. Click the "Log In" button.

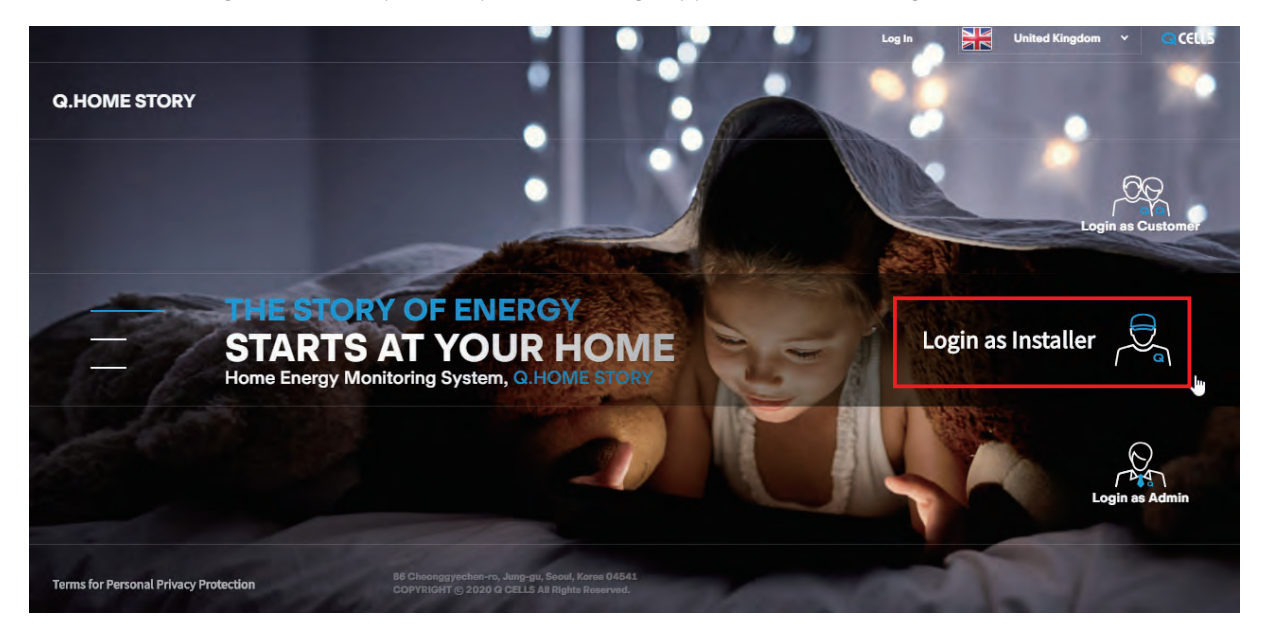

[Figure 7-7: Main page - Login]

6. After login, click "User Manual" Button.

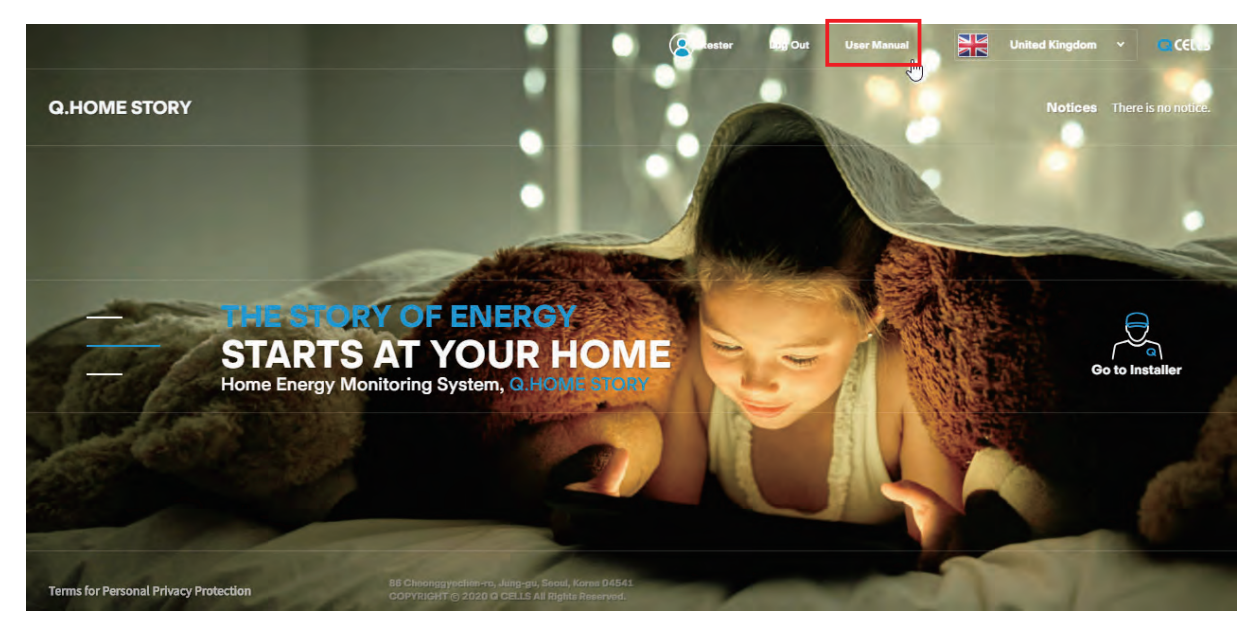

[Figure 7-8 : Main page - User Manual]

7. In the pop-up window of the user manual, find the registration manual, i.e., Server Register Quick Guide, and click the file download button

| OMEDIORI           | s. <u> </u> | User Manual                                |            |               |                 |
|--------------------|-------------|--------------------------------------------|------------|---------------|-----------------|
|                    | No.         | Name                                       | Date       | File Download |                 |
|                    | 1           | [Eng] Server Register Quick Guide v1.0.pdf | 2020-10-27 | File Download |                 |
| THE<br>STA<br>Home |             | 1                                          |            |               | Go to Installer |
|                    |             |                                            |            |               |                 |

[Figure 7-9 : Main page - User Manual Download]

# 8.1 LED Indications

As shown in the [Figure 8-1], the LED of Q.HOME<sup>+</sup> ESS HYB-G2 is located at bottom of LCD. The color of LED depend on current status of INVERTER and LED display information can be checked in [Table 8-1].

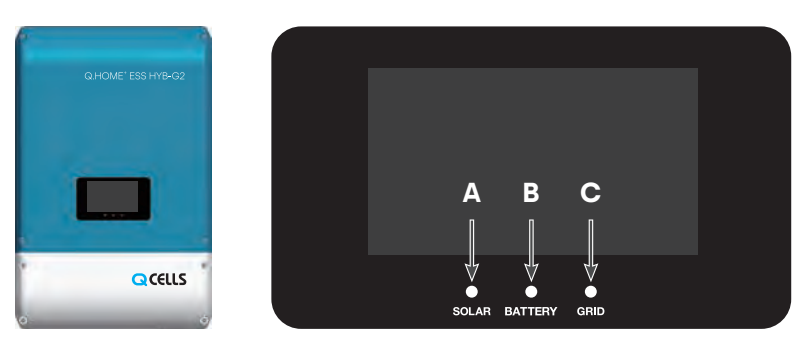

[Figure 8-1: LCD Location]

|       | Solar (A)                      | Battery (B)               | Grid (C)               |
|-------|--------------------------------|---------------------------|------------------------|
| OFF   | Energy is not being generated. | Battery is not connected. | Grid is not connected. |
| Green | Energy is being generated.     | Battery is connected.     | Grid is connected.     |
| Red   | Fault                          | Fault                     | Fault                  |

[Table 8-1: LED Indications]

# 8.2 Starting the System

After completing the installation, turn on the AC circuit breaker installed in the distribution box and then turn on the DC disconnect switch on the product.

Check the system check message on the front LCD screen.

## 8.2.1 Loading Screen & Update Screen

The [Figure 8-2] is displayed at the time of initial boot, and the home screen is displayed when internal communication is normal. The time setting is automatically renewed when connected to the network. The [Figure 8-3] is a screen display when ESS Software (PMS & PCS) is updated.

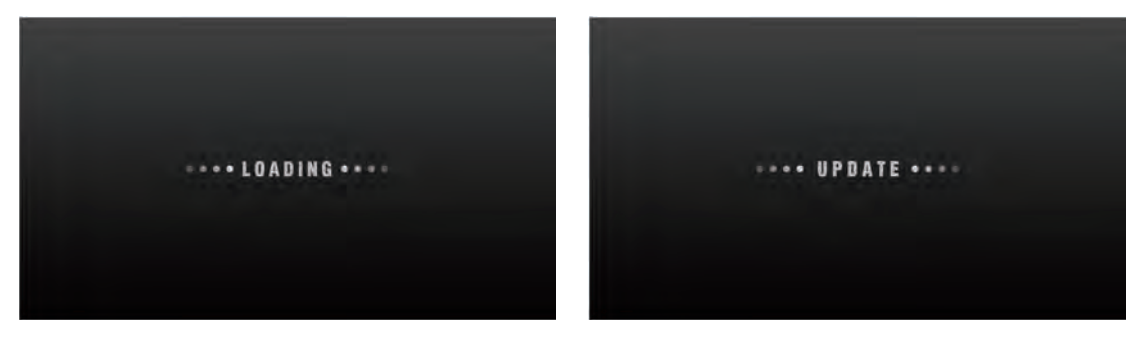

[Figure 8-2 : Initial Indication Screen on Power On ]

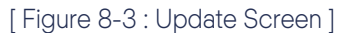

8.2.2 Home Screen Configuration Information

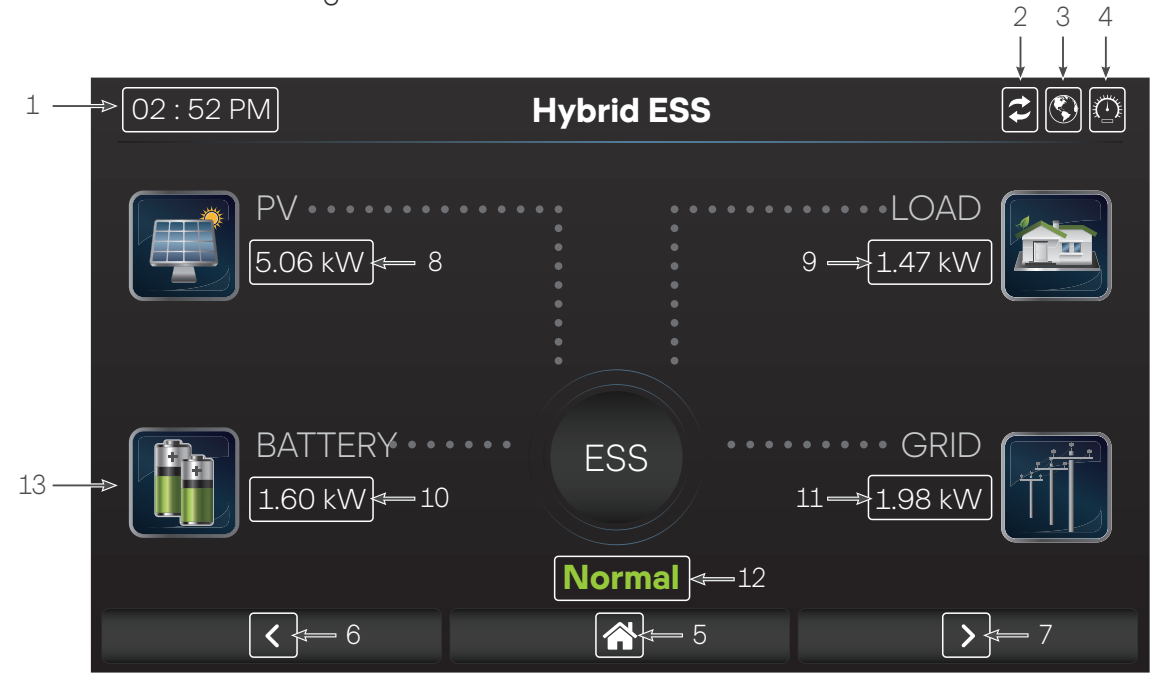

[Figure 8-4 : Standby State Indication Screen before the EMS Command]

| No. | Screen Information        | Description                                            |
|-----|---------------------------|--------------------------------------------------------|
| 1   | Time Information          | Display time information                               |
| 2   | Operation Status          | Internal communication connection status               |
|     |                           | (PV, Battery, Indication during independent operation) |
| 3   | Network Connection Status | Display status when connecting to Ethernet network     |
| 4   | Meter Connection Status   | Display status when connecting to meter                |
| 5   | Home Button               | Go to home display                                     |
| 6   | Previous Button           | Go to previous screen                                  |
| 7   | Next Button               | Go to next screen                                      |
| 8   | PV Power                  | Display current PV power                               |
| 9   | Load Power                | Display current Load power                             |
| 10  | Battery Power             | Display current Battery power                          |
| 11  | Grid Power                | Display current Grid power                             |
| 12  | ESS Status Information    | Display ESS normal operation                           |
|     |                           | (Standby/Normal/Fault/Fault Lock/Error Comm)           |
| 13  | Battery SOC               | Battery SOC status                                     |

[ Table 8-2 : Screen Configuration Information ]

You will receive the command from the EMS to convert to operation mode. For individual operation mode screen, refer to 8.4.

#### 8.2.2.1 Home menu structure

If you touch next or previous button, the screen is displayed as shown in the [Figure 8-5]. The description of each screen refer to Chapter 8.5

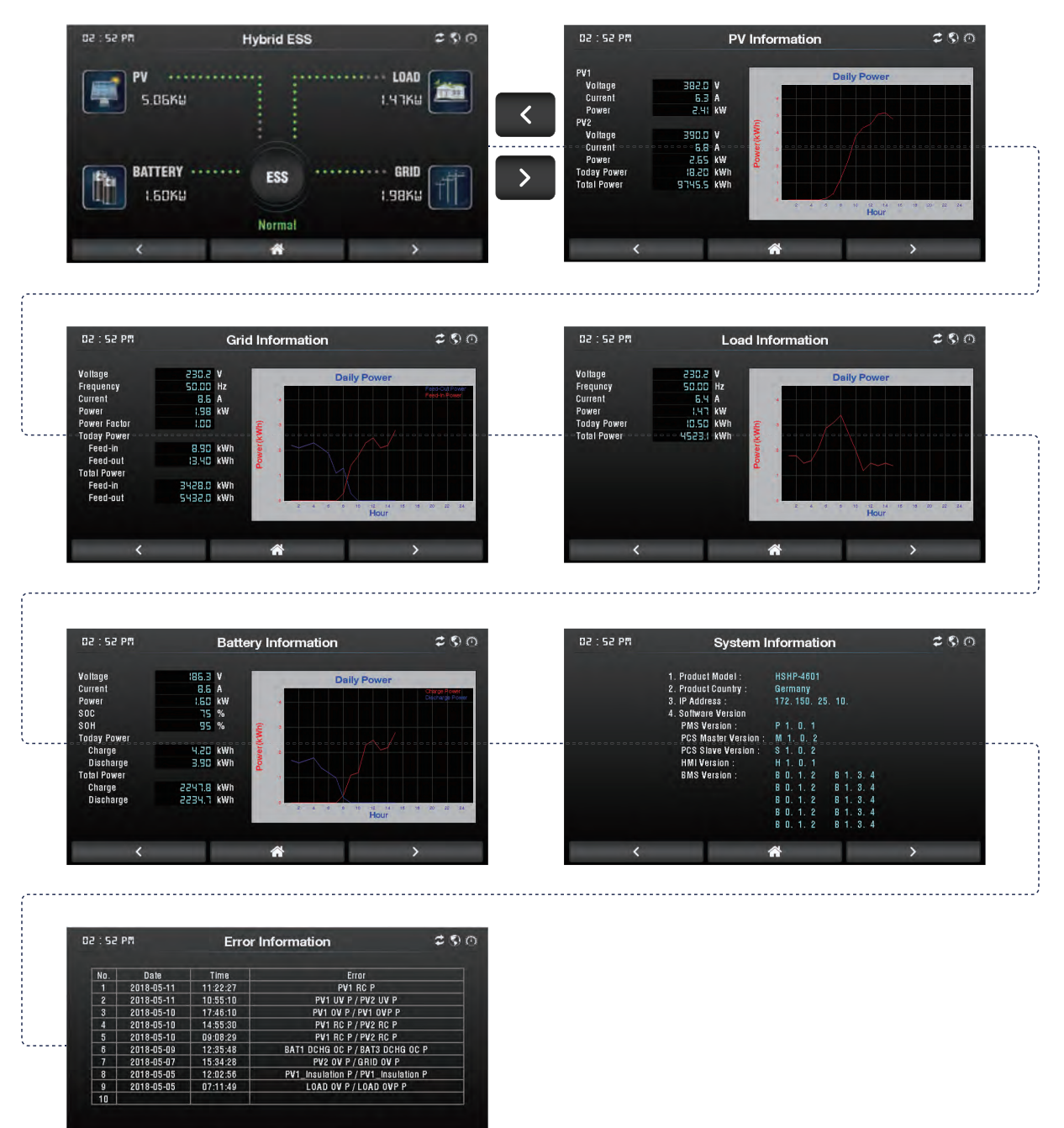

[Figure 8-5 : Home Menu Structure]

# 8.3 Turning off the System

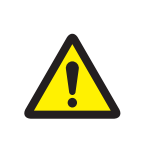

## CAUTION

When turning off the system, make sure to turn off the battery circuit breaker. it is very important to prevent battery deep discharge.

- 1. Turn PV Switch on INVERTER unit to OFF position.
- 2. Make sure that ESS has stopped.
- 3. Turn off AC circuit breaker in control cabinet at grid side.
- 4. Open bottom covers of battery cases.
- 5. Turn off Battery circuit breaker.

**Note**: After turning off the system, if you want to use ESS hybrid inverter for PV only, turn the PV switch to ON position and turn on the AC circuit breaker in the control cabinet.

# 8.4 Descriptions of Operation Mode

This system is composed of six modes: PV Auto, PV Only, Battery discharge, Standby, Maintenance (forced charge), and Stand-Alone (Back-up). The event check status should not be considered as any specific mode.

| Mode                 | Screen Information | Description                                           |
|----------------------|--------------------|-------------------------------------------------------|
| PV<br>Generation     |                    | The electrical power is generated by PV.              |
| Battery<br>Charge    |                    | The Battery is charging.                              |
| Battery<br>Discharge |                    | The Battery is discharging.                           |
| Grid Input           |                    | Supply the electrical power of Grid to INVERTER.      |
| Grid Output          |                    | The power generated from the PV is fed into the Grid. |
| Load Input           |                    | The power generated by INVERTER is supplied to Load.  |

## 8.4.1 Status Description

[Table 8-3 : Status Description]

# 8.5 Information Display

8.5.1 PV Information display

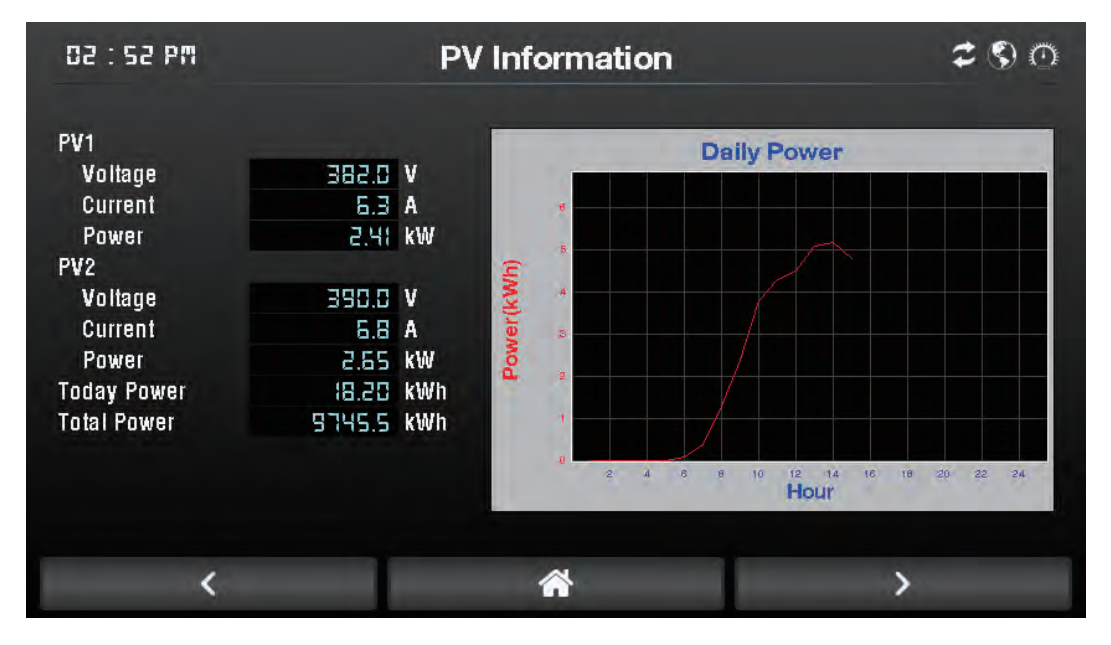

### [Figure 8-6 : PV Information Display]

| Display     | Description                                              |
|-------------|----------------------------------------------------------|
| PV1 Voltage | Display current PV1 voltage                              |
| PV1 Current | Display current PV1 current                              |
| PV1 Power   | Display current PV1 power                                |
| PV2 Voltage | Display current PV2 voltage                              |
| PV2 Current | Display current PV2 current                              |
| PV2 Power   | Display current PV2 power                                |
| Today Power | Display today's PV power                                 |
| Total Power | Display the mount of PV power                            |
| Graph       | Display PV power graph (Daily/Weekly/Monthly/Yearly)     |
|             | (If you want to see the next graph, touch graph screen.) |

[Table 8-4: PV Information Display Description]

## 8.5.2 Grid Information display

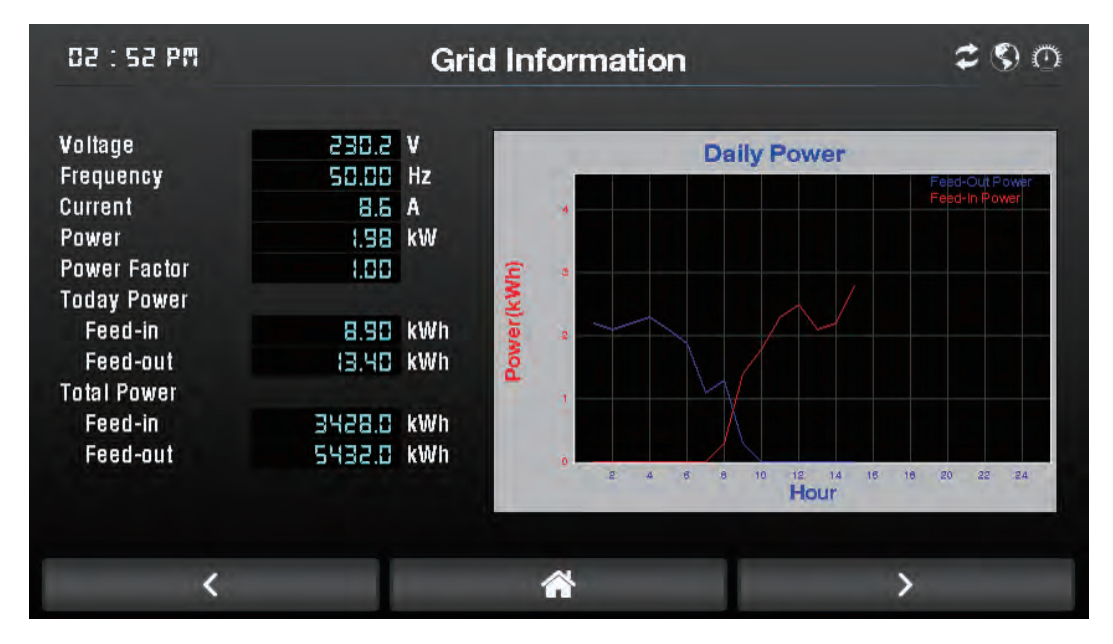

#### [Figure 8-7 : Grid Information Display]

| Display              | Description                                              |
|----------------------|----------------------------------------------------------|
| Voltage              | Display Grid voltage                                     |
| Frequency            | Display Grid frequency                                   |
| Current              | Display Grid current                                     |
| Power                | Display Grid active power                                |
| Power Factor         | Display Grid power factor                                |
| Today Feed-in Power  | Display today's power received from the Grid             |
| Today Feed-out Power | Display today's electricity sent to the Grid             |
| Total Feed-in Power  | Display the amount of electricity received from the Grid |
| Total Feed-out Power | Display the amount of electricity sent to the Grid       |
| Graph                | Display Grid power graph (Daily/Weekly/Monthly/Yearly)   |
|                      | (If you want to see the next graph, touch graph screen.) |

[Table 8-5 : Grid Information Display Description]

## 8.5.3 Load Information display

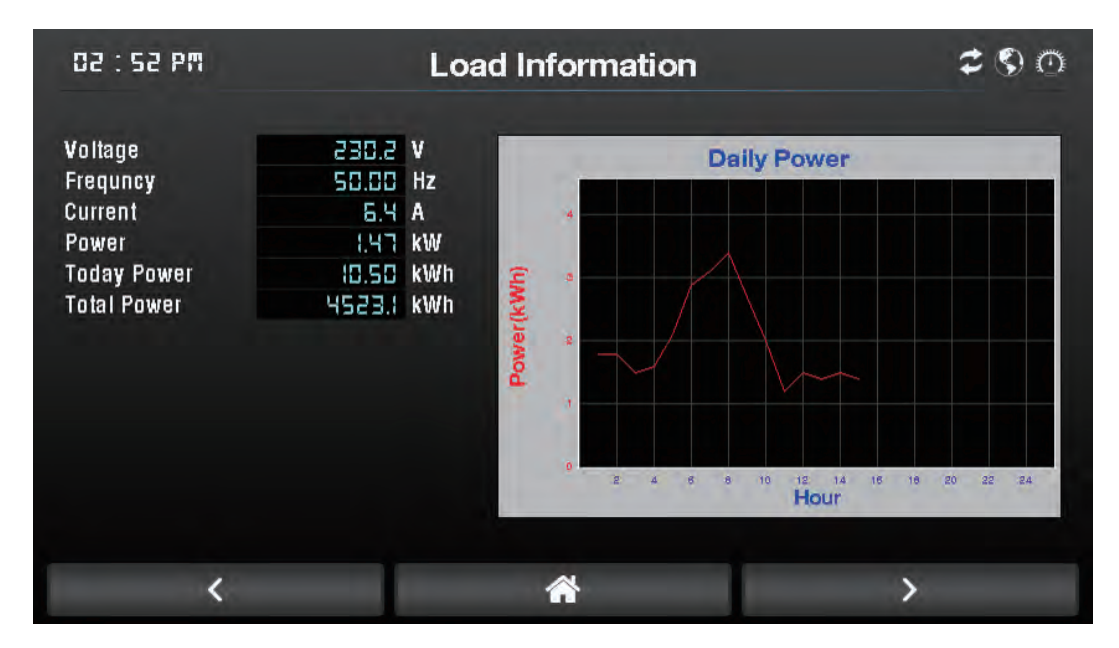

### [Figure 8-8 : Load Information Display]

| Display        | Description                                              |
|----------------|----------------------------------------------------------|
| Voltage        | Display Load voltage                                     |
| Current        | Display Load current                                     |
| Frequency      | Display Load frequency                                   |
| Power          | Display Load active power                                |
| Today Power    | Display today's Load power                               |
| Total in Power | Display the amount of power used in today's Load         |
| Graph          | Display Load power graph (Daily/Weekly/Monthly/Yearly)   |
|                | (If you want to see the next graph, touch graph screen.) |

[Table 8-6 : Load Information Display Description]

## 8.5.4 Battery Information display

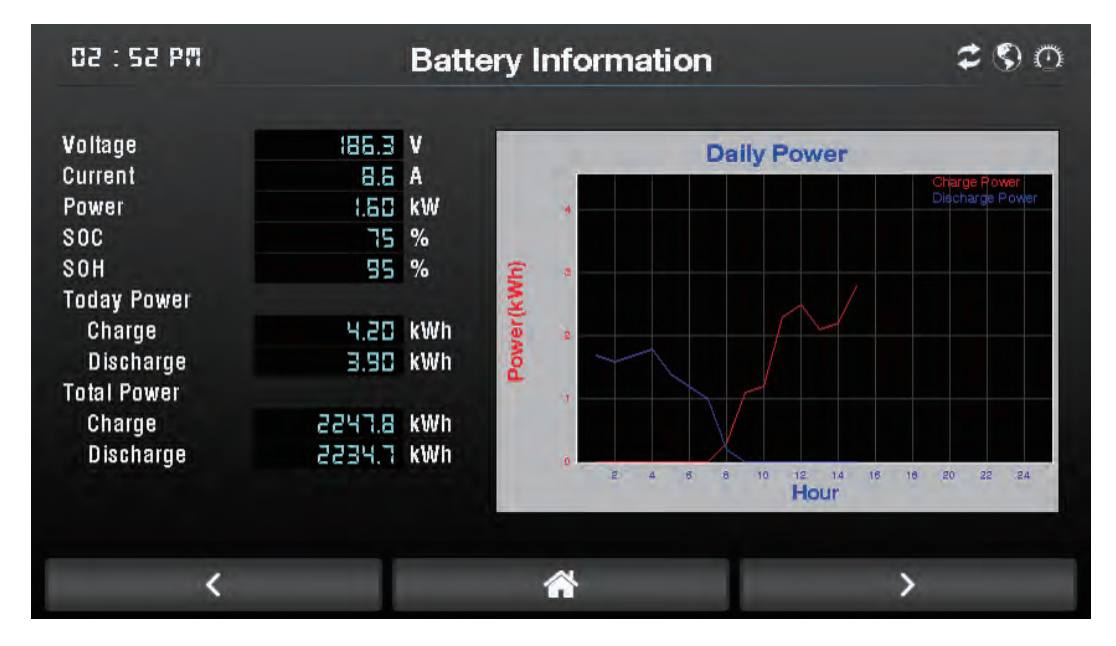

### [Figure 8-9 : Battery Information Display]

| Display               | Description                                               |
|-----------------------|-----------------------------------------------------------|
| Voltage               | Display Battery voltage                                   |
| Current               | Display Battery current                                   |
| Power                 | Display Battery charging / discharging power              |
| SOC                   | State of charge                                           |
| SOH                   | State of health                                           |
| Today Charge Power    | Display today's Battery charge power                      |
| Today Discharge Power | Display Battery power factor                              |
| Total Power Charge    | Display the amount of Battery charge power                |
| Total Power Discharge | Display the amount of Battery discharge power             |
| Graph                 | Display Battery power graph (Daily/Weekly/Monthly/Yearly) |
|                       | (If you want to see the next graph, touch graph screen.)  |

[Table 8-7: Battery Information Display Description]

## 8.5.5 System Information display

| 02 : 52 PM | System I                                                                                                    | <b>\$ \$</b> @                                                                                                    |                                                                      |   |
|------------|----------------------------------------------------------------------------------------------------|----------------------------------------------------------------------------------------------------|----------------------------------------------------------------------|---|
|            | <ol> <li>Product Model :</li> <li>Product Country :</li> <li>IP Address :</li> <li>Software Version :<br/>PMS Version :<br/>PCS Master Version :<br/>PCS Slave Version :<br/>HMI Version :<br/>BMS Version :</li> </ol> | HSHP-4601<br>Germany<br>172, 150, 25, 1<br>P 1, 0, 1<br>M 1, 0, 2<br>S 1, 0, 2<br>H 1, 0, 1<br>B 0, 1, 2<br>B 0, 1, 2<br>B 0, 1, 1, 2<br>B 0, 1, 1, 1, 1, 1, 1, 1, 1, 1, 1, 1, 1, 1, | 0.<br>1. 3. 4<br>1. 3. 4<br>1. 3. 4<br>1. 3. 4<br>1. 3. 4<br>1. 3. 4 |   |
| <          |                                                                                                    | ☆                                                                                                    |                                                                      | > |

[Figure 8-10 : System Information Display]

| Display            | Description                             |
|--------------------|-----------------------------------------|
| Product Model      | Name of this product                    |
| Product Country    | Country using this product              |
| IP Address         | IP Address                              |
| Software Version   | Software version of this product        |
| PMS Version        | Software version of PMS                 |
| PCS Master Version | Software version of PCS master          |
| PCS Slave Version  | Software version of PCS slave           |
| HMI Version        | Software version of HMI                 |
| BMS Version        | Software version of BMS (up to 5 types) |

[ Table 8-8 : System Information Display Description ]

## 8.5.6 Error Information display

| No. | Date       | Time     | Error                               |  |
|-----|------------|----------|-------------------------------------|--|
| 1   | 2018-05-11 | 11:22:27 | PV1 RC P                            |  |
| 2   | 2018-05-11 | 10:55:10 | PV1 UV P / PV2 UV P                 |  |
| 3   | 2018-05-10 | 17:46:10 | PV1 OV P / PV1 OVP P                |  |
| 4   | 2018-05-10 | 14:55:30 | PV1 RC P / PV2 RC P                 |  |
| 5   | 2018-05-10 | 09:08:29 | PV1 RC P / PV2 RC P                 |  |
| 6   | 2018-05-09 | 12:35:48 | BAT1 DCHG OC P / BAT3 DCHG OC P     |  |
| 7   | 2018-05-07 | 15:34:28 | PV2 OV P/GRID OV P                  |  |
| 8   | 2018-05-05 | 12:02:56 | PV1_Insulation P / PV1_Insulation P |  |
| 9   | 2018-05-05 | 07:11:49 | LOAD OV P / LOAD OVP P              |  |
| 10  |            |          |                                     |  |

## [Figure 8-11 : Error Information Display]

| Display | Description                                                   |
|---------|---------------------------------------------------------------|
| Date    | The date the fault occurred.                                  |
| Time    | The time the fault occurred.                                  |
| Error   | Type of fault (See Chapter 9.1)                               |
|         | If there are more than 10 errors, the first error is cleared. |

[Table 8-9 : Error Information Display Description]

# 9. Problem Confirmation

Checking event codes is available on the website (www.q-cells.com). If the Internet is not available, the event codes cannot be checked.

# 9.1 General Events

The general events contain warnings and protection.

The warning level events does not stop the generating process. A displayed warning message automatically disappears as soon as the issue is resolved.

When protection level events occur, the product stop the generating process. The process may automatically resume as long as the issue is resolved.

## 9.1.1 INVERTER General Events (Protection)

|             | Type : PROTECTION |                                             |                                                                                                    |  |
|-------------|-------------------|---------------------------------------------|----------------------------------------------------------------------------------------------------|--|
| WEB Display | HMI Display       | Description                                 | Measures                                                                                                    |  |
| D01P        | BDC I TZM P       | BDC Current Trip<br>Zone Master Protection  | The product stops the generating process<br>because a significant protection event has<br>occurred. Wait until the event message<br>disappears. After the event message is<br>removed, it automatically returns to normal.<br>If it is not removed until the time limit is<br>reached, it is converted to a significant event. |  |
| D02P        | BDC I TZS P       | BDC Current Trip<br>Zone Slave Protection   | The product stops the generating process<br>because a significant protection event has<br>occurred. Wait until the event message<br>disappears. After the event message is<br>removed, it automatically returns to normal.<br>If it is not removed until the time limit is<br>reached, it is converted to a significant event. |  |
| D03P        | BDC1 COC P        | BDC1 Charge RMS<br>Over Current Protection  | The product stops the generating process<br>because a significant protection event has<br>occurred. Wait until the event message<br>disappears. After the event message is<br>removed, it automatically returns to normal.<br>If it is not removed until the time limit is<br>reached, it is converted to a significant event. |  |
| D04P        | BDC1 COCP P       | BDC1 Charge Over<br>Current Peak Protection | The product stops the generating process<br>because a significant protection event has<br>occurred. Wait until the event message<br>disappears. After the event message is<br>removed, it automatically returns to normal.<br>If it is not removed until the time limit is<br>reached, it is converted to a significant event. |  |

| WEB Display | HMI Display | Description                                       | Measures                                                                                                    |
|-------------|-------------|---------------------------------------------------|----------------------------------------------------------------------------------------------------|
| D05P        | BDC1 DOC P  | BDC1 Discharge<br>RMS Over Current<br>Protection  | The product stops the generating process<br>because a significant protection event has<br>occurred. Wait until the event message<br>disappears. After the event message is<br>removed, it automatically returns to normal.<br>If it is not removed until the time limit is<br>reached, it is converted to a significant event.   |
| D06P        | BDC1 DOCP P | BDC1 Discharge<br>Over Current Peak<br>Protection | The product stops the generating process<br>because a significant protection event has<br>occurred. Wait until the event message<br>disappears. After the event message is<br>removed, it automatically returns to normal.<br>If it is not removed until the time limit is<br>reached, it is converted to a significant event.   |
| D13P        | BDC2 COC P  | BDC2 Charge RMS<br>Over Current Protection        | The product stops the generating process<br>because a significant protection event has<br>occurred. Wait until the event message<br>disappears. After the event message is<br>removed, it automatically returns to normal.<br>If it is not removed until the time limit is<br>reached, it is converted to a significant event.   |
| D14P        | BDC2 COCP P | BDC2 Charge Over<br>Current Peak Protection       | The product stops the generating process<br>because a significant protection event has<br>occurred. Wait until the event message<br>disappears. After the event message is<br>removed, it automatically returns to normal.<br>If it is not removed until the time limit is<br>reached, it is converted to a significant event.   |
| D15P        | BDC2 DOC P  | BDC2 Discharge RMS<br>Over Current Protection     | The product stops the generating process<br>because a significant protection event has<br>occurred. nbWait until the event message<br>disappears. After the event message is<br>removed, it automatically returns to normal.<br>If it is not removed until the time limit is<br>reached, it is converted to a significant event. |
| D16P        | BDC2 DOCP P | BDC2 Discharge Over<br>Current Peak Protection    | The product stops the generating process<br>because a significant protection event has<br>occurred. Wait until the event message<br>disappears. After the event message is<br>removed, it automatically returns to normal.<br>If it is not removed until the time limit is<br>reached, it is converted to a significant event.   |

| WEB Display | HMI Display | Description                         | Measures                                                                                                    |
|-------------|-------------|-------------------------------------|----------------------------------------------------------------------------------------------------|
| D21P        | BDC UV P    | BDC RMS Under<br>Voltage Protection | The product stops the generating process<br>because a significant protection event has<br>occurred. Wait until the event message<br>disappears. After the event message is<br>removed, it automatically returns to normal.<br>If it is not removed until the time limit is<br>reached, it is converted to a significant event. |
| D22P        | BDC OV P    | BDC RMS Over<br>Voltage Protection  | The product stops the generating process<br>because a significant protection event has<br>occurred. Wait until the event message<br>disappears. After the event message is<br>removed, it automatically returns to normal.<br>If it is not removed until the time limit is<br>reached, it is converted to a significant event. |
| D23P        | BDC OVP P   | BDC Over Voltage<br>Peak Protection | The product stops the generating process<br>because a significant protection event has<br>occurred. Wait until the event message<br>disappears. After the event message is<br>removed, it automatically returns to normal.<br>If it is not removed until the time limit is<br>reached, it is converted to a significant event. |
| D24P        | BDC OW P    | BDC RMS Over Watt<br>Protection     | The product stops the generating process<br>because a significant protection event has<br>occurred. Wait until the event message<br>disappears. After the event message is<br>removed, it automatically returns to normal.<br>If it is not removed until the time limit is<br>reached, it is converted to a significant event. |
| D25P        | BDCM OT P   | BDC Module Over<br>Temp Protection  | When the switch temperature is high.<br>Wait until the event message disappears.<br>After the event message is removed, it<br>automatically returns to normal.<br>If it is not removed until the time limit is<br>reached, it is converted to a significant event.                                                             |
| D26P        | BDCM UT P   | BDC Module Under<br>Temp Protection | When the switch temperature is low.<br>Wait until the event message disappears.<br>After the event message is removed, it<br>automatically returns to normal.<br>If it is not removed until the time limit is<br>reached, it is converted to a significant event.                                                              |

| WEB Display | HMI Display | Description                                | Measures                                                                                                    |
|-------------|-------------|--------------------------------------------|----------------------------------------------------------------------------------------------------|
| G01P        | INV I TZM P | INV Current Trip Zone<br>Master Protection | The product stops the generating process<br>because a significant protection event has<br>occurred. Wait until the event message<br>disappears. After the event message is<br>removed, it automatically returns to normal.<br>If it is not removed until the time limit is<br>reached, it is converted to a significant event. |
| G02P        | INV I TZS P | INV Current Trip Zone<br>Slave Protection  | The product stops the generating process<br>because a significant protection event has<br>occurred. Wait until the event message<br>disappears. After the event message is<br>removed, it automatically returns to normal.<br>If it is not removed until the time limit is<br>reached, it is converted to a significant event. |
| G03P        | INV OW P    | INV Over Watt<br>Protection                | The product stops the generating process<br>because a significant protection event has<br>occurred. Wait until the event message<br>disappears. After the event message is<br>removed, it automatically returns to normal.<br>If it is not removed until the time limit is<br>reached, it is converted to a significant event. |
| G04P        | INV OC P    | INV RMS Over Current<br>Protection         | The product stops the generating process<br>because a significant protection event has<br>occurred. Wait until the event message<br>disappears. After the event message is<br>removed, it automatically returns to normal.<br>If it is not removed until the time limit is<br>reached, it is converted to a significant event. |
| G05P        | INV OCP P   | INV Over Current<br>Peak Protection        | The product stops the generating process<br>because a significant protection event has<br>occurred. Wait until the event message<br>disappears. After the event message is<br>removed, it automatically returns to normal.<br>If it is not removed until the time limit is<br>reached, it is converted to a significant event. |
| G06P        | INV OT P    | INV Module Temp<br>Over Temp Protection    | When the switch temperature is high.<br>Wait until the event message disappears.<br>After the event message is removed, it<br>automatically returns to normal.<br>If it is not removed until the time limit is<br>reached, it is converted to a significant event.                                                             |

| WEB Display | HMI Display | Description                              | Measures                                                                                                    |
|-------------|-------------|------------------------------------------|----------------------------------------------------------------------------------------------------|
| G07P        | INV UT P    | INV Module Temp<br>Under Temp Protection | When the switch temperature is low.<br>Wait until the event message disappears.<br>After the event message is removed, it<br>automatically returns to normal.<br>If it is not removed until the time limit is<br>reached, it is converted to a significant event.                                                              |
| G11P        | GRID OW P   | Grid Over Watt<br>Protection             | The product stops the generating process<br>because a significant protection event has<br>occurred. Wait until the event message<br>disappears. After the event message is<br>removed, it automatically returns to normal.<br>If it is not removed until the time limit is<br>reached, it is converted to a significant event. |
| G12P        | GRID UV P   | Grid RMS Under<br>Voltage Protection     | Check the connection of Grid Voltage cable.                                                                                                    |
| G13P        | GRID OV P   | Grid RMS Over<br>Voltage Protection      | The product stops the generating process<br>because a significant protection event has<br>occurred. Wait until the event message<br>disappears. After the event message is<br>removed, it automatically returns to normal.<br>If it is not removed until the time limit is<br>reached, it is converted to a significant event. |
| G14P        | GRID OVP P  | Grid Over Voltage<br>Peak Protection     | The product stops the generating process<br>because a significant protection event has<br>occurred. Wait until the event message<br>disappears. After the event message is<br>removed, it automatically returns to normal.<br>If it is not removed until the time limit is<br>reached, it is converted to a significant event. |
| G15P        | GRID OF P   | Grid Over Frequency<br>Protection        | The operation mode is terminated when<br>a power system event occurs.<br>Restart 1 minute after the electric power<br>system event is settled                                                                                                    |
| G16P        | GRID UF P   | Grid Under Frequency<br>Protection       | The operation mode is terminated when<br>a power system event occurs.<br>Restart 1 minute after the electric power<br>system event is settled                                                                                                    |

| WEB Display | HMI Display         | Description                                              | Measures                                                                                                    |
|-------------|---------------------|----------------------------------------------------------|----------------------------------------------------------------------------------------------------|
| G21P        | DC Injection P      | DC Injection Protection                                  | The product stops the generating process<br>because a significant protection event has<br>occurred. Wait until the event message<br>disappears. After the event message is<br>removed, it automatically returns to normal.<br>If it is not removed until the time limit is<br>reached, it is converted to a significant event. |
| G22P        | RCMU N P            | Residual Current<br>Monitoring Unit<br>Normal Protection | Turn off system power when the leakage<br>current level is above standard level.<br>Check the leakage current level, then restart<br>or turn off to get back to the below standard<br>level.                                                                                                    |
| G23P        | RCMU SD P           | Residual Current<br>Monitoring Unit<br>Sudden Protection | Turn off system power when the leakage<br>current level is above standard level.<br>Check the leakage current level, then restart<br>or turn off to get back to the below standard<br>level.                                                                                                    |
| G24P        | GRID OV<br>10Min P  | Grid 10 Minute<br>Average Protection                     | The product stops the generating process<br>because a significant protection event has<br>occurred. Wait until the event message<br>disappears. After the event message is<br>removed, it automatically returns to normal.<br>If it is not removed until the time limit is<br>reached, it is converted to a significant event. |
| G25P        | ANTI<br>ISLANDING P | Anti-Islanding<br>Protection                             | If the electric power system blacks out,<br>it automatically detects the state and<br>turns off the Q.HOME <sup>+</sup> ESS HYB-G2.<br>(shifting the frequency of the inverter away<br>from nominal conditions in the absence of<br>a reference frequency. (frequency shift))                                                  |
| G31P        | GRID AD P           | Grid V AD<br>Measurement<br>Protection                   | The error of Master & slave AD value is more than 2 %. A/S is required.                                                                                                    |
| G32P        | Relay L1 P          | Relay L1 Abnormal<br>Operation Protection                | Relay L1 is burned out.<br>A / S is required.                                                                                                    |
| G33P        | Relay L2 P          | Relay L2 Abnormal<br>Operation Protection                | Relay L2 is burned out.<br>A / S is required.                                                                                                    |

| WEB Display | HMI Display | Description                               | Measures                                                                                                    |
|-------------|-------------|-------------------------------------------|----------------------------------------------------------------------------------------------------|
| G34P        | Relay L3 P  | Relay L3 Abnormal<br>Operation Protection | Relay L3 is burned out.<br>A / S is required.                                                                                                    |
| G35P        | Relay L4 P  | Relay L4 Abnormal<br>Operation Protection | Relay L4 is burned out.<br>A / S is required.                                                                                                    |
| LO1P        | Load OC P   | Load RMS Over<br>Current Protection       | The product stops the generating process<br>because a significant protection event has<br>occurred. Wait until the event message<br>disappears. After the event message is<br>removed, it automatically returns to normal.<br>If it is not removed until the time limit is<br>reached, it is converted to a significant event. |
| L02P        | Load OCP P  | Load Over Current<br>Peak Protection      | The product stops the generating process<br>because a significant protection event has<br>occurred. Wait until the event message<br>disappears. After the event message is<br>removed, it automatically returns to normal.<br>If it is not removed until the time limit is<br>reached, it is converted to a significant event. |
| LO3P        | Load UV P   | Load RMS Under<br>Voltage Protection      | The product stops the generating process<br>because a significant protection event has<br>occurred. Wait until the event message<br>disappears. After the event message is<br>removed, it automatically returns to normal.<br>If it is not removed until the time limit is<br>reached, it is converted to a significant event. |
| L04P        | Load OV P   | Load RMS Over<br>Voltage Protection       | The product stops the generating process<br>because a significant protection event has<br>occurred. Wait until the event message<br>disappears. After the event message is<br>removed, it automatically returns to normal.<br>If it is not removed until the time limit is<br>reached, it is converted to a significant event. |
| LO5P        | Load OVP P  | Load Over Voltage<br>Peak Protection      | The product stops the generating process<br>because a significant protection event has<br>occurred. Wait until the event message<br>disappears. After the event message is<br>removed, it automatically returns to normal.<br>If it is not removed until the time limit is<br>reached, it is converted to a significant event. |

| WEB Display | HMI Display | Description                                 | Measures                                                                                                    |
|-------------|-------------|---------------------------------------------|----------------------------------------------------------------------------------------------------|
| L06P        | Load OF P   | Load Over Frequency<br>Protection           | The product stops the generating process<br>because a significant protection event has<br>occurred. Wait until the event message<br>disappears. After the event message is<br>removed, it automatically returns to normal.<br>If it is not removed until the time limit is<br>reached, it is converted to a significant event. |
| L07P        | Load UF P   | Load Under Frequency<br>Protection          | The product stops the generating process<br>because a significant protection event has<br>occurred. Wait until the event message<br>disappears. After the event message is<br>removed, it automatically returns to normal.<br>If it is not removed until the time limit is<br>reached, it is converted to a significant event. |
| LO8P        | Load OW P   | Load Over Watt<br>Protection                | The product stops the generating process<br>because a significant protection event has<br>occurred. Wait until the event message<br>disappears. After the event message is<br>removed, it automatically returns to normal.<br>If it is not removed until the time limit is<br>reached, it is converted to a significant event. |
| S01P        | PV1 RC P    | PV1 String Reverse<br>Connection Protection | Please check PV1 (+) and (-) wiring. If the<br>connection is successful, wait until the event<br>message disappears. When the event<br>message is removed, it automatically returns<br>to the normal state. If it is not removed until<br>the time limit is reached, it is converted to<br>a significant event.                |
| S04P        | PV1 OV P    | PV1 RMS Over<br>Voltage Protection          | The product stops the generating process<br>because a significant protection event has<br>occurred. Wait until the event message<br>disappears. After the event message is<br>removed, it automatically returns to normal.<br>If it is not removed until the time limit is<br>reached, it is converted to a significant event. |
| S05P        | PV1 OVP P   | PV1 Over Voltage<br>Peak Protection         | The product stops the generating process<br>because a significant protection event has<br>occurred. Wait until the event message<br>disappears. After the event message is<br>removed, it automatically returns to normal.<br>If it is not removed until the time limit is<br>reached, it is converted to a significant event. |

| WEB Display | HMI Display | Description                                 | Measures                                                                                                    |
|-------------|-------------|---------------------------------------------|----------------------------------------------------------------------------------------------------|
| S06P        | PV1 OC P    | PV1 RMS Over<br>Current Protection          | The product stops the generating process<br>because a significant protection event has<br>occurred. Wait until the event message<br>disappears. After the event message is<br>removed, it automatically returns to normal.<br>If it is not removed until the time limit is<br>reached, it is converted to a significant event. |
| S07P        | PV1 OCP P   | PV1 Over Current<br>Peak Protection         | The product stops the generating process<br>because a significant protection event has<br>occurred. Wait until the event message<br>disappears. After the event message is<br>removed, it automatically returns to normal.<br>If it is not removed until the time limit is<br>reached, it is converted to a significant event. |
| SO8P        | PV1 OW P    | PV1 RMS Over Watt<br>Protection             | The product stops the generating process<br>because a significant protection event has<br>occurred. Wait until the event message<br>disappears. After the event message is<br>removed, it automatically returns to normal.<br>If it is not removed until the time limit is<br>reached, it is converted to a significant event. |
| S11P        | PV2 RC P    | PV2 String Reverse<br>Connection Protection | Please check PV2 (+) and (-) wiring. If the<br>connection is successful, wait until the event<br>message disappears. When the event<br>message is removed, it automatically returns<br>to the normal state. If it is not removed until<br>the time limit is reached, it is converted to<br>a significant event.                |
| S14P        | PV2 OV P    | PV2 RMS Over<br>Voltage Protection          | The product stops the generating process<br>because a significant protection event has<br>occurred. Wait until the event message<br>disappears. After the event message is<br>removed, it automatically returns to normal.<br>If it is not removed until the time limit is<br>reached, it is converted to a significant event. |
| S15P        | PV2 OVP P   | PV2 Over Voltage<br>Peak Protection         | The product stops the generating process<br>because a significant protection event has<br>occurred. Wait until the event message<br>disappears. After the event message is<br>removed, it automatically returns to normal.<br>If it is not removed until the time limit is<br>reached, it is converted to a significant event. |

| WEB Display | HMI Display         | Description                         | Measures                                                                                                    |
|-------------|---------------------|-------------------------------------|----------------------------------------------------------------------------------------------------|
| S16P        | PV2 OC P            | PV2 RMS Over<br>Current Protection  | The product stops the generating process<br>because a significant protection event has<br>occurred. Wait until the event message<br>disappears. After the event message is<br>removed, it automatically returns to normal.<br>If it is not removed until the time limit is<br>reached, it is converted to a significant event. |
| S17P        | PV2 OCP P           | PV2 Over Current<br>Peak Protection | The product stops the generating process<br>because a significant protection event has<br>occurred. Wait until the event message<br>disappears. After the event message is<br>removed, it automatically returns to normal.<br>If it is not removed until the time limit is<br>reached, it is converted to a significant event. |
| S18P        | PV2 OW P            | PV2 RMS Over Watt<br>Protection     | The product stops the generating process<br>because a significant protection event has<br>occurred. Wait until the event message<br>disappears. After the event message is<br>removed, it automatically returns to normal.<br>If it is not removed until the time limit is<br>reached, it is converted to a significant event. |
| S21P        | PVM OT P            | PV Module Over<br>Temp Protection   | When the switch temperature is high.<br>Wait until the event message disappears.<br>After the event message is removed, it<br>automatically returns to normal.<br>If it is not removed until the time limit is<br>reached, it is converted to a significant event.                                                             |
| S22P        | PVM UT P            | PV Module Under<br>Temp Protection  | When the switch temperature is low.<br>Wait until the event message disappears.<br>After the event message is removed, it<br>automatically returns to normal.<br>If it is not removed until the time limit is<br>reached, it is converted to a significant event.                                                              |
| S23P        | PV1<br>INSULATION P | PV1 Insulation<br>Protection        | Turn off system power if PV1 insulation resistance is at the standard level.                                                                                                    |
| S24P        | PV2<br>INSULATION P | PV2 Insulation<br>Protection        | Turn off system power if PV2 insulation resistance is at the standard level.                                                                                                    |

| WEB Display | HMI Display       | Description                                   | Measures                                                                                                    |
|-------------|-------------------|-----------------------------------------------|----------------------------------------------------------------------------------------------------|
| S31P        | DCLINK V<br>TZM P | DCLINK Voltage Trip<br>Zone Master Protection | The product stops the generating process<br>because a significant protection event has<br>occurred. Wait until the event message<br>disappears. After the event message is<br>removed, it automatically returns to normal.<br>If it is not removed until the time limit is<br>reached, it is converted to a significant event. |
| S32P        | DCLINK UV P       | DCLINK RMS Under<br>Voltage Protection        | The product stops the generating process<br>because a significant protection event has<br>occurred. Wait until the event message<br>disappears. After the event message is<br>removed, it automatically returns to normal.<br>If it is not removed until the time limit is<br>reached, it is converted to a significant event. |
| S33P        | DCLINK OV P       | DCLINK RMS Over<br>Voltage Protection         | The product stops the generating process<br>because a significant protection event has<br>occurred. Wait until the event message<br>disappears. After the event message is<br>removed, it automatically returns to normal.<br>If it is not removed until the time limit is<br>reached, it is converted to a significant event. |
| S34P        | DCLINK OVP<br>P   | DCLINK Over Voltage<br>Peak Protection        | The product stops the generating process<br>because a significant protection event has<br>occurred. Wait until the event message<br>disappears. After the event message is<br>removed, it automatically returns to normal.<br>If it is not removed until the time limit is<br>reached, it is converted to a significant event. |

[Table 9-1 : INVERTER General Events Warning List]

# 9.1.2 Battery General Events (Protection)

|             | Type : PROTECTION    |                                                      |                                                                                                    |  |
|-------------|----------------------|------------------------------------------------------|----------------------------------------------------------------------------------------------------|--|
| WEB Display | HMI Display          | Description                                          | Measures                                                                                                    |  |
| B01P        | BAT1 CHG<br>OC P     | BAT1 Charge Over<br>Current Protection               | The product stops the generating process<br>because a significant protection event has<br>occurred. Wait until the event message<br>disappears. After the event message is<br>removed, it automatically returns to normal.<br>If it is not removed until the time limit is<br>reached, it is converted to a significant event. |  |
| B02P        | BAT1 DCHG<br>OC P    | BAT1 Discharge Over<br>Current Protection            | The product stops the generating process<br>because a significant protection event has<br>occurred. Wait until the event message<br>disappears. After the event message is<br>removed, it automatically returns to normal.<br>If it is not removed until the time limit is<br>reached, it is converted to a significant event. |  |
| BO3P        | BAT1 CEL V<br>HOLD P | BAT1 Cell Voltage<br>Sensing Data Hold<br>Protection | Power reset of the system is required.<br>If the symptom still occurs after reset, repair<br>of BMS or PCS Control Board is necessary.                                                                                                    |  |
| B04P        | BAT1 CEL OV<br>P     | BAT1 Cell or Rack<br>Over Voltage Protection         | When the maximum cell or rack voltage is<br>above protection level, thus terminating the<br>system. Automatically returns to normal<br>when the maximum cell or rack voltage goes<br>below the limit value.                                                                                                    |  |
| B05P        | BAT1 CEL UV<br>P     | BAT1 Cell or Rack<br>Under Voltage<br>Protection     | When the minimum cell or rack voltage is<br>below protection level, thus terminating the<br>system. Automatically returns to normal<br>when the minimum cell or rack voltage goes<br>above the limit value.                                                                                                    |  |
| B06P        | BAT1 CEL OT<br>P     | BAT1 Cell Over Temp<br>Protection                    | When the maximum cell temperature is<br>above protection level, thus terminating the<br>system. Automatically returns to normal<br>when the maximum cell temperature goes<br>below the limit value.                                                                                                    |  |

| WEB Display | HMI Display          | Description                                                                                                    | Measures                                                                                                    |
|-------------|----------------------|----------------------------------------------------------------------------------------------------|----------------------------------------------------------------------------------------------------|
| B07P        | BAT1 COM P           | BAT1 Communication<br>ProtectionPower reset of the system is required.<br>If the symptom persists after reset, repl<br>the cable connecting the Battery pack<br>the INVERTER. After replacement, repa<br>BMS or PCS Control Board is necessar |                                                                                                    |
| B08P        | BAT1 ADD P           | BAT1 Additional<br>Protection                                                                                                    | Power reset of the system is required.<br>If the symptom still occurs after reset, repair<br>of BMS or PCS Control Board is necessary.                                                                                                    |
| B11P        | BAT2 CHG<br>OC P     | BAT2 Charge Over<br>Current Protection                                                                                                    | The product stops the generating process<br>because a significant protection event has<br>occurred. Wait until the event message<br>disappears. After the event message is<br>removed, it automatically returns to normal.<br>If it is not removed until the time limit is<br>reached, it is converted to a significant event. |
| B12P        | BAT2 DCHG<br>OC P    | BAT2 Discharge Over<br>Current Protection                                                                                                    | The product stops the generating process<br>because a significant protection event has<br>occurred. Wait until the event message<br>disappears. After the event message is<br>removed, it automatically returns to normal.<br>If it is not removed until the time limit is<br>reached, it is converted to a significant event. |
| B13P        | BAT2 CEL V<br>HOLD P | BAT2 Cell Voltage<br>Sensing Data Hold<br>Protection                                                                                                    | Power reset of the system is required.<br>If the symptom still occurs after reset, repair<br>of BMS or PCS Control Board is necessary.                                                                                                    |
| B14P        | BAT2 CEL OV<br>P     | BAT2 Cell or Rack<br>Over Voltage Protection                                                                                                    | When the maximum cell or rack voltage is<br>above protection level, thus terminating the<br>system. Automatically returns to normal<br>when the maximum cell or rack voltage goes<br>below the limit value.                                                                                                    |

| WEB Display | HMI Display       | Description                                                                                                    | Measures                                                                                                    |
|-------------|-------------------|----------------------------------------------------------------------------------------------------|----------------------------------------------------------------------------------------------------|
| B15P        | BAT2 CEL UV<br>P  | BAT2 Cell or Rack<br>Under Voltage<br>ProtectionWhen the minimum cell or rack voltage<br>below protection level, thus terminating<br>                                                                                           |                                                                                                    |
| B16P        | BAT2 CEL OT<br>P  | BAT2 Cell Over Temp<br>Protection When the maximum cell temperature is<br>above protection level, thus terminating<br>system. Automatically returns to normal<br>when the maximum cell temperature go<br>below the limit value. |                                                                                                    |
| B17P        | BAT2 COM P        | BAT2 Communication<br>Protection                                                                                                    | Power reset of the system is required.<br>If the symptom persists after reset, replace<br>the cable connecting the Battery pack and<br>the INVERTER. After replacement, repair of<br>BMS or PCS Control Board is necessary.                                                                                                    |
| B18P        | BAT2 ADD P        | BAT2 Additional<br>Protection                                                                                                    | Power reset of the system is required.<br>If the symptom still occurs after reset, repair<br>of BMS or PCS Control Board is necessary.                                                                                                    |
| B21P        | BAT3 CHG OC<br>P  | BAT3 Charge Over<br>Current Protection                                                                                                    | The product stops the generating process<br>because a significant protection event has<br>occurred. Wait until the event message<br>disappears. After the event message is<br>removed, it automatically returns to normal.<br>If it is not removed until the time limit is<br>reached, it is converted to a significant event. |
| B22P        | BAT3 DCHG<br>OC P | BAT3 Discharge Over<br>Current Protection                                                                                                    | The product stops the generating process<br>because a significant protection event has<br>occurred. Wait until the event message<br>disappears. After the event message is<br>removed, it automatically returns to normal.<br>If it is not removed until the time limit is<br>reached, it is converted to a significant event. |

| WEB Display | HMI Display          | Description                                                                                                    | Measures                                                                                                    |
|-------------|----------------------|----------------------------------------------------------------------------------------------------|----------------------------------------------------------------------------------------------------|
| B23P        | BAT3 CEL V<br>HOLD P | BAT3 Cell Voltage<br>Sensing Data Hold<br>Protection                                                                                                    | Power reset of the system is required.<br>If the symptom still occurs after reset, repair<br>of BMS or PCS Control Board is necessary.                                                                                      |
| B24P        | BAT3 CEL OV<br>P     | BAT3 Cell or RackWhen the maximum cell or rack voltage<br>above protection level, thus terminating<br>system. Automatically returns to normative<br>the maximum cell or rack voltage goes<br>the limit value. |                                                                                                    |
| B25P        | BAT3 CEL UV<br>P     | BAT3 Cell or Rack<br>Under Voltage<br>Protection                                                                                                    | When the minimum cell or rack voltage is<br>below protection level, thus terminating the<br>system. Automatically returns to normal when<br>the minimum cell or rack voltage goes above<br>the limit value.                 |
| B26P        | BAT3 CEL OT<br>P     | BAT3 Cell Over Temp<br>Protection                                                                                                    | When the maximum cell temperature is above<br>protection level, thus terminating the system.<br>Automatically returns to normal when the<br>maximum cell temperature goes below the<br>limit value                          |
| B27P        | BAT3 COM P           | BAT3 Communication<br>Protection                                                                                                    | Power reset of the system is required. If the<br>symptom persists after reset, replace the<br>cable connecting the Battery pack and the<br>INVERTER. After replacement, repair of BMS<br>or PCS Control Board is necessary. |
| B28P        | BAT3 ADD P           | BAT3 Additional<br>Protection                                                                                                    | Power reset of the system is required.<br>If the symptom still occurs after reset, repair<br>of BMS or PCS Control Board is necessary.                                                                                      |

| WEB Display | HMI Display          | Description                                                                                                    | Measures                                                                                                    |
|-------------|----------------------|----------------------------------------------------------------------------------------------------|----------------------------------------------------------------------------------------------------|
| B31P        | BAT4 CHG OC<br>P     | <ul> <li>BAT4 Charge Over</li> <li>Current Protection</li> <li>The product stops the generating process<br/>because a significant protection event has<br/>occurred. Wait until the event message<br/>disappears. After the event message is<br/>removed, it automatically returns to norm<br/>If it is not removed until the time limit is<br/>reached, it is converted to a significant e</li> </ul> |                                                                                                    |
| B32P        | BAT4 DCHG<br>OC P    | BAT4 Discharge Over<br>Current Protection The product stops the generating proce-<br>because a significant protection event is<br>occurred. Wait until the event message<br>disappears. After the event message is<br>removed, it automatically returns to nor<br>If it is not removed until the time limit is<br>reached, it is converted to a significant                                            |                                                                                                    |
| B33P        | BAT4 CEL V<br>HOLD P | BAT4 Cell Voltage<br>Sensing Data Hold<br>Protection                                                                                                    | Power reset of the system is required. If the<br>symptom still occurs after reset, repair of<br>BMS or PCS Control Board is necessary.                                                                      |
| В34Р        | BAT4 CEL OV<br>P     | BAT4 Cell or Rack<br>Over Voltage Protection                                                                                                    | When the maximum cell or rack voltage is<br>above protection level, thus terminating the<br>system. Automatically returns to normal when<br>the maximum cell or rack voltage goes below<br>the limit value. |
| B35P        | BAT4 CEL UV<br>P     | BAT4 Cell or Rack<br>Under Voltage<br>Protection                                                                                                    | When the minimum cell or rack voltage is<br>below protection level, thus terminating the<br>system. Automatically returns to normal when<br>the minimum cell or rack voltage goes above<br>the limit value. |
| B36P        | BAT4 CEL OT<br>P     | BAT4 Cell Over Temp<br>Protection                                                                                                    | When the maximum cell temperature is above<br>protection level, thus terminating the system.<br>Automatically returns to normal when the<br>maximum cell temperature goes below<br>the limit value          |

| WEB Display | HMI Display          | Description                                                                                                    | Measures                                                                                                    |
|-------------|----------------------|----------------------------------------------------------------------------------------------------|----------------------------------------------------------------------------------------------------|
| B37P        | BAT4 COM P           | BAT4 Communication<br>ProtectionPower reset of the system is required. I<br>symptom persists after reset, replace the<br>cable connecting the Battery pack and<br>INVERTER. After replacement, repair of<br>or PCS Control Board is necessary. |                                                                                                    |
| B38P        | BAT4 ADD P           | BAT4 Additional<br>Protection                                                                                                    | Power reset of the system is required.<br>If the symptom still occurs after reset, repair<br>of BMS or PCS Control Board is necessary.                                                                                                    |
| B41P        | BAT5 CHG OC<br>P     | BAT5 Charge Over<br>Current Protection                                                                                                    | The product stops the generating process<br>because a significant protection event has<br>occurred. Wait until the event message<br>disappears. After the event message is<br>removed, it automatically returns to normal.<br>If it is not removed until the time limit is<br>reached, it is converted to a significant event. |
| B42P        | BAT5 DCHG<br>OC P    | BAT5 Discharge Over<br>Current Protection                                                                                                    | The product stops the generating process<br>because a significant protection event has<br>occurred. Wait until the event message<br>disappears. After the event message is<br>removed, it automatically returns to normal.<br>If it is not removed until the time limit is<br>reached, it is converted to a significant event. |
| B43P        | BAT5 CEL V<br>HOLD P | BAT5 Cell Voltage<br>Sensing Data Hold<br>Protection                                                                                                    | Power reset of the system is required. If the<br>symptom still occurs after reset, repair of<br>BMS or PCS Control Board is necessary                                                                                                    |
| B44P        | BAT5 CEL OV<br>P     | BAT5 Cell or Rack<br>Over Voltage Protection                                                                                                    | When the maximum cell or rack voltage is<br>above protection level, thus terminating the<br>system. Automatically returns to normal when<br>the maximum cell or rack voltage goes below<br>the limit value.                                                                                                    |

| WEB Display | HMI Display      | Description                                      | Measures                                                                                                    |
|-------------|------------------|--------------------------------------------------|----------------------------------------------------------------------------------------------------|
| B45P        | BAT5 CEL UV<br>P | BAT5 Cell or Rack<br>Under Voltage<br>Protection | When the minimum cell or rack voltage is<br>below protection level, thus terminating the<br>system. Automatically returns to normal when<br>the minimum cell or rack voltage goes above<br>the limit value.                 |
| B46P        | BAT5 CEL OT<br>P | BAT5 Cell Over Temp<br>Protection                | When the maximum cell temperature is<br>above protection level, thus terminating the<br>system. Automatically returns to normal when<br>the maximum cell temperature goes below<br>the limit value.                         |
| B47P        | BAT5 COM P       | BAT5 Communication<br>Protection                 | Power reset of the system is required. If the<br>symptom persists after reset, replace the<br>cable connecting the Battery pack and the<br>INVERTER. After replacement, repair of BMS<br>or PCS Control Board is necessary. |
| B48P        | BAT5 ADD P       | BAT5 Additional<br>Protection                    | Power reset of the system is required.<br>If the symptom still occurs after reset, repair<br>of BMS or PCS Control Board is necessary.                                                                                      |

[Table 9-2 : Battery Operation General Events List]

# 9.1.3 System General Events (Protection)

| Type : PROTECTION |                   |                                                      |                                                                                                    |
|-------------------|-------------------|------------------------------------------------------|----------------------------------------------------------------------------------------------------|
| WEB Display       | HMI Display       | Description                                          | Measures                                                                                                    |
| P01P              | Unknown           | Unregistered Failure                                 | It is an unregistered fault. Turn off and restart<br>the system. Please contact the Q CELLS<br>Service –Hotline, if an error occurs<br>continuously. |
| P03P              | DSP-EMG<br>TRIP P | DSP-Emergency Trip<br>Protection                     | Please check emergency switch.                                                                                                    |
| P11P              | ADC P             | ADC Measure Error<br>Protection                      | Please turn off and restart the system.<br>If an error occurs repeatedly, it is necessary<br>to replace the Control Board.                           |
| P12P              | DSPM<br>UPDATE P  | DSP Master Remote<br>Update Fail Protection          | Please update DSP Master software again.                                                                                                    |
| P13P              | DSPS<br>UPDATE P  | DSP Slave Remote<br>Update Fail Protection           | Please update DSP Slave software again.                                                                                                    |
| P14P              | PMS<br>UPDATE P   | PMS Remote Update<br>Fail Protection                 | Please update PMS software again.                                                                                                    |
| P15P              | DSP VER P         | DSP Firmware Version<br>Error Protection             | DSP and PMS versions are different.<br>Please re-install the DSP software.                                                                           |
| P16P              | PMS VER P         | PMS Firmware Version<br>Error Protection             | Please update DSP Slave software again.                                                                                                    |
| P21P              | DSPM FRAM<br>P    | DSP Master FRAM<br>Communication Error<br>Protection | Please turn off and restart the system. If an error occurs repeatedly, it is necessary to replace the Control Board.                                 |
| P22P              | DSPS FRAM P       | DSP Slave FRAM<br>Communication Error<br>Protection  | Please turn off and restart the system.<br>If an error occurs repeatedly, it is necessary<br>to replace the Control Board.                           |
| P23P              | DSP COM P         | DSPM-DSPS<br>Communication Error<br>Protection       | It is an unregistered fault. Turn off and restart<br>the system. Please contact the Q CELLS<br>Service –Hotline, if an error occurs<br>continuously. |

[ Table 9-3 : System General Events Protection List ]

# 10.1 Cleaning the Cover

### NOTICE

NOTICE

Qualified Person Only! Damage to the ESS due to the use of cleaning agents. If the ESS is dirty, clean the enclosure, the enclosure lid, the type label and the LEDs using only clean water and a cloth.

Ensure that the ESS is free of dust, foliage and other dirty.

# 10.2 Checking and Exchanging Various Components

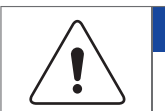

Qualified Person Only !

### 10.2.1 Fuse Check

- Check the fuse when the device fails to work with significant error.
- Do not perform Fuse Check when the device is working.
- Check the fuse after turning off the DC disconnect switch and the AC circuit breaker.
- Measure both ends of the Filter PBA F101, F102, and F401 check the resistance value.
- If the resistance value is open state (Mega ohms or Infinite value), perform PBA exchange.
- Voltage rating : 600 Vac/Vdc
- Current rating : 30 A

## 10.2.2 Input / Output Terminal Check

- Check the input / output terminal when the device fails to work with significant errors.
- Check the input / output terminal after turning off the AC circuit breaker and DC disconnect switch.
- Do not perform the check when the device is working.
- Measure the input / output terminal with a multi-meter.
  - PV1 input : CN104, CN105
  - PV2 input : CN107, CN106
  - Battery input : CN401
  - Load output : CN603
  - AC output : CN1 (Sub Filter Board)
- If the resistance value is in a short state (close to 0), perform PBA exchange.

## 10.2.3 DC Link Check

- Check the DC Link when the device fails to work.
- Check the DC Link after turning off the AC circuit breaker and DC disconnect switch.
- If the resistance value is in a short state, perform PBA exchange.

# 10.3 Battery Maintenance

| CAUTION                                                                                                    |
|----------------------------------------------------------------------------------------------------|
| All work or service on the ESS and electrical connections must be supervised by personnel knowledgeable about batteries and the required precautions. When replacing Battery packs, replace old ones with the same type and number of batteries (Check the type label or serial numbers/model numbers on Battery packs). 40-minute standby period of time to complete discharging in the system before testing electrical parts inside the system! Do not dispose of batteries in a fire. The batteries may explode. Do not open or damage batteries. Released electrolyte is harmful to the skin and eyes. It may be toxic. A Battery can present a risk of electrical shock and high short-circuit current. The following precautions should be observed when handling batteries. Remove watches, rings, or other metallic objects. Use tools with insulated handles. Wear rubber gloves, eye protection glasses and boots when working with the Battery systems. Do not lay tools or metal parts on top of batteries. Disconnect charging source prior to connecting or disconnecting Battery terminals. Determine if the Battery is inadvertently grounded. If that is the case, separate Battery from ground Contact with any part of a grounded Battery can result in electrical shock. The likelihood of such shock can be reduced if such grounds are removed during installation and maintenance (applicable to equipment and remote Battery supplies not |
| having a grounded supply circuit).                                                                                                    |

## 10.3.1 Checking Battery Problem

When you check the event message (as noted in Chapter 9), check whether it is a significant event that informs the Battery system.

If it is a significant event, contact the installer or the maintenance personnel.

If it is a significant event message related to the failure, exchange the Battery. However, Battery exchange is permitted only to the qualified personnel.

### 10.3.2 Battery Exchange Procedure

- 1. Disconnect the BMS communication cable.
- 2. Open the bottom cover of the Battery you want to replace.
- 3. Remove the ground, (+) and (-) wire.
- 4. Close the Battery bottom cover and move the Battery pack to a suitable location.
- 5. Prepare the Battery pack to be installed and proceed as described in section 5.3.

# 10.4 The List of Replaceable Parts

The [Table 10-1] shows the list of parts replaceable for maintenance of this system. For the parts other than presented here, please refer to the application notes linked on the website, or contact the installer or the service center.

| No. | Part Name             | Manufacturer | Code No.        |
|-----|-----------------------|--------------|-----------------|
| 1   | Li-Ion Battery module | SAMSUNG SDI  |                 |
| 2   | PV Connector (+)      | Weidmuller   | 752601202000000 |
| 3   | PV Connector (-)      | Weidmuller   | 752602202000000 |

[Table 10-1 : Replaceable Parts List]

### 10.4.1 Li-Ion Battery module

The Li-Ion Battery module can be replaced if it fails to work properly. The Q.HOME<sup>+</sup> ESS HYB-G2 uses a Battery module manufactured by SAMSUNG SDI. When you have to replace the Battery module, please contact Q CELLS and provide the item's name and the serial number of the Q.HOME<sup>+</sup> ESS HYB-G2.

### 10.4.2 PV Connector

The PV connector can be replaced when it is damaged. The PV connector used in the Q.HOME<sup>+</sup> ESS HYB-G2 consists of a PV stick with male/female parts manufactured by Weidmuller.

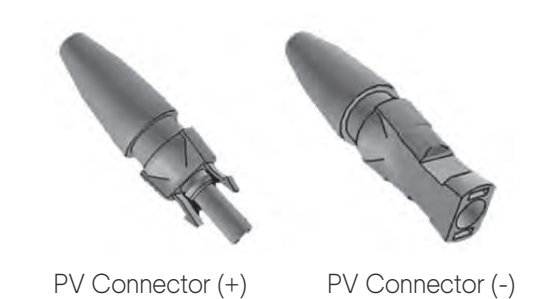

[Figure 10-1: PV Connector (MC4 Type)]

# 11. Technical Specifications

|                                             | Eur                                                                                                    | rope           |                            |  |
|---------------------------------------------|----------------------------------------------------------------------------------------------------|----------------|----------------------------|--|
|                                             | PV Da                                                                                                    | ita (DC)       |                            |  |
| Max. input t                                | otal power                                                                                                    | 6.6 kWp        | 6.6 kWp                    |  |
| Max. input p                                | oower per string                                                                                                    | 3.3 kWp        | 3.3 kWp                    |  |
| Max. input v                                | voltage                                                                                                    | 550 V          |                            |  |
| Min. input v                                | oltage / Initial input voltage                                                                                                    | 125 V / 150 V  | per string                 |  |
| MPPT volta                                  | ge range                                                                                                    | 125 V - 500 V  |                            |  |
| Max. inverte                                | er backfeed current                                                                                                    | 0 A            | 0 A                        |  |
| Max. input o                                | current per string                                                                                                    | 15 A           |                            |  |
| Max. input s                                | short circuit current for each MPPT                                                                                                    | 20 A           |                            |  |
| Max. PV po                                  | rt input short-circuit fault current (A)                                                                                                  | 62 A, 53.34 m  | 62 A. 53.34 ms             |  |
| Number of                                   | independent MPPT trackers                                                                                                    | 2              |                            |  |
| Number of                                   | DC inputs pairs for each MPPT                                                                                                    | 2              |                            |  |
| Connectior                                  | n type                                                                                                    | MC4 Type       |                            |  |
| Over voltag                                 | je Category                                                                                                    |                |                            |  |
|                                             | Battery [                                                                                                    | Data (DC)      |                            |  |
|                                             |                                                                                                    | 1 Battery Pack | 2 or more Battery Pack     |  |
|                                             | Battery nominal capacity                                                                                                    | 4.0 kWh        | 4.0 kWh x Pack             |  |
|                                             | Battery voltage range / nominal voltage                                                                                                   | 176.4Vdc - 225 | .12Vdc / 203.84Vdc         |  |
| Q.SAVE                                      | Max. discharge current                                                                                                    |                | 17 A                       |  |
| G2                                          | Max. charge current                                                                                                    | 9.8 A          | 17 A                       |  |
| 4kWh                                        | Max. charge power                                                                                                    | 2.0 kW         | 3.0 kW                     |  |
|                                             | Short circuit current                                                                                                    | 771.25         | 5 A (701 µs)               |  |
|                                             | Battery nominal capacity                                                                                                    | 6.3 kWh        | 6.3 kWh x Pack             |  |
| O SAVE                                      | Battery voltage range / nominal voltage                                                                                                   | 173.6Vdc - 22  | 8.2Vdc / 202.7Vdc          |  |
| G2                                          | Max. discharge current                                                                                                    | 15.6 A         | 17 A                       |  |
| 6.3k\//b                                    | Max. charge current                                                                                                    | 15.6 A         | 17 A                       |  |
| 0.0KVVII                                    | Max. charge power                                                                                                    | 3              | 3.0 kW                     |  |
|                                             | Short circuit current                                                                                                    | 1070.5         | 1070.5 A (0.4 ms)          |  |
| Max. discha                                 | arge power                                                                                                    | 3              | .0 kW                      |  |
| Battery tech                                | nnology                                                                                                    | Rechag         | eable Li-Ion               |  |
| DC/DC col                                   | nverter technology                                                                                                    | Non            | -Isolated                  |  |
| Over voltag                                 | ge Category                                                                                                    |                |                            |  |
|                                             | Grid                                                                                                    | Output         |                            |  |
| Grid inrush                                 | current (A)                                                                                                    | 210.4 A, 19.59 | 210.4 A, 19.598ms          |  |
| Rated powe                                  | er (at 230V, 50 Hz)                                                                                                    | 4.6 kW         | 4.6 kW                     |  |
| Max. outpu <sup>.</sup>                     | t apparent AC power                                                                                                    | 4.6 kVA        | 4.6 kVA                    |  |
| Nominal vo                                  | ltage / range                                                                                                    | 230 V / 184 V  | 230 V / 184 Vac - 264 Vac  |  |
| Rated powe                                  | er frequency / range                                                                                                    | 50 Hz / 47.5 H | 50 Hz / 47.5 Hz - 51.5 Hz  |  |
| Max. currer                                 | nt                                                                                                    | 25 A           | 25 A                       |  |
| Max. Rated                                  | / Max. output current                                                                                                    | 20 A / 25 A    | 20 A / 25 A                |  |
| Max. over-o                                 | current protectionnt                                                                                                    | 32 A           | 32 A                       |  |
| Max. grid p                                 | ort output short-circuit fault current (A)                                                                                                | 210.4 A, 19.59 | 210.4 A, 19.598 ms         |  |
| Adjustable                                  | power factor range                                                                                                    | 0.8 lagging to | 0.8 lagging to 0.8 leading |  |
| Feed-in pha                                 | ases / connection phases                                                                                                    | 1/1            | 1/1                        |  |
| Total Harmo<br>output curre<br>< 2 %, and / | onic Distortion. (Total harmonic factor of the<br>ent with total harmonic factor of the AC voltage<br>AC power > 50 % of the rated power) | 5%             |                            |  |
| Over voltaç                                 | ge Category                                                                                                    |                |                            |  |
| Grid Input                                                                                                    |                                                                                                    |                                                                                                    |  |
|----------------------------------------------------------------------------------------------------|----------------------------------------------------------------------------------------------------|----------------------------------------------------------------------------------------------------|--|
| Rated / Maximum input app                                                                                                    | arent power                                                                                                    | 3000 / 4000 VA                                                                                      |  |
| Rated / Maximum input activ                                                                                                    | ve power                                                                                                    | 3000 / 4600 W                                                                                       |  |
| Rated input voltage                                                                                                    |                                                                                                    | 230 Va.c.                                                                                           |  |
| Rated / Maximum continuou                                                                                                    | is input current                                                                                                    | 13/25 Aa.c.                                                                                         |  |
| Rated input frequency                                                                                                    |                                                                                                    | 50 Hz                                                                                               |  |
| Max. grid port input short-ci                                                                                                    | rcuit fault current (A)                                                                                                    | 56.5 A (191.048 ms)                                                                                 |  |
|                                                                                                    | Back-up Output                                                                                                    |                                                                                                    |  |
| AC connection type                                                                                                    |                                                                                                    | Single phase                                                                                        |  |
| Nominal apparent power                                                                                                    |                                                                                                    | 3000 VA                                                                                             |  |
| Nominal AC voltage                                                                                                    |                                                                                                    | 230 VAC                                                                                             |  |
| Nominal frequency                                                                                                    |                                                                                                    | 50 Hz                                                                                               |  |
| AC Nominal Active Power /                                                                                                    | Max                                                                                                    | 3000 W / 4600 W (10 min)                                                                            |  |
| Max. back-up port output sh                                                                                                    | nort-circuit fault current (A)                                                                                                 | 125 A, 4.384 ms                                                                                     |  |
|                                                                                                    | Efficiency (PV to Grid                                                                                                    | ))                                                                                                  |  |
| European efficiency                                                                                                    |                                                                                                    | 95.5 %                                                                                              |  |
| Max. efficiency                                                                                                    |                                                                                                    | 96.2 %                                                                                              |  |
| Protective Device                                                                                                    |                                                                                                    |                                                                                                    |  |
| DC disconnection device for                                                                                                    | or PV                                                                                                    | Yes                                                                                                 |  |
| Ground-fault monitoring / gi                                                                                                    | rid monitoring                                                                                                    | Yes / Yes                                                                                           |  |
|                                                                                                    | General Data                                                                                                    |                                                                                                    |  |
| Dimensions (W x H x D, mm)                                                                                                    |                                                                                                    | 467.6 x 721.6 x 212.5 (INVERTER)                                                                    |  |
|                                                                                                    |                                                                                                    | 467.6 x 721.6 x 212.5 (Battery)                                                                     |  |
| Weight                                                                                                    |                                                                                                    | 31.28 kg (INVERTER)                                                                                 |  |
|                                                                                                    |                                                                                                    | 52.26 kg (4kWh) / 59.36 kg (6.3kWh)                                                                 |  |
| Protective class (I, II, III)                                                                                                    |                                                                                                    | Class I                                                                                             |  |
| Degree of protection                                                                                                    |                                                                                                    | IP 65 (Both)                                                                                        |  |
| Max. permissible value for relative humidity                                                                                                    |                                                                                                    | 4 % to 100 % (Condensing)                                                                           |  |
| Operating temperature                                                                                                    | INVERTER (Derates > 40°C)                                                                                                    | -20 - +50 °C                                                                                        |  |
|                                                                                                    | Battery (Derates outside these temperatures)                                                                                   | +0 - +40 °C (4 kWh) / -10 - +40 °C (6.3 kWh)                                                        |  |
| Suggested operating tempe                                                                                                    | rature                                                                                                    | +0 - +40 °C                                                                                         |  |
| Storage temperature                                                                                                    |                                                                                                    | -20 - +60 °C (Both)                                                                                 |  |
| INVERTER topology                                                                                                    |                                                                                                    | Non-Isolated                                                                                        |  |
| Noise emission                                                                                                    |                                                                                                    | ≤ 40 dB(A) @ 1m                                                                                     |  |
| Intend to use                                                                                                    |                                                                                                    | Outdoor                                                                                             |  |
| Wet condition                                                                                                    |                                                                                                    | Yes                                                                                                 |  |
| Pollution degree                                                                                                    |                                                                                                    | 3                                                                                                   |  |
| Maximum altitude rating                                                                                                    |                                                                                                    | < 2000 m                                                                                            |  |
|                                                                                                    | Features                                                                                                    |                                                                                                    |  |
| Display                                                                                                    |                                                                                                    | Touch TFT LCD "4.95" inch                                                                           |  |
| Communication                                                                                                    |                                                                                                    | LAN (Modbus TCP / IP), RS485, CAN                                                                   |  |
| Energy management system                                                                                                    |                                                                                                    | Integrated                                                                                          |  |
| Certificates and approvals IEC 62109-1/2, VDE-AR-N 4105:2018, VDE V 0124-100, VFR 2019, IEC 61000 UTE C 15-712-1:2013, EDT Version 1, DIN VDE 0126-1-1A1:2012. SEI REF 04 Ve |                                                                                                    | V 0124-100, VFR 2019, IEC 61000 series, G99,<br>DE 0126-1-1A1:2012, SEI REF 04 Version 7 (INVERTER) |  |
|                                                                                                    | IEC 62619, IEC 62477-1, IEC 62040-1,                                                                                           | IEC 60068-2-52, EN 61000-6-2/3 (Battery)                                                            |  |
| Island protection                                                                                                    | Shifting the frequency of the INVERTER away from nominal conditions in the absence of a reference frequency. (Frequency shift) |                                                                                                    |  |
|                                                                                                    | (Frequency shift)                                                                                                    |                                                                                                    |  |

[Table 11-1 : Technical Specifications (Europe)]

| Australia & New Zealand                                     |                                                          |                                |                                                   |                        |  |
|-------------------------------------------------------------|----------------------------------------------------------|--------------------------------|---------------------------------------------------|------------------------|--|
|                                                             | PV D                                                     | ata (DC)                       |                                                   |                        |  |
| Max. input total power                                      |                                                          |                                | 6.6 kWp                                           |                        |  |
| Max. input power per string                                 |                                                          |                                | 3.3 kWp                                           |                        |  |
| Max. input v                                                | oltage                                                   |                                | 550 V                                             |                        |  |
| Min. input vo                                               | oltage / Initial input voltage                           |                                | 125 V / 150 V per string                          |                        |  |
| MPPT voltag                                                 | ge range                                                 |                                | 125 V - 500 V                                     |                        |  |
| Max. inverte                                                | er backfeed current                                      |                                | 0 A                                               |                        |  |
| Max. input c                                                | current per string                                       |                                | 15 A                                              |                        |  |
| Max. input s                                                | hort circuit current for each MPPT                       |                                | 20 A                                              |                        |  |
| Max. PV por                                                 | rt input short-circuit fault current (A)                 |                                | 62 A, 53.34 ms                                    |                        |  |
| Number of i                                                 | ndependent MPPT trackers                                 |                                | 2                                                 |                        |  |
| Number of E                                                 | DC inputs pairs for each MPPT                            |                                | 2                                                 |                        |  |
| Connection                                                  | type                                                     |                                | MC4 Type                                          |                        |  |
| Over voltage                                                | e Category                                               |                                |                                                   |                        |  |
|                                                             | Battery                                                  | Data (DC)                      | 1                                                 |                        |  |
|                                                             |                                                          | 1 Bat                          | ttery Pack                                        | 2 or more Battery Pack |  |
|                                                             | Battery nominal capacity                                 | 4.                             | 0 kWh                                             | 4.0 kWh x Pack         |  |
|                                                             | Battery voltage range / nominal voltage                  |                                | 176.4 Vdc - 225.12                                | 2 Vdc / 203.84 Vdc     |  |
| Q.SAVE                                                      | Max. discharge current                                   |                                | 17 A                                              |                        |  |
| G2                                                          | Max. charge current                                      |                                | 9.8 A                                             | 17 A                   |  |
| 4kWh                                                        | Max. charge power (Rated power)                          | 2.0 kW (0.8 kW)<br>771.25 A (7 |                                                   | 3.0 kW (0.8 kW x Pack) |  |
|                                                             | Short circuit current                                    |                                |                                                   | A (701 μs)             |  |
|                                                             | Battery nominal capacity                                 | 6.                             | 3 kWh                                             | 6.3 kWh x Pack         |  |
|                                                             | Battery voltage range / nominal voltage                  |                                | 173.6 Vdc - 228.2 Vdc / 202.7 Vdc                 |                        |  |
| Q.SAVE                                                      | Max. discharge current                                   | 15.6 A                         |                                                   | 17 A                   |  |
| G2                                                          | Max. charge current                                      | 1                              | .5.6 A                                            | 17 A                   |  |
| 6.3kWh                                                      | Max. charge power (Rated power)                          | 3.0 kW (1.25 kW x Pack)        |                                                   | 5 kW x Pack)           |  |
|                                                             | Short circuit current                                    |                                | 1070.5 A (0.4 ms)                                 |                        |  |
| Max. discharge power                                        |                                                          |                                | 3.0                                               | kW                     |  |
| Battery technology                                          |                                                          |                                | Rechageable Li-Ion                                |                        |  |
| DC/DC converter technology                                  |                                                          |                                | Non-Isolated                                      |                        |  |
| Over voltage Category                                       |                                                          |                                |                                                   |                        |  |
|                                                             | Grid                                                     | Output                         |                                                   |                        |  |
| Grid inrush o                                               | current (A)                                              |                                | 210.4 A. 19.598 ms                                |                        |  |
| Rated powe                                                  | er (at 230V, 50 Hz)                                      |                                | 5.0 kW                                            |                        |  |
| Max. output apparent AC power                               |                                                          |                                | 5.0 kVA                                           |                        |  |
| Nominal voltage / range                                     |                                                          |                                | 230 V / 184 V <sub>AC</sub> - 264 V <sub>AC</sub> |                        |  |
| Rated power frequency / range                               |                                                          |                                | 50 Hz / 47.5 Hz - 51.5 Hz                         |                        |  |
| Max. current                                                |                                                          |                                | 25 A                                              |                        |  |
| Max. Rated / Max. output current                            |                                                          |                                | 20 A / 25 A                                       |                        |  |
| Max. over-current protectionnt                              |                                                          |                                | 32 A                                              |                        |  |
| Max. grid port output short-circuit fault current (A)       |                                                          |                                | 210.4 A, 19.598 ms                                |                        |  |
| Adjustable power factor range                               |                                                          |                                | 0.8 lagging to 0.8 leading                        |                        |  |
| Feed-in phases / connection phases                          |                                                          |                                | 1/1                                               |                        |  |
| Total Harmo                                                 | Total Harmonic Distortion. (Total harmonic factor of the |                                | 5%                                                |                        |  |
| output current with total harmonic factor of the AC voltage |                                                          | le                             |                                                   |                        |  |
| < 2 %, and A                                                | < 2 %, and AC power > 50 % of the rated power)           |                                |                                                   |                        |  |
| Over voltage Category                                       |                                                          |                                |                                                   |                        |  |

| Grid Input                                                                                                    |                                              |                                               |  |
|----------------------------------------------------------------------------------------------------|----------------------------------------------|-----------------------------------------------|--|
| Rated / Maximum input appa                                                                                           | arent power                                  | 3000 / 4000 VA                                |  |
| Rated / Maximum input activ                                                                                          | ve power                                     | 3000 / 4600 W                                 |  |
| Rated input voltage                                                                                                  |                                              | 230 Va.c.                                     |  |
| Rated / Maximum continuou                                                                                            | s input current                              | 13/25 Aa.c.                                   |  |
| Rated input frequency                                                                                                |                                              | 50 Hz                                         |  |
| Max. grid port input short-ci                                                                                        | rcuit fault current (A)                      | 56.5 A (191.048 ms)                           |  |
|                                                                                                    | Back-up Output                               |                                               |  |
| AC connection type                                                                                                   |                                              | Single phase                                  |  |
| Nominal apparent power                                                                                               |                                              | 3000 VA                                       |  |
| Nominal AC voltage                                                                                                   |                                              | 230 VAC                                       |  |
| Nominal frequency                                                                                                    |                                              | 50 Hz                                         |  |
| AC Nominal Active Power /                                                                                            | Мах                                          | 3000 W / 4600 W (10 min)                      |  |
| Max. back-up port output sh                                                                                          | ort-circuit fault current (A)                | 125 A, 4.384 ms                               |  |
|                                                                                                    | Efficiency (PV to Gric                       | 1)                                            |  |
| European efficiency                                                                                                  |                                              | 95.5 %                                        |  |
| Max. efficiency                                                                                                    |                                              | 96.2 %                                        |  |
| Protective Device                                                                                                    |                                              |                                               |  |
| DC disconnection device for                                                                                          | r PV                                         | Yes                                           |  |
| Ground-fault monitoring / gr                                                                                         | id monitoring                                | Yes / Yes                                     |  |
|                                                                                                    | General Data                                 |                                               |  |
| Dimensions (W x H x D, mm                                                                                            | )                                            | 467.6 x 721.6 x 212.5 (INVERTER)              |  |
|                                                                                                    |                                              | 467.6 x 721.6 x 212.5 (Battery)               |  |
| Weight                                                                                                    |                                              | 31.28 kg (INVERTER)                           |  |
|                                                                                                    |                                              | 52.26 kg (4 kWh) / 59.36 kg (6.3 kWh)         |  |
| Protective class (I, II, III)                                                                                        |                                              | Class I                                       |  |
| Degree of protection                                                                                                 |                                              | IP 65 (Both)                                  |  |
| Max. permissible value for re                                                                                        | elative humidity                             | 4 % to 100 % (Condensing)                     |  |
| Operating temperature                                                                                                | NVERTER (Derates > 40°C)                     | -20 - +50 °C                                  |  |
|                                                                                                    | Battery (Derates outside these temperatures) | +0 - +40 °C (4kWh) / -10 - +40 °C (6.3 kWh)   |  |
| Suggested operating tempe                                                                                            | rature                                       | +0 - +40 °C                                   |  |
| Storage temperature                                                                                                  |                                              | -20 - +60 °C (Both)                           |  |
| INVERTER topology                                                                                                    |                                              | Non-Isolated                                  |  |
| Noise emission                                                                                                    |                                              | ≤ 40 dB(A) @ 1m                               |  |
| Intend to use                                                                                                    |                                              | Outdoor                                       |  |
| Wet condition                                                                                                    |                                              | Yes                                           |  |
| Pollution degree                                                                                                    |                                              | 3                                             |  |
| Maximum altitude rating                                                                                              |                                              | < 2000 m                                      |  |
|                                                                                                    |                                              |                                               |  |
| Display                                                                                                    |                                              | Touch TFT LCD "4.95" inch                     |  |
| Communication                                                                                                    |                                              | LAN (Modbus TCP / IP), RS485, CAN             |  |
| Energy management system                                                                                             |                                              | Integrated                                    |  |
| Certificates and approvals IEC 62109-1/2, AS 62040.1.1, A                                                            |                                              | NZS 4777.2, IEC 62116,                        |  |
|                                                                                                    | IEC 60068-2-52 (INVERTER)                    |                                               |  |
|                                                                                                    | IEC 62619, IEC 62477-1, IEC 6204             | 0-1, IEC 60068-2-52, EN 61000-6-2/3 (Battery) |  |
| Island protection Shifting the frequency of the INVERTE   conditions in the absence of a referen   (Frequency shift) |                                              | TER away from nominal<br>ence frequency.      |  |

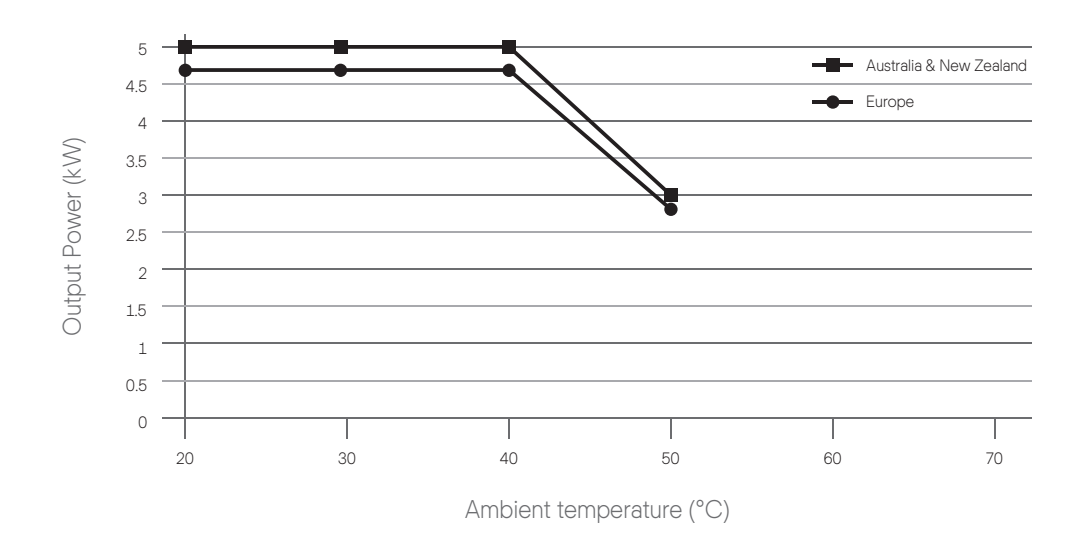

[Figure 11-1 : Derating Curve ]

| Item                         |                      | Cell body / moc       | Specification          |               |
|------------------------------|----------------------|-----------------------|------------------------|---------------|
|                              | Q.SAVE-G2<br>4 kWh   | T < 0 °C              |                        | 0 A           |
|                              |                      | 0°C≤T<10°C            |                        | 3.5 A         |
|                              |                      | 10 °C ≤ T < 25 °C     |                        | 7 A           |
|                              |                      | 25 °C ≤ T < 40 °C     |                        | 9.8 A         |
|                              |                      | 40 °C ≤ T < 50 °C     |                        | 3.5 A         |
|                              |                      | 50 °C ≤ T             |                        | 2.1 A         |
|                              | Q.SAVE-G2<br>6.3 kWh | Cell body temperature | Max Cell V             | Specification |
| Maximum<br>Charge Current(*) |                      | T < -10 °C            | -                      | 0 A           |
|                              |                      | -10°C≤T<0°C           | Max Cell V < 3.8       | 7.5 A         |
|                              |                      |                       | 3.8 ≤ Max Cell V < 3.9 | 3 A           |
|                              |                      |                       | 3.9 ≤ Max Cell V       | 0 A           |
|                              |                      | 0°C≤T<10°C            | Max Cell V < 3.8       | 7.5 A         |
|                              |                      |                       | 3.8 ≤ Max Cell V < 4.0 | 3 A           |
|                              |                      |                       | 4.0 ≤ Max Cell V       | 0 A           |
|                              |                      | 10°C≤T<20°C           | Max Cell V < 3.8       | 15.6 A        |
|                              |                      |                       | 3.8 ≤ Max Cell V       | 10 A          |
|                              |                      | 20 °C ≤ T < 45 °C     | -                      | 15.6 A        |
|                              |                      | 45 °C ≤ T < 55 °C     | -                      | 10 A          |
|                              |                      | 55 °C ≤ T             | -                      | 3 A           |

(\*) : Maximum Charge Current

- If the battery is discharged at the maximum discharge current / power, the battery should be cooled its ambient temperature before discharging again.

[Table 11-3 : Maximum Charge Current Limit]

| Item                            |                    | Cell body / module temperature | Specification |
|---------------------------------|--------------------|--------------------------------|---------------|
| Maximum<br>Discharge Current(*) | Q.SAVE-G2<br>4 kWh | T < -20 °C                     | 0 A           |
|                                 |                    | -20 °C ≤ T < -10 °C            | 7 A           |
|                                 |                    | -10 °C ≤ T < 0 °C              | 10.5 A        |
|                                 |                    | 0 °C ≤ T < 40 °C               | 19.6 A        |
|                                 |                    | 40 °C ≤ T < 50 °C              | 10.5 A        |
|                                 |                    | 50 °C ≤ T                      | 7 A           |
|                                 |                    | Cell body temperature          | Specification |
|                                 | Q.SAVE-G2          | T < -10 °C                     | 0 A           |
|                                 | 6.3 kWh            | -10 °C ≤ T < 50 °C             | 15.6 A        |
|                                 |                    | 50 °C ≤ T < 55 °C              | 10 A          |
|                                 |                    | 55 °C ≤ T                      | 3 A           |

[ Table 11-4 : Maximum Discharge Current Limit ]

# 12.1 Disassembly

| CAUTION                                                                                                    |
|----------------------------------------------------------------------------------------------------|
| Risk of injury due to the heavy weight of the Q.HOME <sup>+</sup> ESS HYB-G2!<br>Make sure to have at least two persons move this system.                                                               |
| CAUTION                                                                                                    |
| Lethal hazards may be caused by high voltages in the Q.HOME <sup>+</sup> ESS HYB-G2!                                                                                                    |
| CAUTION                                                                                                    |
| Lethal hazards may be caused by voltage spikes if the positive and negative terminal of the Battery are shorted by conductive metals.<br>Stand by for 40 minutes to complete discharging in the system. |
| CAUTION                                                                                                    |
| When transporting the Q.HOME <sup>+</sup> ESS HYB-G2, work with at least two persons (Overweight).                                                                                                    |

#### 12.1.1 Removing Electric Connection

- Push down the DC disconnect switch in the distribution box.
- Push down the AC circuit breaker in the distribution box.
- Stand by for 40 minutes to complete discharging in the system.
- Remove the AC connection terminal in the main body of the Q.HOME<sup>+</sup> ESS HYB-G2.
- Remove the PV connection terminal in the main body of the Q.HOME<sup>+</sup> ESS HYB-G2.
- Remove the communication cable from the Q.HOME<sup>+</sup> ESS HYB-G2.
- Remove the energy meter.

#### 12.1.2 Disassembling the Main Body of Q.HOME<sup>+</sup> ESS HYB-G2

- Check to make sure that the communication connection line and the external electrical cable are removed from the Battery and product.
- Open the bottom cover of this product.
- Disconnect AC, Load and Battery connections from the INVERTER.
- Remove all communication lines from the INVERTER.
- Remove the BMS communication cable from the Battery.
- Close the INVERTER and the bottom cover of the Battery.
- Place the INVERTER and Battery in the packing box upside down. Work with at least two persons (Overweight).
- Remove the bottom bracket. This process is the reverse order of the installation process.

## 12.2 Packaging

Make sure to pack the Q.HOME<sup>+</sup> ESS HYB-G2 in the original box. If you have to pack in the box other than provided by Q CELLS, consider the minimum weight. The main body must go into the box completely.

## 12.3 Storage

Store Q.HOME<sup>+</sup> ESS HYB-G2 at a temperature ranging from -20 to 60 °C.

## 12.4 Disposal

If the Battery or the product life has expired, the regulations for the disposal of electronic products in that region must be followed, and if it is not possible, send them to Q CELLS. The address is indicated in the contact information (See Chapter 13).

## 12.5 Transportation

When installing or moving the product, be sure to bring two or more workers together.

# 13. Contact

• Hanwha Solutions Corp.

Q CELLS 86 Cheonggyecheon-ro Jung-gu Seoul Korea 04541(+82(0)2-729-3163)

#### • Q.HOME<sup>+</sup> ESS Service for Europe, Germany

E-Service Haberkorn GmbH Augustenhöhe 7 06493 Harzgerode (Technical Support, +49(0)39484-9763-85, q.home@e-service48.com)

#### • Hanwha Q CELLS Australia Pty Ltd

Suite 1, Level 1, 15 Blue Street North Sydney, NSW 2060 Australia (+61 (0)2 9016 3033, qhome.au@q-cells.com)

• For technical problems or inquiries for use, please contact the installation company.

To receive customer support, the following information is required.

- 1. Product type : Q.VOLT-G2 HYB-4.6kW.1.1 (Europe), Q.VOLT-G2 HYB-5.0kW.1.1 (Australia)
- 2. Serial Number :
- 3. PV module type and configuration
- 4. Option equipment : Energy Meter Model Name

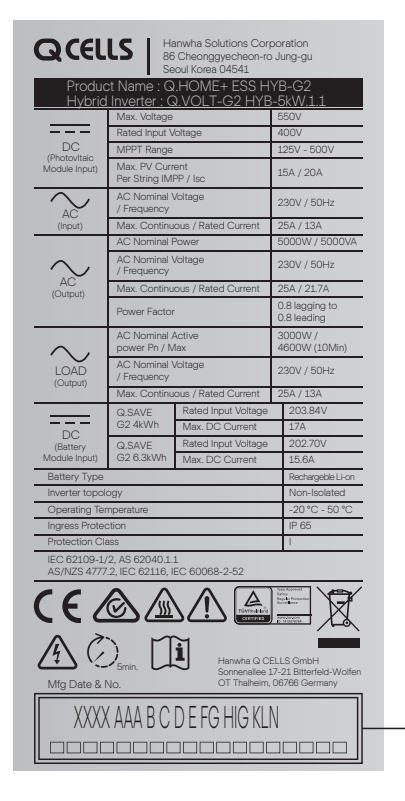

#### Serial Number

Manufacturer & Warranty Provider: Hanwha Solutions Corporation 86 Cheonggyecheon-ro, Jung-gu, Seoul Korea 04541

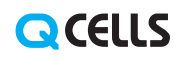